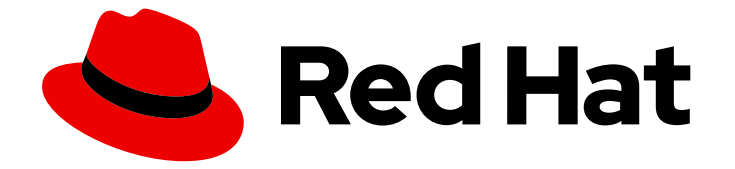

# **OpenShift Container Platform 4.10**

# バックアップおよび復元

OpenShift Container Platform クラスターのバックアップおよび復元

Last Updated: 2023-10-17

OpenShift Container Platform クラスターのバックアップおよび復元

# 法律上の通知

Copyright © 2023 Red Hat, Inc.

The text of and illustrations in this document are licensed by Red Hat under a Creative Commons Attribution–Share Alike 3.0 Unported license ("CC-BY-SA"). An explanation of CC-BY-SA is available at

http://creativecommons.org/licenses/by-sa/3.0/

. In accordance with CC-BY-SA, if you distribute this document or an adaptation of it, you must provide the URL for the original version.

Red Hat, as the licensor of this document, waives the right to enforce, and agrees not to assert, Section 4d of CC-BY-SA to the fullest extent permitted by applicable law.

Red Hat, Red Hat Enterprise Linux, the Shadowman logo, the Red Hat logo, JBoss, OpenShift, Fedora, the Infinity logo, and RHCE are trademarks of Red Hat, Inc., registered in the United States and other countries.

Linux <sup>®</sup> is the registered trademark of Linus Torvalds in the United States and other countries.

Java <sup>®</sup> is a registered trademark of Oracle and/or its affiliates.

XFS <sup>®</sup> is a trademark of Silicon Graphics International Corp. or its subsidiaries in the United States and/or other countries.

MySQL <sup>®</sup> is a registered trademark of MySQL AB in the United States, the European Union and other countries.

Node.js <sup>®</sup> is an official trademark of Joyent. Red Hat is not formally related to or endorsed by the official Joyent Node.js open source or commercial project.

The OpenStack <sup>®</sup> Word Mark and OpenStack logo are either registered trademarks/service marks or trademarks/service marks of the OpenStack Foundation, in the United States and other countries and are used with the OpenStack Foundation's permission. We are not affiliated with, endorsed or sponsored by the OpenStack Foundation, or the OpenStack community.

All other trademarks are the property of their respective owners.

# 概要

本書では、クラスターのデータのバックアップと、さまざまな障害関連のシナリオでの復旧方法に ついて説明します。

# 目次

| 第1章 バックアップおよび復元                | 3   |
|--------------------------------|-----|
| 1.1. コントロールプレーンのバックアップおよび復元の操作 | 3   |
| 1.2. アプリケーションのバックアップおよび復元の操作   | 3   |
| 第2章 クラスターの正常なシャットダウン           | 5   |
| 2.1. 前提条件                      | 5   |
| 2.2. クラスターのシャットダウン             | 5   |
| 2.3. 関連情報                      | 7   |
| 第3章 クラスターの正常な再起動               | 8   |
| 3.1. 前提条件                      | 8   |
| 3.2. クラスターの再起動                 | 8   |
| 第4章 アプリケーションのバックアップおよび復元       | 11  |
| 4.1. OADP リリースノート              | 11  |
| 4.2. OADP FEATURES AND PLUGINS | 15  |
| 4.3. OADP のインストールおよび設定         | 19  |
| 4.4. バックアップおよび復元               | 69  |
| 4.5. トラブルシューティング               | 87  |
| 4.6. OADP で使用される API           | 97  |
| 4.7. OADP の高度な特徴と機能 10         | 03  |
| 第5章 コントロールプレーンのバックアップおよび復元10   | 80  |
| 5.1. ETCD のバックアップ 10           | 80  |
| 5.2. 正常でない ETCD メンバーの置き換え 1    | 110 |
| 5.3. 障害復旧 11                   | 36  |

# 第1章 バックアップおよび復元

# 1.1. コントロールプレーンのバックアップおよび復元の操作

クラスター管理者は、OpenShift Container Platform クラスターを一定期間停止し、後で再起動する必要がある場合があります。クラスターを再起動する理由として、クラスターでメンテナンスを実行する必要がある、またはリソースコストを削減する必要がある、などが挙げられます。OpenShift Container Platform では、クラスターの正常なシャットダウンを実行して、後でクラスターを簡単に再起動できます。

クラスターをシャットダウンする前に etcd データをバックアップする 必要があります。etcd は OpenShift Container Platform のキーと値のストアであり、すべてのリソースオブジェクトの状態を保 存します。etcd のバックアップは、障害復旧で重要なロールを果たします。OpenShift Container Platform では、正常でない etcd メンバーを置き換える こともできます。

クラスターを再度実行する場合は、クラスターを正常に再起動します。

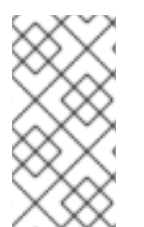

### 注記

クラスターの証明書は、インストール日から1年後に有効期限が切れます。証明書が有 効である間は、クラスターをシャットダウンし、正常に再起動することができます。ク ラスターは、期限切れのコントロールプレーン証明書を自動的に取得しますが、証明書 署名要求 (CSR) を承認する 必要があります。

以下のように、OpenShift Container Platform が想定どおりに機能しないさまざまな状況に直面します。

- ノードの障害やネットワーク接続の問題などの予期しない状態により、再起動後にクラスター が機能しない。
- 誤ってクラスターで重要なものを削除した。
- 大多数のコントロールプレーンホストが失われたため、etcd のクォーラム (定足数)を喪失した。

保存した etcd スナップショットを使用して、クラスターを以前の状態に復元して、障害状況から常に 回復できます。

# 1.2. アプリケーションのバックアップおよび復元の操作

クラスター管理者は、OpenShift API for Data Protection (OADP) を使用して、OpenShift Container Platform で実行しているアプリケーションをバックアップおよび復元できます。

OADP は、Velero CLI ツールのダウンロードの 表に従って、インストールする OADP のバージョンに 適したバージョンの Velero を使用して、namespace の粒度で Kubernetes リソースと内部イメージを バックアップおよび復元します。OADP は、スナップショットまたは Restic を使用して、永続ボ リューム (PV) をバックアップおよび復元します。詳細については、OADP の機能 を参照してくださ い。

# 1.2.1. OADP 要件

OADP には以下の要件があります。

• cluster-admin ロールを持つユーザーとしてログインする必要があります。

- 次のストレージタイプのいずれかなど、バックアップを保存するためのオブジェクトストレージが必要です。
  - OpenShift Data Foundation
  - Amazon Web Services
  - Microsoft Azure
  - Google Cloud Platform
  - S3 と互換性のあるオブジェクトストレージ

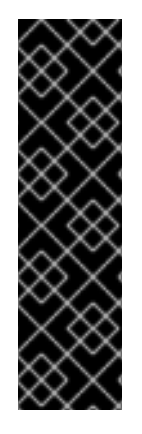

# 重要

S3 ストレージ用の **CloudStorage** API は、テクノロジープレビュー機能のみです。テク ノロジープレビュー機能は、Red Hat 製品のサービスレベルアグリーメント (SLA) の対 象外であり、機能的に完全ではないことがあります。Red Hat は実稼働環境でこれらを 使用することを推奨していません。テクノロジープレビュー機能は、最新の製品機能を いち早く提供して、開発段階で機能のテストを行いフィードバックを提供していただく ことを目的としています。

Red Hat のテクノロジープレビュー機能のサポート範囲に関する詳細は、テクノロジー プレビュー機能のサポート範囲 を参照してください。

- スナップショットを使用して PV をバックアップするには、ネイティブスナップショット API を備えているか、次のプロバイダーなどの Container Storage Interface (CSI) スナップショット をサポートするクラウドストレージが必要です。
  - Amazon Web Services
  - Microsoft Azure
  - Google Cloud Platform
  - Ceph RBD や Ceph FS などの CSI スナップショット対応のクラウドストレージ

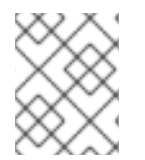

# 注記

スナップショットを使用して PV をバックアップしたくない場合は、デフォルトで OADP Operator によってインストールされる Restic を使用できます。

1.2.2. アプリケーションのバックアップおよび復元

**Backup** カスタムリソース (CR) を作成して、アプリケーションをバックアップします。バックアップ CR の作成 を参照してください。次のバックアップオプションを設定できます。

- バックアップ操作の前後にコマンドを実行するための バックアップフック
- スケジュールされたバックアップ
- Restic バックアップ

アプリケーションのバックアップを復元するには、**Restore** (CR) を作成します。復元 CR の作成 を参 照してください。復元操作中に init コンテナーまたはアプリケーションコンテナーでコマンドを実行す るように 復元フック を設定できます。

# 第2章 クラスターの正常なシャットダウン

本書では、クラスターを正常にシャットダウンするプロセスについて説明します。メンテナンスの目的 で、またはリソースコストの節約のためにクラスターを一時的にシャットダウンする必要がある場合が あります。

# 2.1. 前提条件

クラスターをシャットダウンする前に etcd バックアップを作成します。

2.2. クラスターのシャットダウン

クラスターを正常な状態でシャットダウンし、後で再起動できるようにします。

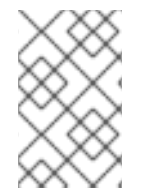

#### 注記

インストール日から1年までクラスターをシャットダウンして、正常に再起動すること を期待できます。インストール日から1年後に、クラスター証明書が期限切れになりま す。

前提条件

- cluster-admin ロールを持つユーザーとしてクラスターにアクセスできる。
- etcd のバックアップを取得している。

#### 重要

クラスターの再起動時に問題が発生した場合にクラスターを復元できるように、 この手順を実行する前に etcd バックアップを作成しておくことは重要です。

たとえば、次の条件により、再起動したクラスターが誤動作する可能性がありま す。

- シャットダウン時の etcd データの破損
- ハードウェアが原因のノード障害
- ネットワーク接続の問題

クラスターが回復しない場合は、クラスターの以前の状態に復元する手順を実行 します。

#### 手順

- クラスターを長期間シャットダウンする予定がある場合は、クラスター証明書の有効期限が切れる日付を決定します。
   証明書の有効期限が切れる前にクラスターを再起動する必要があります。クラスターの再起動時に、kubelet 証明書を回復するために保留中の証明書署名要求 (CSR) を手動で承認する必要がある場合があります。
  - a. kube-apiserver-to-kubelet-signer CA 証明書の有効期限を確認します。

\$ oc -n openshift-kube-apiserver-operator get secret kube-apiserver-to-kubelet-signer -o jsonpath='{.metadata.annotations.auth\.openshift\.io/certificate-not-after}{"\n"}'

### 出力例

2023-08-05T14:37:50Z

- b. kubelet 証明書の有効期限を確認します。
  - i. 次のコマンドを実行して、コントロールプレーンノードのデバッグセッションを開始し ます。

\$ oc debug node/<node\_name>

ii. 次のコマンドを実行して、ルートディレクトリーを /host に変更します。

sh-4.4# chroot /host

iii. 次のコマンドを実行して、kubelet クライアント証明書の有効期限を確認します。

sh-5.1# openssl x509 -in /var/lib/kubelet/pki/kubelet-client-current.pem -noout - enddate

#### 出力例

notAfter=Jun 6 10:50:07 2023 GMT

iv. 次のコマンドを実行して、kubelet サーバー証明書の有効期限を確認します。

sh-5.1# openssl x509 -in /var/lib/kubelet/pki/kubelet-server-current.pem -noout - enddate

#### 出力例

notAfter=Jun 6 10:50:07 2023 GMT

- v. デバッグセッションを終了します。
- vi. これらの手順を繰り返して、すべてのコントロールプレーンノードの証明書の有効期限 を確認します。クラスターを正常に再起動できるようにするには、最も早い証明書の有 効期限が切れる前にクラスターを再起動するように計画してください。
- クラスターのすべてのノードをシャットダウンします。これは、クラウドプロバイダーの Web コンソールから実行したり、以下のループを実行できます。

\$ for node in \$(oc get nodes -o jsonpath='{.items[\*].metadata.name}'); do oc debug node/\${node} -- chroot /host shutdown -h 1; done 1

-h1は、コントロールプレーンノードがシャットダウンされるまで、このプロセスが継続 する時間 (分単位)を示します。10ノード以上の大規模なクラスターでは、まず始めにす べてのコンピュートノードをシャットダウンする時間を確保するために、10分以上に設定 します。

#### 出力例

Starting pod/ip-10-0-130-169us-east-2computeinternal-debug ... To use host binaries, run `chroot /host` Shutdown scheduled for Mon 2021-09-13 09:36:17 UTC, use 'shutdown -c' to cancel.

Removing debug pod ... Starting pod/ip-10-0-150-116us-east-2computeinternal-debug ... To use host binaries, run `chroot /host` Shutdown scheduled for Mon 2021-09-13 09:36:29 UTC, use 'shutdown -c' to cancel.

これらの方法のいずれかを使用してノードをシャットダウンすると、Pod は正常に終了するため、データが破損する可能性が低減します。

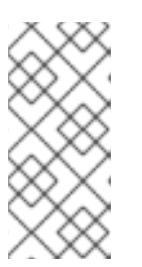

#### 注記

大規模なクラスターでは、シャットダウン時間が長くなるように調整します。

\$ for node in \$(oc get nodes -o jsonpath='{.items[\*].metadata.name}'); do oc debug node/\${node} -- chroot /host shutdown -h 10; done

# 注記

シャットダウン前に OpenShift Container Platform に同梱される標準 Pod のコ ントロールプレーンノードをドレイン (解放) する必要はありません。

クラスター管理者は、クラスターの再起動後に独自のワークロードのクリーンな 再起動を実行する必要があります。カスタムワークロードが原因でシャットダウ ン前にコントロールプレーンノードをドレイン(解放)した場合は、再起動後に クラスターが再び機能する前にコントロールプレーンノードをスケジュール可能 としてマークする必要があります。

3. 外部ストレージや LDAP サーバーなど、不要になったクラスター依存関係をすべて停止しま す。この作業を行う前に、ベンダーのドキュメントを確認してください。

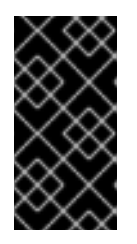

#### 重要

クラスターをクラウドプロバイダープラットフォームにデプロイした場合は、関 連するクラウドリソースをシャットダウン、一時停止、または削除しないでくだ さい。一時停止された仮想マシンのクラウドリソースを削除すると、OpenShift Container Platform が正常に復元されない場合があります。

# 2.3. 関連情報

- クラスターの正常な再起動
- クラスターの直前の状態への復元

# 第3章 クラスターの正常な再起動

本書では、正常なシャットダウン後にクラスターを再起動するプロセスについて説明します。

クラスターは再起動後に機能することが予想されますが、クラスターは以下の例を含む予期しない状態 によって回復しない可能性があります。

- シャットダウン時の etcd データの破損
- ハードウェアが原因のノード障害
- ネットワーク接続の問題

クラスターが回復しない場合は、クラスターの以前の状態に復元する手順を実行します。

#### 3.1. 前提条件

クラスターを正常にシャットダウンしている。

# 3.2. クラスターの再起動

クラスターの正常なシャットダウン後にクラスターを再起動できます。

#### 前提条件

- cluster-admin ロールを持つユーザーとしてクラスターにアクセスできる。
- この手順では、クラスターを正常にシャットダウンしていることを前提としています。

#### 手順

- 1. 外部ストレージや LDAP サーバーなどのクラスターの依存関係すべてをオンにします。
- すべてのクラスターマシンを起動します。
   クラウドプロバイダーの Web コンソールなどでマシンを起動するには、ご使用のクラウド環境 に適した方法を使用します。

約10分程度待機してから、コントロールプレーンノードのステータス確認に進みます。

3. すべてのコントロールプレーンノードが準備状態にあることを確認します。

\$ oc get nodes -I node-role.kubernetes.io/master

以下の出力に示されているように、コントロールプレーンノードはステータスが **Ready** の場 合、準備状態にあります。

NAME STATUS ROLES AGE VERSION ip-10-0-168-251.ec2.internal Ready master 75m v1.23.0 ip-10-0-170-223.ec2.internal Ready master 75m v1.23.0 ip-10-0-211-16.ec2.internal Ready master 75m v1.23.0

4. コントロールプレーンノードが準備状態に **ない** 場合、承認する必要がある保留中の証明書署名 要求 (CSR) があるかどうかを確認します。

a. 現在の CSR の一覧を取得します。

\$ oc get csr

b. CSRの詳細をレビューし、これが有効であることを確認します。

\$ oc describe csr <csr name> 1

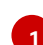

<csr\_name> は、現行の CSR の一覧からの CSR の名前です。

c. それぞれの有効な CSR を承認します。

\$ oc adm certificate approve <csr name>

5. コントロールプレーンノードが準備状態になった後に、すべてのワーカーノードが準備状態に あることを確認します。

\$ oc get nodes -I node-role.kubernetes.io/worker

以下の出力に示されているように、ワーカーノードのステータスが Ready の場合、ワーカー ノードは準備状態にあります。

STATUS ROLES AGE VERSION NAME ip-10-0-179-95.ec2.internal Ready worker 64m v1.23.0 ip-10-0-182-134.ec2.internal Ready worker 64m v1.23.0 ip-10-0-250-100.ec2.internal Ready worker 64m v1.23.0

6. ワーカーノードが準備状態にない場合、承認する必要がある保留中の証明書署名要求 (CSR) があるかどうかを確認します。

a. 現在の CSR の一覧を取得します。

\$ oc get csr

b. CSRの詳細をレビューし、これが有効であることを確認します。

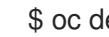

\$ oc describe csr <csr\_name> 1

<csr name> は、現行の CSR の一覧からの CSR の名前です。

c. それぞれの有効な CSR を承認します。

\$ oc adm certificate approve <csr name>

- 7. クラスターが適切に起動していることを確認します。
  - a. パフォーマンスが低下したクラスター Operator がないことを確認します。

\$ oc get clusteroperators

**DEGRADED** 条件が **True** に設定されているクラスター Operator がないことを確認します。

| NAME<br>SINCE           | VERSION AVAILABL  | E PROGRESS  | SING DEGRADED |
|-------------------------|-------------------|-------------|---------------|
| authentication          | 4.10.0 True Fa    | llse False  | 59m           |
| cloud-credential        | 4.10.0 True Fa    | alse False  | 85m           |
| cluster-autoscaler      | 4.10.0 True F     | alse False  | 73m           |
| config-operator         | 4.10.0 True Fa    | alse False  | 73m           |
| console                 | 4.10.0 True Fals  | e False (   | 62m           |
| csi-snapshot-controller | 4.10.0 True       | False False | e 66m         |
| dns                     | 4.10.0 True False | False 76    | Sm            |
| etcd                    | 4.10.0 True False | False 76    | Sm            |
|                         |                   |             |               |

b. すべてのノードが Ready 状態にあることを確認します。

\$ oc get nodes

すべてのノードのステータスが Ready であることを確認します。

 NAME
 STATUS
 ROLES
 AGE
 VERSION

 ip-10-0-168-251.ec2.internal
 Ready
 master
 82m
 v1.23.0

 ip-10-0-170-223.ec2.internal
 Ready
 master
 82m
 v1.23.0

 ip-10-0-179-95.ec2.internal
 Ready
 worker
 70m
 v1.23.0

 ip-10-0-182-134.ec2.internal
 Ready
 worker
 70m
 v1.23.0

 ip-10-0-211-16.ec2.internal
 Ready
 master
 82m
 v1.23.0

 ip-10-0-250-100.ec2.internal
 Ready
 worker
 69m
 v1.23.0

クラスターが適切に起動しなかった場合、etcd バックアップを使用してクラスターを復元する必要がある場合があります。

#### 関連情報

クラスターが再起動後に回復しない場合に etcd バックアップを使用して復元する方法については、クラスターの直前の状態への復元を参照してください。

# 第4章 アプリケーションのバックアップおよび復元

# 4.1. OADP リリースノート

OpenShift API for Data Protection (OADP) のリリースノートでは、新機能と拡張機能、非推奨の機能、製品の推奨事項、既知の問題、および解決された問題について説明します。

# 4.1.1. OADP 1.2.0 リリースノート

OADP 1.2.0 リリースノートには、新機能、バグ修正、既知の問題に関する情報が含まれています。

#### 4.1.1.1. 新機能

# リソースタイムアウト

新しい **resourceTimeout** オプションは、さまざまな Velero リソースを待機するタイムアウト期間を分 単位で指定します。このオプションは、Velero CRD の可用性、**volumeSnapshot** の削除、バックアッ プリポジトリーの可用性などのリソースに適用されます。デフォルトの継続時間は 10 分です。

#### AWS S3 互換のバックアップストレージプロバイダー

AWS S3 互換プロバイダーでオブジェクトとスナップショットをバックアップできます。

#### 4.1.1.1.1. テクニカルプレビュー機能

#### **Data Mover**

OADP Data Mover を使用すると、Container Storage Interface (CSI) ボリュームのスナップショットを リモートオブジェクトストアにバックアップできます。Data Mover を有効にすると、クラスターの偶 発的な削除、クラスター障害、またはデータ破損が発生した場合に、オブジェクトストアから取得した CSI ボリュームスナップショットを使用してステートフルアプリケーションを復元できます。

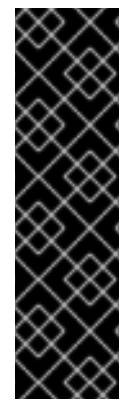

# 重要

OADP Data Mover はテクノロジープレビューのみの機能です。テクノロジープレビュー 機能は、Red Hat 製品のサービスレベルアグリーメント (SLA) の対象外であり、機能的 に完全ではないことがあります。Red Hat は実稼働環境でこれらを使用することを推奨 していません。テクノロジープレビュー機能は、最新の製品機能をいち早く提供して、 開発段階で機能のテストを行いフィードバックを提供していただくことを目的としてい ます。

Red Hat のテクノロジープレビュー機能のサポート範囲に関する詳細は、テクノロジー プレビュー機能のサポート範囲 を参照してください。

#### 4.1.1.2. バグが修正されました。

このリリースでは、次のバグが修正されています。

- OADP-144
- OADP-639
- OADP-1741
- OADP-1152

- OADP-1143
- OADP-1931
- OADP-148
- OADP-1067
- OADP-1332 ۲
- OADP-1164
- OADP-1105
- OADP-2009
- OADP-1370
- OADP-969
- OADP-1672 •
- OADP-1151
- OADP-988
- OADP-1941 ۲
- OADP-1830
- OADP-1821
- OADP-1783 ۲
- OADP-1719 ullet
- OADP-1833
- OADP-1872
- OADP-2047

- OADP-1932

• OADP-1844

OADP-1182

• OADP-1183

• OADP-1798

OADP-1726

•

۲

• OADP-821 • OADP-1781

- OADP-697
- OADP-1281
- OADP-1077
- OADP-1076
- OADP-1670
- OADP-1307
- OADP-1640
- OADP-1987
- OADP-1934

#### 4.1.1.3. 既知の問題

本リリースには既知の問題はありません。

#### 4.1.2. OADP 1.1.4 リリースノート

OADP 1.1.4 リリースノートには、新機能、解決された問題とバグ、既知の問題がリストされています。

#### 4.1.2.1. 新機能

このバージョンの OADP はサービスリリースです。このバージョンには新しい機能は追加されていま せん。

#### 4.1.2.2. バグが修正されました。

このリリースでは、次のバグが修正されています。

- OADP-1557
- OADP-1822
- OADP-1511
- OADP-1642
- OADP-1398
- OADP-1267
- OADP-1390
- OADP-1650
- OADP-1487

#### 4.1.2.3. 既知の問題

本リリースには、以下の既知の問題があります。

- アプリケーションがリストアされたクラスター上で UID/GID 範囲が変更された可能性があるため、OADP バックアップが失敗する可能性があり、その結果、OADP が OpenShift Container Platform の UID/GID 範囲メタデータをバックアップおよびリストアしません。この問題を回避 するには、バックアップされたアプリケーションに特定の UUID が必要な場合、復元時にその 範囲が使用可能であることを確認してください。追加の回避策として、OADP が復元操作で namespace を作成できるようにすることが挙げられます。
- ArgoCDの app.kubernetes.io/instance で使用されるラベルが原因で ArgoCD がプロセス中に 使用されると、復元が失敗する場合があります。このラベルは、ArgoCD が管理する必要があ るリソースを識別します。これにより、復元時にリソースを管理するための OADP の手順と競 合が発生する可能性があります。この問題を回避するには、ArgoCD YAML の .spec.resourceTrackingMethod を annotation+label または annotation に設定します。問題 が解決しない場合は、復元を開始する前に ArgoCD を無効にし、復元が完了したら再び有効に します。

# 4.1.3. OADP 1.1.2 リリースノート

OADP 1.1.2 リリースノートには、製品の推奨事項、修正されたバグのリスト、および既知の問題の説明 が含まれています。

# 4.1.3.1. 製品の推奨事項

#### VolSync

VolSync 0.5.1 から VolSync **stable** チャネルから入手可能な最新バージョンへのアップグレードを準備 するには、次のコマンドを実行して、このアノテーションを **openshift-adp** namespace に追加する必 要があります。

\$ oc annotate --overwrite namespace/openshift-adp volsync.backube/privileged-movers='true'

# Velero

このリリースでは、Velero がバージョン 1.9.2 からバージョン 1.9.5 にアップグレードされました。

# Restic

このリリースでは、Restic がバージョン 0.13.1 からバージョン 0.14.0 にアップグレードされました。

# 4.1.3.2. バグが修正されました。

このリリースでは、次のバグが修正されています。

- OADP-1150
- OADP-290
- OADP-1056

# 4.1.3.3. 既知の問題

本リリースには、以下の既知の問題があります。

OADP は現在、Velero で restic を使用した AWS EFS ボリュームのバックアップと復元をサポートしていません (OADP-778)。

- PVC ごとの VolumeSnapshotContent スナップショットの Ceph 制限により、CSI バックアッ プが失敗する場合があります。
   同じ永続ボリューム要求 (PVC) のスナップショットを複数作成できますが、スナップショットの定期的な作成をスケジュールすることはできません。
  - CephFS の場合、PVC ごとに最大 100 スナップショットを作成できます。(OADP-804)
  - RADOS ブロックデバイス (RBD) の場合は、PVC ごとに最大 512 個のスナップショットを 作成できます。(OADP-975)

詳細は、ボリュームのスナップショット を参照してください。

# 4.1.4. OADP 1.1.1 リリースノート

OADP 1.1.1 リリースノートには、製品の推奨事項と既知の問題の説明が含まれています。

#### 4.1.4.1. 製品の推奨事項

OADP 1.1.1 をインストールする前に、VolSync 0.5.1 をインストールするか、それにアップグレードする ことをお勧めします。

#### 4.1.4.2. 既知の問題

本リリースには、以下の既知の問題があります。

- OADP は現在、Velero で restic を使用した AWS EFS ボリュームのバックアップと復元をサポートしていません (OADP-778)。
- PVC ごとの VolumeSnapshotContent スナップショットの Ceph 制限により、CSI バックアッ プが失敗する場合があります。
   同じ永続ボリューム要求 (PVC) のスナップショットを複数作成できますが、スナップショットの定期的な作成をスケジュールすることはできません。
  - CephFSの場合、PVCごとに最大100スナップショットを作成できます。
  - RADOS ブロックデバイス (RBD) の場合は、PVC ごとに最大 512 個のスナップショットを 作成できます。(OADP-804) および (OADP-975)
     詳細は、ボリュームのスナップショット を参照してください。

# **4.2. OADP FEATURES AND PLUGINS**

OpenShift API for Data Protection (OADP) 機能は、アプリケーションをバックアップおよび復元する ためのオプションを提供します。

デフォルトのプラグインにより、Velero は特定のクラウドプロバイダーと統合し、OpenShift Container Platform リソースをバックアップおよび復元できます。

#### 4.2.1. OADP の機能

OpenShift API for Data Protection (OADP) は、以下の機能をサポートします。

#### バックアップ

OADP を使用して OpenShift Platform 上のすべてのアプリケーションをバックアップしたり、タイ プ、namespace、またはラベルでリソースをフィルターしたりできます。 OADP は、Kubernetes オブジェクトと内部イメージをアーカイブファイルとしてオブジェクトスト レージに保存することにより、それらをバックアップします。OADP は、ネイティブクラウドス ナップショット API または Container Storage Interface (CSI) を使用してスナップショットを作成す ることにより、永続ボリューム (PV) をバックアップします。スナップショットをサポートしないク ラウドプロバイダーの場合、OADP は Restic を使用してリソースと PV データをバックアップしま す。

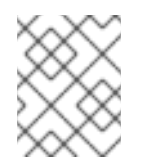

#### 注記

バックアップと復元を成功させるには、アプリケーションのバックアップから Operator を除外する必要があります。

復元

バックアップからリソースと PV を復元できます。バックアップ内のすべてのオブジェクトを復元す ることも、復元されたオブジェクトを namespace、PV、またはラベルでフィルタリングすることも できます。

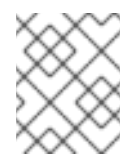

#### 注記

バックアップと復元を成功させるには、アプリケーションのバックアップから Operator を除外する必要があります。

#### スケジュール

指定した間隔でバックアップをスケジュールできます。

フック

フックを使用して、Pod 上のコンテナーでコマンドを実行できます。たとえば、**fsfreeze** を使用し てファイルシステムをフリーズできます。バックアップまたは復元の前または後に実行するように フックを設定できます。復元フックは、init コンテナーまたはアプリケーションコンテナーで実行で きます。

# 4.2.2. OADP プラグイン

OpenShift API for Data Protection (OADP) は、バックアップおよびスナップショット操作をサポート するためにストレージプロバイダーと統合されたデフォルトの Velero プラグインを提供します。 Velero プラグインに基づいて カスタムプラグイン を作成できます。

OADP は、OpenShift Container Platform リソースバックアップ、OpenShift Virtualization リソース バックアップ、および Container Storage Interface (CSI) スナップショット用のプラグインも提供しま す。

# 表4.1 OADP プラグイン

| OADP プラグイン | 機能                                         | ストレージの場所 |
|------------|--------------------------------------------|----------|
| aws        | Kubernetes オブジェクトをバッ<br>クアップし、復元します。       | AWS S3   |
|            | スナップショットを使用してボ<br>リュームをバックアップおよび復<br>元します。 | AWS EBS  |
|            |                                            |          |

| OADP プラグイン | 機能                                                                       | ストレージの場所                         |
|------------|--------------------------------------------------------------------------|----------------------------------|
| azure      | Kubernetes オブジェクトをバッ<br>クアップし、復元します。                                     | Microsoft Azure Blob ストレージ       |
|            | スナップショットを使用してボ<br>リュームをバックアップおよび復<br>元します。                               | Microsoft Azure マネージドディ<br>スク    |
| gcp        | Kubernetes オブジェクトをバッ<br>クアップし、復元します。                                     | Google Cloud Storage             |
|            | スナップショットを使用してボ<br>リュームをバックアップおよび復<br>元します。                               | Google Compute Engine ディスク       |
| openshift  | OpenShift Container Platform リ<br>ソースをバックアップおよび復元<br>します。 <sup>[1]</sup> | オブジェクトストア                        |
| kubevirt   | OpenShift Virtualization リソース<br>をバックアップおよび復元しま<br>す。 <sup>[2]</sup>     | オブジェクトストア                        |
| csi        | CSI スナップショットを使用し<br>て、ボリュームをバックアップお<br>よび復元します。 <sup>[3]</sup>           | CSI スナップショットをサポート<br>するクラウドストレージ |

1. 必須。

- 2. 仮想マシンディスクは CSI スナップショットまたは Restic でバックアップされます。
- 3. csi プラグインは、Velero CSI ベータスナップショット API を使用します。

# 4.2.3. OADP Velero プラグインについて

Velero のインストール時に、次の2種類のプラグインを設定できます。

- デフォルトのクラウドプロバイダープラグイン
- カスタムプラグイン

どちらのタイプのプラグインもオプションですが、ほとんどのユーザーは少なくとも1つのクラウドプ ロバイダープラグインを設定します。

# 4.2.3.1. デフォルトの Velero クラウドプロバイダープラグイン

デプロイメント中に **oadp\_v1alpha1\_dpa.yaml** ファイルを設定するときに、次のデフォルトの Velero クラウドプロバイダープラグインのいずれかをインストールできます。

- **aws** (Amazon Web Services)
- **gcp** (Google Cloud Platform)
- **azure** (Microsoft Azure)
- **openshift** (OpenShift Velero プラグイン)
- **csi** (Container Storage Interface)
- **kubevirt** (KubeVirt)

デプロイメント中に oadp\_v1alpha1\_dpa.yaml ファイルで目的のデフォルトプラグインを指定しま す。

# ファイルの例:

次の.yaml ファイルは、openshift、aws、azure、および gcp プラグインをインストールします。

| apiVersion: oadp.openshift.io/v1alpha1 |
|----------------------------------------|
| kind: DataProtectionApplication        |
| metadata:                              |
| name: dpa-sample                       |
| spec:                                  |
| configuration:                         |
| velero:                                |
| defaultPlugins:                        |
| - openshift                            |
| - aws                                  |
| - azure                                |
| - gcp                                  |

# 4.2.3.2. カスタム Velero プラグイン

デプロイメント中に oadp\_v1alpha1\_dpa.yaml ファイルを設定するときに、プラグインの image と name を指定することにより、カスタム Velero プラグインをインストールできます。

デプロイメント中に oadp\_v1alpha1\_dpa.yaml ファイルで目的のカスタムプラグインを指定します。

ファイルの例:

次の .yaml ファイルは、デフォルトの openshift、azure、および gcp プラグインと、イメージ quay.io/example-repo/custom-velero-plugin を持つ custom-plugin-example という名前のカスタム プラグインをインストールします。

apiVersion: oadp.openshift.io/v1alpha1 kind: DataProtectionApplication metadata: name: dpa-sample spec: configuration: velero: defaultPlugins: - openshift - azure - gcp customPlugins:name: custom-plugin-exampleimage: guay.io/example-repo/custom-velero-plugin

**4.3. OADP** のインストールおよび設定

# 4.3.1. OADP のインストールについて

クラスター管理者は、OADP Operator をインストールして、OpenShift API for Data Protection (OADP) をインストールします。OADP オペレーターは Velero 1.7 をインストールします。

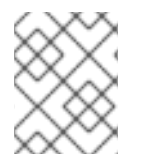

# 注記

OADP 1.0.4 以降、すべて OADP 1.0.z バージョンは、MTC Operator の依存関係としての み使用でき、スタンドアロン Operator としては使用できません。

Kubernetes リソースと内部イメージをバックアップするには、次のいずれかのストレージタイプな ど、バックアップ場所としてオブジェクトストレージが必要です。

- Amazon Web Services
- Microsoft Azure
- Google Cloud Platform
- Multicloud Object Gateway
- Noobaa や Minio などの AWS S3 互換のオブジェクトストレージ

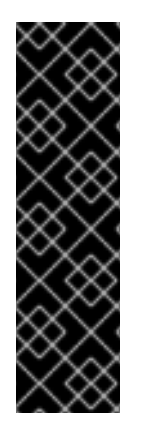

# 重要

オブジェクトストレージのバケット作成を自動化する **CloudStorage** API は、テクノロ ジープレビュー機能のみです。テクノロジープレビュー機能は、Red Hat 製品のサービ スレベルアグリーメント (SLA)の対象外であり、機能的に完全ではないことがありま す。Red Hat は実稼働環境でこれらを使用することを推奨していません。テクノロジー プレビュー機能は、最新の製品機能をいち早く提供して、開発段階で機能のテストを行 いフィードバックを提供していただくことを目的としています。

Red Hat のテクノロジープレビュー機能のサポート範囲に関する詳細は、テクノロジー プレビュー機能のサポート範囲 を参照してください。

スナップショットまたは Restic を使用して、永続ボリューム (PV) をバックアップできます。

スナップショットを使用して PV をバックアップするには、ネイティブスナップショット API または Container Storage Interface (CSI) スナップショットのいずれかをサポートするクラウドプロバイダー (次のいずれかのクラウドプロバイダーなど) が必要です。

- Amazon Web Services
- Microsoft Azure
- Google Cloud Platform
- OpenShift Data Foundation などの CSI スナップショット対応クラウドプロバイダー

クラウドプロバイダーがスナップショットをサポートしていない場合、またはストレージが NFS の場 合は、Restic バックアップ を使用してオブジェクトストレージにアプリケーションをバックアップでき ます。

デフォルトの Secret を作成し、次に、Data Protection Application をインストールします。

# 4.3.1.1. AWS S3 互換のバックアップストレージプロバイダー

OADPは、さまざまなバックアップおよびスナップショット操作で使用できる多数のオブジェクトストレージプロバイダーと互換性があります。いくつかのオブジェクトストレージプロバイダーは完全にサポートされていますが、いくつかはサポートされていないものの動作することがわかっており、一部には既知の制限があります。

# 4.3.1.1.1. サポートされているバックアップストレージプロバイダー

次の AWS S3 互換オブジェクトストレージプロバイダーは、バックアップストレージの場所として使用 するために、AWS プラグインを介して OADP によって完全にサポートされています。

- MinIO
- NooBaa を備えた Multicloud Object Gateway (MCG)
- Amazon Web Services (AWS) S3

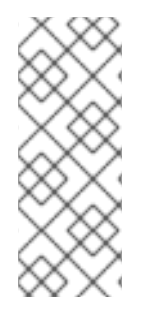

# 注記

次の互換オブジェクトストレージプロバイダーはサポートされており、独自の Velero オ ブジェクトストアプラグインがあります。

- Google Cloud Platform (GCP)
- Microsoft Azure

# 4.3.1.1.2. サポートされていないバックアップストレージプロバイダー

次の AWS S3 互換オブジェクトストレージプロバイダーは、バックアップストレージの場所として使用 するために、AWS プラグインを介して Velero と連携することが知られていますが、サポートされてお らず、Red Hat によってテストされていません。

- IBM Cloud
- Oracle Cloud
- DigitalOcean
- NooBaa
- Tencent Cloud
- Ceph RADOS v12.2.7
- Quobyte
- Cloudian HyperStore

# 4.3.1.1.3. 既知の制限があるバックアップストレージプロバイダー

次の AWS S3 互換オブジェクトストレージプロバイダーは、限定された機能セットを備えた AWS プラ グインを介して Velero と連携することが知られています。

Swift - バックアップストレージのバックアップストレージ場所として使用できますが、ファイルシステムベースのボリュームバックアップおよび復元については Restic と互換性がありません。

#### 4.3.1.2. OpenShift Data Foundation での障害復旧のための NooBaa の設定

OpenShift Data Foundation で NooBaa バケットの **backupStorageLocation** にクラスターストレージ を使用する場合は、NooBaa を外部オブジェクトストアとして設定します。

> 警告 NooBaa を外部オブジェクトストアとして設定しないと、バックアップが利用でき なくなる可能性があります。

#### 手順

 ハイブリッドまたはマルチクラウドのストレージリソースの追加の説明に従って、NooBaaを 外部オブジェクトストアとして設定します。

#### 関連情報

● Velero ドキュメント のバックアップ場所およびスナップショット場所の概要。

/// モジュールは、以下のアセンブリーに含まれています。

#### 4.3.1.3. OADP 更新チャネルについて

OADP Operator をインストールするときに、**更新チャネル**を選択します。このチャネルにより、 OADP Operator と Velero のどちらのアップグレードを受け取るかが決まります。いつでもチャンネル を切り替えることができます。

次の更新チャネルを利用できます。

- stable チャネルは非推奨になりました。stable チャネルには、oadp.v1.1.z および oadp.v1.0.z の古いバージョン用の OADP ClusterServiceVersion のパッチ (z-stream 更新) が含まれてい ます。
- stable-1.0 チャネルには oadp.v1.0.z、OADP 1.0 ClusterServiceVersion が含まれています。
- stable-1.1 チャネルには oadp.v1.1.z、最新の OADP 1.1 ClusterServiceVersion が含まれています。
- stable-1.2 チャネルには、最新の OADP 1.2 ClusterServiceVersion の oadp.v1.2.z が含まれています。

適切な更新チャネルはどれですか?

- stable チャネルは非推奨になりました。すでに安定版チャネルを使用している場合は、引き続き、oadp.v1.1.z から更新を取得します。
- OADP 1.y をインストールする stable-1.y 更新チャネルを選択し、そのパッチを引き続き受け取ります。このチャネルを選択すると、バージョン 1.y.z のすべての z-stream パッチを受け取ります。

いつ更新チャネルを切り替える必要がありますか?

- OADP 1.y がインストールされていて、その y-stream のパッチのみを受け取りたい場合 は、stable 更新チャネルから stable-1.y 更新チャネルに切り替える必要があります。その後、 バージョン 1.y.z のすべての z-stream パッチを受け取ります。
- OADP 1.0 がインストールされていて、OADP 1.1 にアップグレードしたい場合、OADP 1.1 のみのパッチを受け取るには、stable-1.0 更新チャネルから stable-1.1 更新チャネルに切り替える必要があります。その後、バージョン 1.1.z のすべての z-stream パッチを受け取ります。
- OADP 1.y がインストールされていて、y が 0 より大きく、OADP 1.0 に切り替える場合は、 OADP Operator を アンインストール してから、stable-1.0 更新チャネルを使用して再インス トールする必要があります。その後、バージョン 1.0.z のすべての z-stream パッチを受け取り ます。

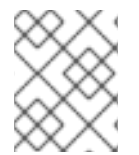

#### 注記

更新チャネルを切り替えて、OADP 1.**y** から OADP 1.0 に切り替えることはできません。 Operator をアンインストールしてから再インストールする必要があります。

#### 4.3.1.4. 複数の namespace への OADP のインストール

OADP を同じクラスター上の複数の namespace にインストールすると、複数のプロジェクト所有者が 独自の OADP インスタンスを管理できるようになります。このユースケースは Restic および CSI で検 証されています。

本書に含まれるプラットフォームごとの手順で指定されている OADP の各インスタンスを、以下の追 加要件とともにインストールします。

- 同じクラスター上のすべての OADP デプロイメントは、同じバージョン (1.1.4 など) である必要 があります。同じクラスターに異なるバージョンの OADP をインストールすることはサポー トされていません。
- OADPの個々のデプロイメントには、一意の認証情報のセットと一意の BackupStorageLocation 設定が必要です。
- デフォルトでは、各 OADP デプロイメントには namespace 全体でクラスターレベルのアクセス権があります。OpenShift Container Platform 管理者は、セキュリティーおよび RBAC 設定を注意深く確認し、必要な変更を加えて、各 OADP インスタンスに正しい権限があることを確認する必要があります。

#### 関連情報

• クラスターサービスバージョン

. .

. . . .

**4.3.2. Amazon Web Services** を使用した **OpenShift API for Data Protection** のインストールおよび設定

· · · . . .

22

OADP Operator をインストールすることで、Amazon Web Services (AWS) を使用して OpenShift API for Data Protection (OADP) をインストールします。Operator は Velero 1.7 をインストールします。

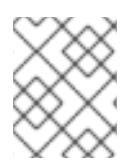

#### 注記

OADP 1.0.4 以降、すべて OADP 1.0.z バージョンは、MTC Operator の依存関係としての み使用でき、スタンドアロン Operator としては使用できません。

Velero 向けに AWS を設定し、デフォルトの **Secret** を作成し、次に、Data Protection Application をイ ンストールします。

制限されたネットワーク環境に OADP Operator をインストールするには、最初にデフォルトの Operator Hub ソースを無効にして、Operator カタログをミラーリングする必要があります。詳細 は、ネットワークが制限された環境での Operator Lifecycle Manager の使用 を参照してください。

#### 4.3.2.1. OADP Operator のインストール

Operator Lifecycle Manager (OLM) を使用して、OpenShift Container Platform 4.10 に OpenShift API for Data Protection (OADP) オペレーターをインストールします。

OADP オペレーターは Velero 1.7 をインストールします。

#### 前提条件

• cluster-admin 権限を持つユーザーとしてログインしている。

#### 手順

- 1. OpenShift Container Platform Web コンソールで、**Operators → OperatorHub** をクリックします。
- 2. Filter by keyword フィールドを使用して、OADP Operator を検索します。
- 3. OADP Operator を選択し、Install をクリックします。
- 4. Install をクリックして、openshift-adp プロジェクトに Operator をインストールします。
- 5. Operators → Installed Operators をクリックして、インストールを確認します。

#### 4.3.2.2. Amazon Web Services の設定

OpenShift API for Data Protection (OADP) 用に Amazon Web Services (AWS) を設定します。

#### 前提条件

• AWS CLI がインストールされていること。

#### 手順

1. BUCKET 変数を設定します。

\$ BUCKET=<your\_bucket>

2. **REGION** 変数を設定します。

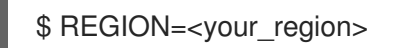

3. AWS S3 バケットを作成します。

\$ aws s3api create-bucket \
 --bucket \$BUCKET \
 --region \$REGION \
 --create-bucket-configuration LocationConstraint=\$REGION 1

**us-east-1**は LocationConstraint をサポートしていません。お住まいの地域が us-east-1 の場合は、--create-bucket-configuration LocationConstraint=\$REGION を省略してください。

4. IAM ユーザーを作成します。

\$ aws iam create-user --user-name velero

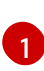

Velero を使用して複数の S3 バケットを持つ複数のクラスターをバックアップする場合は、クラスターごとに一意のユーザー名を作成します。

5. velero-policy.json ファイルを作成します。

```
$ cat > velero-policy.json <<EOF
{
  "Version": "2012-10-17",
  "Statement": [
     {
       "Effect": "Allow",
       "Action": [
          "ec2:DescribeVolumes",
          "ec2:DescribeSnapshots",
          "ec2:CreateTags",
          "ec2:CreateVolume",
          "ec2:CreateSnapshot",
          "ec2:DeleteSnapshot"
       ],
       "Resource": "*"
     },
     {
       "Effect": "Allow",
       "Action": [
          "s3:GetObject",
          "s3:DeleteObject",
          "s3:PutObject",
          "s3:AbortMultipartUpload",
          "s3:ListMultipartUploadParts"
       ],
       "Resource": [
          "arn:aws:s3:::${BUCKET}/*"
       1
    },
     {
       "Effect": "Allow",
```

```
"Action": [
              "s3:ListBucket",
              "s3:GetBucketLocation",
              "s3:ListBucketMultipartUploads"
            ],
            "Resource": [
              "arn:aws:s3:::${BUCKET}"
          }
       ]
     }
     EOF
6. ポリシーを添付して、veleroユーザーに必要最小限の権限を付与します。
      $ aws iam put-user-policy \
      --user-name velero \
      --policy-name velero \
       --policy-document file://velero-policy.json
7. velero ユーザーのアクセスキーを作成します。
     $ aws iam create-access-key --user-name velero
   出力例
       "AccessKey": {
          "UserName": "velero",
          "Status": "Active",
          "CreateDate": "2017-07-31T22:24:41.576Z",
          "SecretAccessKey": <AWS_SECRET_ACCESS_KEY>,
          "AccessKeyId": <AWS ACCESS KEY ID>
      }
     }
```

8. credentials-velero ファイルを作成します。

\$ cat << EOF > ./credentials-velero
[default]
aws\_access\_key\_id=<AWS\_ACCESS\_KEY\_ID>
aws\_secret\_access\_key=<AWS\_SECRET\_ACCESS\_KEY>
EOF

Data Protection Application をインストールする前に、**credentials-velero** ファイルを使用して AWS の **Secret** オブジェクトを作成します。

# 4.3.2.3. バックアップおよびスナップショットの場所、ならびにそのシークレットについて

**DataProtectionApplication** カスタムリソース (CR) で、バックアップおよびスナップショットの場所、ならびにそのシークレットを指定します。

#### バックアップの場所

Multicloud Object Gateway、Noobaa、または Minio などの S3 互換オフジェクトストレージを、バック アップの場所として指定します。

Velero は、オブジェクトストレージのアーカイブファイルとして、OpenShift Container Platform リ ソース、Kubernetes オブジェクト、および内部イメージをバックアップします。

#### スナップショットの場所

クラウドプロバイダーのネイティブスナップショット API を使用して永続ボリュームをバックアップする場合、クラウドプロバイダーをスナップショットの場所として指定する必要があります。

Container Storage Interface (CSI) スナップショットを使用する場合、CSI ドライバーを登録するため に **VolumeSnapshotClass** CR を作成するため、スナップショットの場所を指定する必要はありません。

Restic を使用する場合は、Restic がオブジェクトストレージにファイルシステムをバックアップするため、スナップショットの場所を指定する必要はありません。

シークレット

バックアップとスナップショットの場所が同じ認証情報を使用する場合、またはスナップショットの場所が必要ない場合は、デフォルトの Secret を作成します。

バックアップとスナップショットの場所で異なる認証情報を使用する場合は、次の2つの secret オブ ジェクトを作成します。

- DataProtectionApplication CR で指定する、バックアップの場所用のカスタム Secret。
- DataProtectionApplication CR で参照されない、スナップショットの場所用のデフォルト Secret。

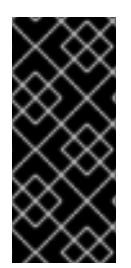

# 重要

Data Protection Application には、デフォルトの **Secret** が必要です。作成しないと、インストールは失敗します。

インストール中にバックアップまたはスナップショットの場所を指定したくない場合 は、空の credentials-velero ファイルを使用してデフォルトの Secret を作成できます。

#### 4.3.2.3.1. デフォルト Secret の作成

バックアップとスナップショットの場所が同じ認証情報を使用する場合、またはスナップショットの場所が必要ない場合は、デフォルトの Secret を作成します。

Secret のデフォルト名は cloud-credentials です。

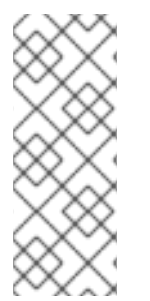

# 注記

**DataProtectionApplication** カスタムリソース (CR) にはデフォルトの **Secret** が必要で す。作成しないと、インストールは失敗します。バックアップの場所の **Secret** の名前が 指定されていない場合は、デフォルトの名前が使用されます。

× 1× + > 1 + A / 1

インストール時にバックアップの場所の認証情報を使用しない場合は、空の credentials-velero ファイルを使用してデフォルト名前で Secret を作成できます。

前提条件

- オフジェクトストレージとクラウドストレージがある場合は、同じ認証情報を使用する必要があります。
- Veleroのオブジェクトストレージを設定する必要があります。
- オブジェクトストレージ用の credentials-velero ファイルを適切な形式で作成する必要があり ます。

#### 手順

• デフォルト名で Secret を作成します。

\$ oc create secret generic cloud-credentials -n openshift-adp --from-file cloud=credentials-velero

**Secret** は、Data Protection Application をインストールするときに、**DataProtectionApplication** CR の **spec.backupLocations.credential** ブロックで参照されます。

#### 4.3.2.3.2. 異なる認証情報のプロファイルの作成

バックアップとスナップショットの場所で異なる認証情報を使用する場合は、credentials-veleroファ イルに個別のプロファイルを作成します。

次に、Secret オブジェクトを作成し、DataProtectionApplication カスタムリソース (CR) でプロファ イルを指定します。

#### 手順

 次の例のように、バックアップとスナップショットの場所に別々のプロファイルを持つ credentials-velero ファイルを作成します。

[backupStorage] aws\_access\_key\_id=<AWS\_ACCESS\_KEY\_ID> aws\_secret\_access\_key=<AWS\_SECRET\_ACCESS\_KEY>

[volumeSnapshot] aws\_access\_key\_id=<AWS\_ACCESS\_KEY\_ID> aws\_secret\_access\_key=<AWS\_SECRET\_ACCESS\_KEY>

2. credentials-velero ファイルを使用して Secret オブジェクトを作成します。

\$ oc create secret generic cloud-credentials -n openshift-adp --from-file cloud=credentials-velero

3. 次の例のように、プロファイルを DataProtectionApplication CR に追加します。

apiVersion: oadp.openshift.io/v1alpha1 kind: DataProtectionApplication metadata: name: <dpa\_sample> namespace: openshift-adp spec:

backupLocations:

- name: default velero: provider: aws default: true objectStorage: bucket: <bucket\_name> prefix: <prefix> config: region: us-east-1 profile: "backupStorage" credential: key: cloud name: cloud-credentials snapshotLocations: - name: default velero: provider: aws config: region: us-west-2 profile: "volumeSnapshot"

# 4.3.2.4. Data Protection Application の設定

Velero リソースの割り当てを設定するか、自己署名 CA 証明書を有効にして、Data Protection Application を設定できます。

4.3.2.4.1. Veleroの CPU とメモリーのリソース割り当てを設定

**DataProtectionApplication** カスタムリソース (CR) マニフェストを編集して、**Velero** Pod の CPU お よびメモリーリソースの割り当てを設定します。

# 前提条件

OpenShift API for Data Protection (OADP) Operator がインストールされている必要があります。

# 手順

 次の例のように、DataProtectionApplication CRマニフェストの spec.configuration.velero.podConfig.ResourceAllocations ブロックの値を編集します。

```
apiVersion: oadp.openshift.io/v1alpha1
kind: DataProtectionApplication
metadata:
name: <dpa_sample>
spec:
...
configuration:
velero:
podConfig:
nodeSelector: <node selector>
tresourceAllocations:
limits:
cpu: "1"
memory: 512Mi
```

requests: cpu: 500m memory: 256Mi 11 Velero podSpec に提供されるノードセレクターを指定します。

# 4.3.2.4.2. 自己署名 CA 証明書の有効化

**certificate signed by unknown authority** エラーを防ぐために、**DataProtectionApplication** カスタム リソース (CR) マニフェストを編集して、オブジェクトストレージの自己署名 CA 証明書を有効にする 必要があります。

# 前提条件

OpenShift API for Data Protection (OADP) Operator がインストールされている必要があります。

# 手順

 DataProtectionApplication CRマニフェストの spec.backupLocations.velero.objectStorage.caCert パラメーターと spec.backupLocations.velero.config パラメーターを編集します。

| <ul> <li>Iname: <upa_sample></upa_sample></li> <li>spec:</li> <li></li> <li>backupLocations: <ul> <li>name: default</li> <li>velero:</li> <li>provider: aws</li> <li>default: true</li> <li>objectStorage:</li> <li>bucket: <bucket></bucket></li> <li>prefix: <prefix></prefix></li> <li>caCert: <base64_encoded_cert_string> 1</base64_encoded_cert_string></li> <li>config:</li> <li>insecureSkipTLSVerify: "false" 2</li> </ul> </li> <li>Base46 でエンコードされた CA 証明書文字列を指定します。</li> <li>2 insecureSkipTLSVerify 設定は、"true" または "false" のいずれかに設定できます。"true" に設定すると、SSL/TLS セキュリティーが無効になります。"false" (a &amp; SSL/TLS セキュリティーが有効になります。</li> </ul> | apiVersion: oadp.openshift.io/v1alpha1<br>kind: DataProtectionApplication<br>metadata:                                                                                                    |
|----------------------------------------------------------------------------------------------------|----------------------------------------------------------------------------------------------------|
| <ul> <li>spec.</li> <li>         backupLocations:         <ul> <li>name: default</li> <li>velero:                 provider: aws                 default: true                 objectStorage:                 bucket: <bucket>                 prefix: <prefix>                 caCert: <bucket>                 prefix: <prefix>                 caCert: <base64_encoded_cert_string>                 config:                 insecureSkipTLSVerify: "false"</base64_encoded_cert_string></prefix></bucket></prefix></bucket></li></ul></li></ul>                                                                                               | name. <upa_sample></upa_sample>                                                                                                    |
| <ul> <li>backupLocations:         <ul> <li>name: default</li> <li>velero:                 provider: aws                 default: true                 objectStorage:                 bucket: <bucket>                 prefix: <prefix>                 caCert: <base64_encoded_cert_string>                 config:                 insecureSkipTLSVerify: "false"</base64_encoded_cert_string></prefix></bucket></li></ul></li></ul>                                                                                                    | spec.                                                                                                    |
| <ul> <li>config:<br/>insecureSkipTLSVerify: "false" 2</li> <li>Base46 でエンコードされた CA 証明書文字列を指定します。</li> <li><b>insecureSkipTLSVerify</b> 設定は、"true" または "false" のいずれかに設定できます。"true" に設定すると、SSL/TLS セキュリティーが無効になります。"false" にると、SSL/TLS セキュリティーが有効になります。</li> </ul>                                                                                                    | backupLocations:<br>- name: default<br>velero:<br>provider: aws<br>default: true<br>objectStorage:<br>bucket: <bucket><br/>prefix: <prefix><br/>caCert: <base64_encoded_cert_string> 1</base64_encoded_cert_string></prefix></bucket> |
| <ul> <li>insecureSkipTLSVerify: "false" 2</li> <li>Base46 でエンコードされた CA 証明書文字列を指定します。</li> <li>insecureSkipTLSVerify 設定は、"true" または "false" のいずれかに設定できます。"true" に設定すると、SSL/TLS セキュリティーが無効になります。"false" にると、SSL/TLS セキュリティーが有効になります。</li> </ul>                                                                                                    | config:                                                                                                    |
| <ul> <li>…</li> <li>Base46 でエンコードされた CA 証明書文字列を指定します。</li> <li>insecureSkipTLSVerify 設定は、"true" または "false" のいずれかに設定できます。"true" に設定すると、SSL/TLS セキュリティーが無効になります。"false" にると、SSL/TLS セキュリティーが有効になります。</li> </ul>                                                                                                    | insecureSkipTLSVerify: "false" 2                                                                                                    |
| <ul> <li>Base46 でエンコードされた CA 証明書文字列を指定します。</li> <li>insecureSkipTLSVerify 設定は、"true" または "false" のいずれかに設定できます。"true" に設定すると、SSL/TLS セキュリティーが無効になります。"false" にると、SSL/TLS セキュリティーが有効になります。</li> </ul>                                                                                                    |                                                                                                    |
| 2 insecureSkipTLSVerify 設定は、"true" または "false" のいずれかに設定できます。"true" に設定すると、SSL/TLS セキュリティーが無効になります。"false" んると、SSL/TLS セキュリティーが有効になります。                                                                                                    | 1 Base46 でエンコードされた CA 証明書文字列を指定します。                                                                                                    |
|                                                                                                    | 2 insecureSkipTLSVerify 設定は、"true" または "false" のいずれかに設定できま<br>す。"true" に設定すると、SSL/TLS セキュリティーが無効になります。 "false" に設定す<br>ると、SSL/TLS セキュリティーが有効になります。                                                                                    |

# 4.3.2.5. Data Protection Application のインストール

**DataProtectionApplication** API のインスタンスを作成して、Data Protection Application (DPA) をイ ンストールします。

# 前提条件

- OADP Operator をインストールする必要があります。
- オブジェクトストレージをバックアップ場所として設定する必要があります。
- スナップショットを使用して PV をバックアップする場合、クラウドプロバイダーはネイティ ブスナップショット API または Container Storage Interface (CSI) スナップショットのいずれ かをサポートする必要があります。
- バックアップとスナップショットの場所で同じ認証情報を使用する場合は、デフォルトの名前 である cloud-credentials を使用して Secret を作成する必要があります。
- バックアップとスナップショットの場所で異なる認証情報を使用する場合は、デフォルト名で ある cloud-credentials を使用して Secret を作成する必要があります。これには、バックアッ プとスナップショットの場所の認証情報用の個別のプロファイルが含まれます。

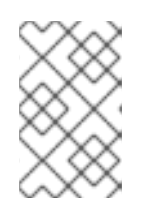

#### 注記

インストール中にバックアップまたはスナップショットの場所を指定したくない 場合は、空の credentials-velero ファイルを使用してデフォルトの Secret を作 成できます。デフォルトの Secret がない場合、インストールは失敗します。

# 手順

- 1. **Operators** → **Installed Operators** をクリックして、OADP Operator を選択します。
- 2. Provided APIs で、DataProtectionApplication ボックスの Create instance をクリックします。
- 3. YAML View をクリックして、DataProtectionApplication マニフェストのパラメーターを更新 します。

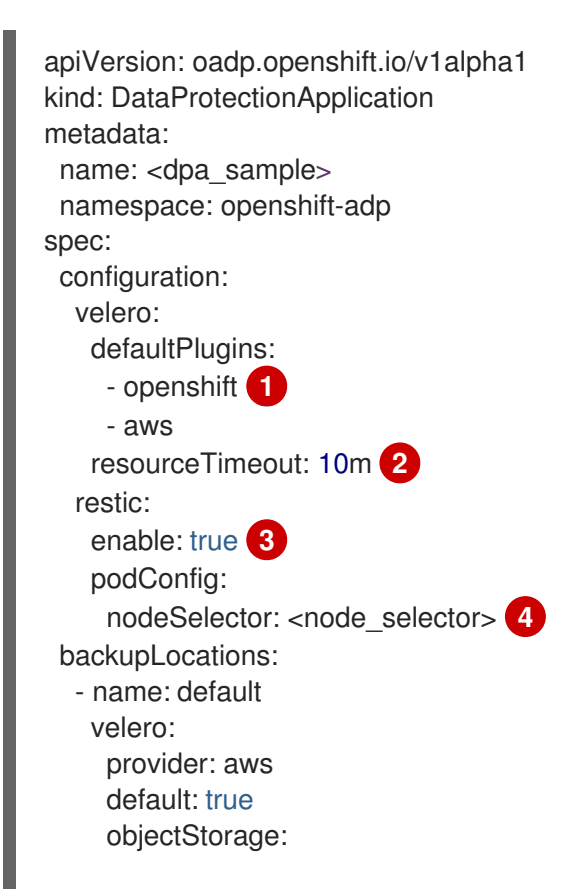

|        | bucket: <bucket_name> 5<br/>prefix: <prefix> 6<br/>config:<br/>region: <region><br/>profile: "default"<br/>credential:<br/>key: cloud<br/>name: cloud-credentials 7<br/>snapshotLocations: 8<br/>- name: default<br/>velero:<br/>provider: aws<br/>config:<br/>region: <region> 9<br/>profile: "default"</region></region></prefix></bucket_name> |
|--------|----------------------------------------------------------------------------------------------------|
| 1      | <b>openshift</b> プラグインは必須です。                                                                                                    |
| 2      | Velero CRD の可用性、volumeSnapshot の削除、バックアップリポジトリーの可用性な<br>ど、タイムアウトが発生するまでに複数の Velero リソースを待機する時間を分単位で指<br>定します。デフォルトは 10m です。                                                                                                    |
| 3      | Restic のインストールを無効にする場合は、 <b>false</b> に設定します。Restic はデーモンセッ<br>トをデプロイします。これは、各ワーカーノードで <b>Restic</b> Pod が実行されていることを<br>意味します。 <b>spec.defaultVolumesToRestic: true</b> を <b>Backup</b> CR に追加することで、<br>バックアップ用に Restic を設定できます。                                                                                                    |
| 4      | Restic を使用できるノードを指定します。デフォルトでは、Restic はすべてのノードで実<br>行されます。                                                                                                    |
| 5      | バックアップの保存場所としてバケットを指定します。バケットが Velero バックアップ<br>専用のバケットでない場合は、接頭辞を指定する必要があります。                                                                                                    |
| 6      | バケットが複数の目的で使用される場合は、Velero バックアップの接頭辞を指定します<br>(例: <b>velero</b> )。                                                                                                    |
| 7      | 作成した <b>Secret</b> オブジェクトの名前を指定します。この値を指定しない場合は、デフォ<br>ルト名の <b>cloud-credentials</b> が使用されます。カスタム名を指定すると、バックアップの<br>場所にカスタム名が使用されます。                                                                                                    |
| 8      | CSI スナップショットまたは Restic を使用して PV をバックアップする場合を除き、ス<br>ナップショットの場所を指定します。                                                                                                    |
| 9      | スナップショットの場所は、PV と同じリージョンにある必要があります。                                                                                                    |
| 4. Cre | ate をクリックします。                                                                                                    |
| 5. OAI | DP リソースを表示して、インストールを確認します。                                                                                                    |
|        | \$ oc get all -n openshift-adp                                                                                                    |
| 出ナ     | ጋØ                                                                                                    |

NAME

READY STATUS RESTARTS AGE

pod/oadp-operator-controller-manager-67d9494d47-6l8z8 2/2 Running 0 2m8s pod/restic-9cq4q 1/1 Running 0 94s pod/restic-m4lts Running 0 94s 1/1 pod/restic-pv4kr 1/1 Running 0 95s pod/velero-588db7f655-n842v 1/1 Running 0 95s NAME TYPE CLUSTER-IP **EXTERNAL-IP** PORT(S) AGE service/oadp-operator-controller-manager-metrics-service ClusterIP 172.30.70.140 8443/TCP 2m8s <none> NAME DESIRED CURRENT READY UP-TO-DATE AVAILABLE NODE SELECTOR AGE daemonset.apps/restic 3 96s 3 3 3 3 <none> NAME READY UP-TO-DATE AVAILABLE AGE deployment.apps/oadp-operator-controller-manager 1/1 1 1 2m9sdeployment.apps/velero 1/1 1 1 96s NAME DESIRED CURRENT READY AGE replicaset.apps/oadp-operator-controller-manager-67d9494d47 1 1 2m9s 1 replicaset.apps/velero-588db7f655 1 1 1 96s

# 4.3.2.5.1. DataProtectionApplication CR で CSI を有効にする

CSI スナップショットを使用して永続ボリュームをバックアップするに は、**DataProtectionApplication** カスタムリソース (CR) で Container Storage Interface (CSI) を有効に します。

# 前提条件

• クラウドプロバイダーは、CSIスナップショットをサポートする必要があります。

# 手順

次の例のように、DataProtectionApplication CR を編集します。

| apiVersion: oadp.openshift.io/v1alpha1<br>kind: DataProtectionApplication |
|---------------------------------------------------------------------------|
|                                                                           |
| spec:                                                                     |
| configuration:                                                            |
| velero:                                                                   |
| defaultPlugins:                                                           |
| - openshift                                                               |
|                                                                           |
|                                                                           |
| <b>csi</b> デフォルトプラグインを追加します。                                              |

**4.3.3. Microsoft Azure** を使用した **OpenShift API for Data Protection** のインストール および設定
OADP Operator をインストールすることで、Microsoft Azure を使用して OpenShift API for Data Protection (OADP) をインストールします。Operator は Velero 1.7 をインストールします。

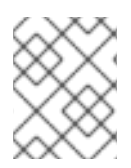

# 注記

OADP 1.0.4 以降、すべて OADP 1.0.z バージョンは、MTC Operator の依存関係としての み使用でき、スタンドアロン Operator としては使用できません。

Velero 向けに Azure を設定し、デフォルトの **Secret** を作成し、次に、Data Protection Application を インストールします。

制限されたネットワーク環境に OADP Operator をインストールするには、最初にデフォルトの Operator Hub ソースを無効にして、Operator カタログをミラーリングする必要があります。詳細 は、ネットワークが制限された環境での Operator Lifecycle Manager の使用 を参照してください。

# 4.3.3.1. OADP Operator のインストール

Operator Lifecycle Manager (OLM) を使用して、OpenShift Container Platform 4.10 に OpenShift API for Data Protection (OADP) オペレーターをインストールします。

OADP オペレーターは Velero 1.7 をインストールします。

# 前提条件

• cluster-admin 権限を持つユーザーとしてログインしている。

#### 手順

- 1. OpenShift Container Platform Web コンソールで、**Operators → OperatorHub** をクリックします。
- 2. Filter by keyword フィールドを使用して、OADP Operator を検索します。
- 3. OADP Operator を選択し、Install をクリックします。
- 4. Install をクリックして、openshift-adp プロジェクトに Operator をインストールします。
- 5. Operators → Installed Operators をクリックして、インストールを確認します。

# 4.3.3.2. Microsoft Azure の設定

OpenShift API for Data Protection (OADP) 用に Microsoft Azure を設定します。

# 前提条件

• Azure CLI がインストールされていること。

# 手順

1. Azure にログインします。

\$ az login

2. AZURE\_RESOURCE\_GROUP 変数を設定します。

\$ AZURE\_RESOURCE\_GROUP=Velero\_Backups

3. Azure リソースグループを作成します。

\$ az group create -n \$AZURE\_RESOURCE\_GROUP --location CentralUS

場所を指定します。

4. AZURE\_STORAGE\_ACCOUNT\_ID 変数を設定します。

\$ AZURE\_STORAGE\_ACCOUNT\_ID="velero\$(uuidgen | cut -d '-' -f5 | tr '[A-Z]' '[a-z]')"

5. Azure ストレージアカウントを作成します。

\$ az storage account create \
 --name \$AZURE\_STORAGE\_ACCOUNT\_ID \
 --resource-group \$AZURE\_RESOURCE\_GROUP \
 --sku Standard\_GRS \
 --encryption-services blob \
 --https-only true \
 --kind BlobStorage \
 --access-tier Hot

6. BLOB\_CONTAINER 変数を設定します。

\$ BLOB\_CONTAINER=velero

7. Azure Blob ストレージコンテナーを作成します。

\$ az storage container create \
 -n \$BLOB\_CONTAINER \
 --public-access off \
 --account-name \$AZURE\_STORAGE\_ACCOUNT\_ID

8. ストレージアカウントのアクセスキーを取得します。

\$ AZURE\_STORAGE\_ACCOUNT\_ACCESS\_KEY=`az storage account keys list \
 --account-name \$AZURE\_STORAGE\_ACCOUNT\_ID \
 --query "[?keyName == 'key1'].value" -o tsv`

9. 必要最小限のパーミッションを持つカスタムロールを作成します。

AZURE\_ROLE=Velero az role definition create --role-definition '{ "Name": "'\$AZURE\_ROLE'", "Description": "Velero related permissions to perform backups, restores and deletions", "Actions": [ "Microsoft.Compute/disks/read", "Microsoft.Compute/disks/write", "Microsoft.Compute/disks/endGetAccess/action", "Microsoft.Compute/disks/beginGetAccess/action", "Microsoft.Compute/disks/beginGetAccess/action", "Microsoft.Compute/disks/beginGetAccess/action", "Microsoft.Compute/snapshots/write", "Microsoft.Compute/snapshots/delete", "Microsoft.Storage/storageAccounts/listkeys/action", "Microsoft.Storage/storageAccounts/regeneratekey/action" ], "AssignableScopes": ["/subscriptions/'\$AZURE\_SUBSCRIPTION\_ID""] }'

10. credentials-velero ファイルを作成します。

\$ cat << EOF > ./credentials-velero AZURE\_SUBSCRIPTION\_ID=\${AZURE\_SUBSCRIPTION\_ID} AZURE\_TENANT\_ID=\${AZURE\_TENANT\_ID} AZURE\_CLIENT\_ID=\${AZURE\_CLIENT\_ID} AZURE\_CLIENT\_SECRET=\${AZURE\_CLIENT\_SECRET} AZURE\_RESOURCE\_GROUP=\${AZURE\_RESOURCE\_GROUP} AZURE\_STORAGE\_ACCOUNT\_ACCESS\_KEY=\${AZURE\_STORAGE\_ACCOUNT\_ACCESS S\_KEY} 1 AZURE\_CLOUD\_NAME=AzurePublicCloud EOF

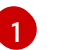

必須。**credentials-velero** ファイルにサービスプリンシパル認証情報のみが含まれている 場合は、内部イメージをバックアップすることはできません。

Data Protection Application をインストールする前に、**credentials-velero** ファイルを使用して Azure の **Secret** オブジェクトを作成します。

4.3.3.3. バックアップおよびスナップショットの場所、ならびにそのシークレットについて

**DataProtectionApplication** カスタムリソース (CR) で、バックアップおよびスナップショットの場所、ならびにそのシークレットを指定します。

# バックアップの場所

Multicloud Object Gateway、Noobaa、または Minio などの S3 互換オブジェクトストレージを、バック アップの場所として指定します。

Velero は、オブジェクトストレージのアーカイブファイルとして、OpenShift Container Platform リ ソース、Kubernetes オブジェクト、および内部イメージをバックアップします。

# スナップショットの場所

クラウドプロバイダーのネイティブスナップショット API を使用して永続ボリュームをバックアップする場合、クラウドプロバイダーをスナップショットの場所として指定する必要があります。

Container Storage Interface (CSI) スナップショットを使用する場合、CSI ドライバーを登録するため に VolumeSnapshotClass CR を作成するため、スナップショットの場所を指定する必要はありません。

Restic を使用する場合は、Restic がオブジェクトストレージにファイルシステムをバックアップするため、スナップショットの場所を指定する必要はありません。

# シークレット

バックアップとスナップショットの場所が同じ認証情報を使用する場合、またはスナップショットの場所が必要ない場合は、デフォルトの Secret を作成します。

バックアップとスナップショットの場所で異なる認証情報を使用する場合は、次の2つの secret オブ ジェクトを作成します。

- DataProtectionApplication CR で指定する、バックアップの場所用のカスタム Secret。
- DataProtectionApplication CR で参照されない、スナップショットの場所用のデフォルト Secret。

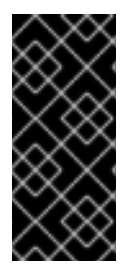

# 重要

Data Protection Application には、デフォルトの **Secret** が必要です。作成しないと、インストールは失敗します。

インストール中にバックアップまたはスナップショットの場所を指定したくない場合 は、空の credentials-velero ファイルを使用してデフォルトの Secret を作成できます。

#### 4.3.3.3.1. デフォルト Secret の作成

バックアップとスナップショットの場所が同じ認証情報を使用する場合、またはスナップショットの場 所が必要ない場合は、デフォルトの **Secret** を作成します。

Secret のデフォルト名は cloud-credentials-azure です。

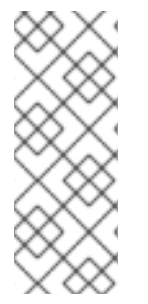

# 注記

**DataProtectionApplication** カスタムリソース (CR) にはデフォルトの **Secret** が必要で す。作成しないと、インストールは失敗します。バックアップの場所の **Secret** の名前が 指定されていない場合は、デフォルトの名前が使用されます。

インストール時にバックアップの場所の認証情報を使用しない場合は、空の credentials-velero ファイルを使用してデフォルト名前で Secret を作成できます。

# 前提条件

- オブジェクトストレージとクラウドストレージがある場合は、同じ認証情報を使用する必要があります。
- Veleroのオブジェクトストレージを設定する必要があります。
- オブジェクトストレージ用の credentials-velero ファイルを適切な形式で作成する必要があります。

# 手順

• デフォルト名で Secret を作成します。

\$ oc create secret generic cloud-credentials-azure -n openshift-adp --from-file cloud=credentials-velero

**Secret** は、Data Protection Application をインストールするときに、**DataProtectionApplication** CR の **spec.backupLocations.credential** ブロックで参照されます。

# 4.3.3.3.2. 異なる認証情報のシークレットの作成

バックアップとスナップショットの場所で異なる認証情報を使用する場合は、次の2つの Secret オブ ジェクトを作成する必要があります。

- カスタム名を持つバックアップ場所の Secret。カスタム名は、DataProtectionApplication カ スタムリソース (CR)の spec.backupLocations ブロックで指定されます。
- スナップショットの場所 Secret (デフォルト名は cloud-credentials-azure)。この Secret は、DataProtectionApplication で指定されていません。

# 手順

- 1. スナップショットの場所の credentials-velero ファイルをクラウドプロバイダーに適した形式 で作成します。
- 2. デフォルト名でスナップショットの場所の Secret を作成します。

\$ oc create secret generic cloud-credentials-azure -n openshift-adp --from-file cloud=credentials-velero

- 3. オブジェクトストレージに適した形式で、バックアップ場所の credentials-velero ファイルを 作成します。
- 4. カスタム名を使用してバックアップ場所の Secret を作成します。

\$ oc create secret generic <custom\_secret> -n openshift-adp --from-file cloud=credentialsvelero

5. 次の例のように、カスタム名の Secret を DataProtectionApplication に追加します。

```
apiVersion: oadp.openshift.io/v1alpha1
kind: DataProtectionApplication
metadata:
 name: <dpa sample>
 namespace: openshift-adp
spec:
 backupLocations:
  - velero:
    config:
     resourceGroup: <azure_resource_group>
     storageAccount: <azure_storage_account_id>
     subscriptionId: <azure subscription id>
     storageAccountKeyEnvVar: AZURE STORAGE ACCOUNT ACCESS KEY
    credential:
     key: cloud
     name: <custom secret> 1
    provider: azure
    default: true
    objectStorage:
     bucket: <bucket name>
     prefix: <prefix>
 snapshotLocations:
  - velero:
    config:
     resourceGroup: <azure resource group>
```

subscriptionId: <azure\_subscription\_id> incremental: "true" name: default provider: azure

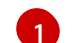

カスタム名を持つバックアップ場所のSecret。

# 4.3.3.4. Data Protection Application の設定

Velero リソースの割り当てを設定するか、自己署名 CA 証明書を有効にして、Data Protection Application を設定できます。

4.3.3.4.1. Veleroの CPU とメモリーのリソース割り当てを設定

**DataProtectionApplication** カスタムリソース (CR) マニフェストを編集して、**Velero** Pod の CPU お よびメモリーリソースの割り当てを設定します。

# 前提条件

• OpenShift API for Data Protection (OADP) Operator がインストールされている必要があります。

# 手順

 次の例のように、DataProtectionApplication CRマニフェストの spec.configuration.velero.podConfig.ResourceAllocations ブロックの値を編集します。

| apiVersion: oadp.openshift.io/v1alpha1<br>kind: DataProtectionApplication<br>metadata:<br>name: <dpa_sample><br/>spec:</dpa_sample> |  |
|----------------------------------------------------------------------------------------------------|--|
|                                                                                                    |  |
| configuration:                                                                                                    |  |
| velero:                                                                                                    |  |
| podConfig:                                                                                                    |  |
| nodeSelector: <node selector=""> 1</node>                                                                                           |  |
| resourceAllocations:                                                                                                    |  |
| limits:                                                                                                    |  |
| cpu: "1"                                                                                                    |  |
| memory: 512Mi                                                                                                    |  |
| requests:                                                                                                    |  |
| cpu: 500m                                                                                                    |  |
| memory: 256Mi                                                                                                    |  |

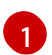

Velero podSpec に提供されるノードセレクターを指定します。

# 4.3.3.4.2. 自己署名 CA 証明書の有効化

**certificate signed by unknown authority** エラーを防ぐために、**DataProtectionApplication** カスタム リソース (CR) マニフェストを編集して、オブジェクトストレージの自己署名 CA 証明書を有効にする 必要があります。

#### 前提条件

OpenShift API for Data Protection (OADP) Operator がインストールされている必要があります。

#### 手順

 DataProtectionApplication CR マニフェストの spec.backupLocations.velero.objectStorage.caCert パラメーターと spec.backupLocations.velero.config パラメーターを編集します。

```
apiVersion: oadp.openshift.io/v1alpha1
kind: DataProtectionApplication
metadata:
 name: <dpa sample>
spec:
 backupLocations:
  - name: default
   velero:
    provider: aws
    default: true
    objectStorage:
     bucket: <bucket>
     prefix: <prefix>
     caCert: <base64_encoded_cert_string> 1
    config:
     insecureSkipTLSVerify: "false" (2)
 Base46 でエンコードされた CA 証明書文字列を指定します。
```

insecureSkipTLSVerify 設定は、"true" または "false" のいずれかに設定できま す。"true" に設定すると、SSL/TLS セキュリティーが無効になります。"false" に設定す ると、SSL/TLS セキュリティーが有効になります。

#### 4.3.3.5. Data Protection Application のインストール

**DataProtectionApplication** API のインスタンスを作成して、Data Protection Application (DPA) をイ ンストールします。

#### 前提条件

- OADP Operator をインストールする必要があります。
- オブジェクトストレージをバックアップ場所として設定する必要があります。
- スナップショットを使用して PV をバックアップする場合、クラウドプロバイダーはネイティ ブスナップショット API または Container Storage Interface (CSI) スナップショットのいずれ かをサポートする必要があります。
- バックアップとスナップショットの場所で同じ認証情報を使用する場合は、デフォルトの名前 である cloud-credentials-azure を使用して Secret を作成する必要があります。

- バックアップとスナップショットの場所で異なる認証情報を使用する場合は、2つの Secrets を作成する必要があります。
  - バックアップ場所のカスタム名を持つ Secret。この Secret を DataProtectionApplication CR に追加します。
  - スナップショットの場所のデフォルト名 cloud-credentials-azure の Secret。この Secret は、DataProtectionApplication CR では参照されません。

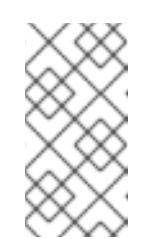

注記

インストール中にバックアップまたはスナップショットの場所を指定したく ない場合は、空の credentials-velero ファイルを使用してデフォルトの Secret を作成できます。デフォルトの Secret がない場合、インストールは 失敗します。

# 手順

- 1. **Operators** → **Installed Operators** をクリックして、OADP Operator を選択します。
- 2. Provided APIs で、DataProtectionApplication ボックスの Create instance をクリックしま す。
- 3. YAML View をクリックして、DataProtectionApplication マニフェストのパラメーターを更新 します。

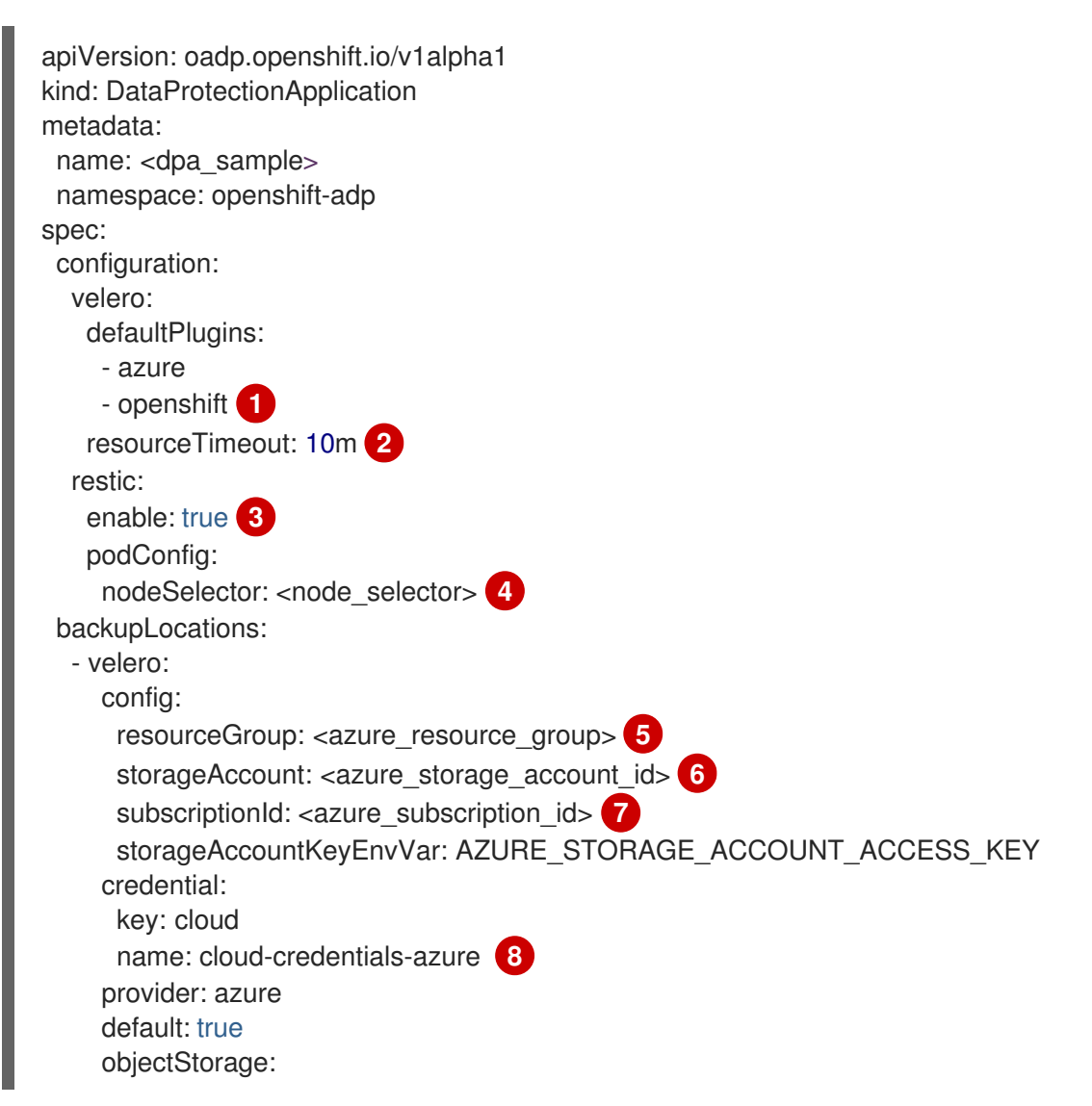

|        | <pre>bucket: <bucket_name> 9 prefix: <prefix> 10 snapshotLocations: 11 - velero:     config:     resourceGroup: <azure_resource_group>     subscriptionId: <azure_subscription_id>     incremental: "true"     name: default     provider: azure</azure_subscription_id></azure_resource_group></prefix></bucket_name></pre> |
|--------|----------------------------------------------------------------------------------------------------|
| 1      | <b>openshift</b> プラグインは必須です。                                                                                                    |
| 2      | Velero CRD の可用性、volumeSnapshot の削除、バックアップリポジトリーの可用性な<br>ど、タイムアウトが発生するまでに複数の Velero リソースを待機する時間を分単位で指<br>定します。デフォルトは 10m です。                                                                                                    |
| 3      | Restic のインストールを無効にする場合は、 <b>false</b> に設定します。Restic はデーモンセッ<br>トをデプロイします。これは、各ワーカーノードで <b>Restic</b> Pod が実行されていることを<br>意味します。 <b>spec.defaultVolumesToRestic: true</b> を <b>Backup</b> CR に追加することで、<br>バックアップ用に Restic を設定できます。                                                                                             |
| 4      | Restic を使用できるノードを指定します。デフォルトでは、Restic はすべてのノードで実<br>行されます。                                                                                                    |
| 5      | Azure リソースグループを指定します。                                                                                                    |
| 6      | Azure ストレージアカウント ID を指定します。                                                                                                    |
| 7      | Azure サブスクリプション ID を指定します。                                                                                                    |
| 8      | この値を指定しない場合は、デフォルト名の <b>cloud-credentials-azure</b> が使用されます。<br>カスタム名を指定すると、バックアップの場所にカスタム名が使用されます。                                                                                                    |
| 9      | バックアップの保存場所としてバケットを指定します。バケットが Velero バックアップ<br>専用のバケットでない場合は、接頭辞を指定する必要があります。                                                                                                    |
| 10     | バケットが複数の目的で使用される場合は、Velero バックアップの接頭辞を指定します<br>(例: <b>velero</b> )。                                                                                                    |
| 1      | CSI スナップショットまたは Restic を使用して PV をバックアップする場合は、スナップ<br>ショットの場所を指定する必要はありません。                                                                                                    |
| 4. Cre | eate をクリックします。                                                                                                    |
| 5. OA  | DP リソースを表示して、インストールを確認します。                                                                                                    |
|        | \$ oc get all -n openshift-adp                                                                                                    |

出力例

NAMEREADYSTATUSRESTARTSAGEpod/oadp-operator-controller-manager-67d9494d47-6l8z82/2Running02m8spod/restic-9cq4q1/1Running094s94spod/restic-m4lts1/1Running094s

pod/restic-pv4kr 1/1 Running 0 95s pod/velero-588db7f655-n842v 1/1 Running 0 95s TYPE CLUSTER-IP NAME **EXTERNAL-IP** PORT(S) AGE service/oadp-operator-controller-manager-metrics-service ClusterIP 172.30.70.140 <none> 8443/TCP 2m8s NAME DESIRED CURRENT READY UP-TO-DATE AVAILABLE NODE SELECTOR AGE 3 3 3 3 96s daemonset.apps/restic 3 <none> NAME READY UP-TO-DATE AVAILABLE AGE deployment.apps/oadp-operator-controller-manager 1/1 1 2m9s 1 deployment.apps/velero 1/1 1 1 96s NAME DESIRED CURRENT READY AGE replicaset.apps/oadp-operator-controller-manager-67d9494d47 1 1 1 2m9s replicaset.apps/velero-588db7f655 1 1 1 96s

# 4.3.3.5.1. DataProtectionApplication CR で CSI を有効にする

CSI スナップショットを使用して永続ボリュームをバックアップするに は、**DataProtectionApplication** カスタムリソース (CR) で Container Storage Interface (CSI) を有効に します。

#### 前提条件

• クラウドプロバイダーは、CSIスナップショットをサポートする必要があります。

# 手順

• 次の例のように、DataProtectionApplication CR を編集します。

| apiVersion: oadp.openshift.io/v1alpha1<br>kind: DataProtectionApplication |
|---------------------------------------------------------------------------|
|                                                                           |
| spec:                                                                     |
| configuration:                                                            |
| velero:                                                                   |
| defaultPlugins:                                                           |
| - openshift                                                               |
| - csi 1                                                                   |
| •                                                                         |
| <b>csi</b> デフォルトプラグインを追加します。                                              |

# **4.3.4. Google Cloud Platform** を使用した **OpenShift API for Data Protection** のイン ストールおよび設定

OADP Operator をインストールすることで、Google Cloud Platform (GCP) を使用して OpenShift API for Data Protection (OADP) をインストールします。Operator は Velero 1.7 をインストールします。

# 注記

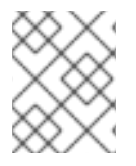

OADP 1.0.4 以降、すべて OADP 1.0.z バージョンは、MTC Operator の依存関係としての み使用でき、スタンドアロン Operator としては使用できません。

Velero 向けに GCP を設定し、デフォルトの **Secret** を作成し、次に、Data Protection Application をインストールします。

制限されたネットワーク環境に OADP Operator をインストールするには、最初にデフォルトの Operator Hub ソースを無効にして、Operator カタログをミラーリングする必要があります。詳細 は、ネットワークが制限された環境での Operator Lifecycle Manager の使用 を参照してください。

# 4.3.4.1. OADP Operator のインストール

Operator Lifecycle Manager (OLM) を使用して、OpenShift Container Platform 4.10 に OpenShift API for Data Protection (OADP) オペレーターをインストールします。

OADP オペレーターは Velero 1.7 をインストールします。

#### 前提条件

• cluster-admin 権限を持つユーザーとしてログインしている。

#### 手順

- 1. OpenShift Container Platform Web コンソールで、**Operators → OperatorHub** をクリックします。
- 2. Filter by keyword フィールドを使用して、OADP Operator を検索します。
- 3. OADP Operator を選択し、Install をクリックします。
- 4. Install をクリックして、openshift-adp プロジェクトに Operator をインストールします。
- 5. Operators → Installed Operators をクリックして、インストールを確認します。

#### 4.3.4.2. Google Cloud Provider の設定

OpenShift API for Data Protection (OADP) 用に Google Cloud Platform (GCP) を設定します。

#### 前提条件

 gcloud および gsutil CLI ツールがインストールされている必要があります。詳細は、Google Cloud のドキュメント をご覧ください。

#### 手順

1. GCP にログインします。

\$ gcloud auth login

2. BUCKET 変数を設定します。

\$ BUCKET=<bucket> 1

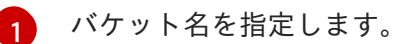

- 3. ストレージバケットを作成します。

\$ gsutil mb gs://\$BUCKET/

4. PROJECT\_ID 変数をアクティブなプロジェクトに設定します。

\$ PROJECT\_ID=\$(gcloud config get-value project)

5. サービスアカウントを作成します。

\$ gcloud iam service-accounts create velero \ --display-name "Velero service account"

6. サービスアカウントを一覧表示します。

\$ gcloud iam service-accounts list

7. email の値と一致するように SERVICE\_ACCOUNT\_EMAIL 変数を設定します。

\$ SERVICE\_ACCOUNT\_EMAIL=\$(gcloud iam service-accounts list \
 --filter="displayName:Velero service account" \
 --format 'value(email)')

8. ポリシーを添付して、veleroユーザーに必要最小限の権限を付与します。

```
$ ROLE_PERMISSIONS=(
    compute.disks.get
    compute.disks.create
    compute.disks.createSnapshot
    compute.snapshots.get
    compute.snapshots.create
    compute.snapshots.useReadOnly
    compute.snapshots.delete
    compute.snapshots.delete
    compute.zones.get
    storage.objects.create
    storage.objects.delete
    storage.objects.get
    storage.objects.list
    iam.serviceAccounts.signBlob
)
```

9. velero.server カスタムロールを作成します。

\$ gcloud iam roles create velero.server \
 --project \$PROJECT\_ID \
 --title "Velero Server" \
 --permissions "\$(IFS=","; echo "\${ROLE\_PERMISSIONS[\*]}")"

10. IAM ポリシーバインディングをプロジェクトに追加します。

\$ gcloud projects add-iam-policy-binding \$PROJECT\_ID \
 --member serviceAccount:\$SERVICE\_ACCOUNT\_EMAIL \
 --role projects/\$PROJECT\_ID/roles/velero.server

11. IAM サービスアカウントを更新します。

\$ gsutil iam ch serviceAccount:\$SERVICE\_ACCOUNT\_EMAIL:objectAdmin gs://\${BUCKET}

12. IAM サービスアカウントのキーを現在のディレクトリーにある credentials-velero ファイルに 保存します。

\$ gcloud iam service-accounts keys create credentials-velero \ --iam-account \$SERVICE\_ACCOUNT\_EMAIL

Data Protection Application をインストールする前に、**credentials-velero** ファイルを使用して GCP の **Secret** オブジェクトを作成します。

# 4.3.4.3. バックアップおよびスナップショットの場所、ならびにそのシークレットについて

**DataProtectionApplication** カスタムリソース (CR) で、バックアップおよびスナップショットの場所、ならびにそのシークレットを指定します。

#### バックアップの場所

Multicloud Object Gateway、Noobaa、または Minio などの S3 互換オブジェクトストレージを、バック アップの場所として指定します。

Velero は、オブジェクトストレージのアーカイブファイルとして、OpenShift Container Platform リ ソース、Kubernetes オブジェクト、および内部イメージをバックアップします。

#### スナップショットの場所

クラウドプロバイダーのネイティブスナップショット API を使用して永続ボリュームをバックアップする場合、クラウドプロバイダーをスナップショットの場所として指定する必要があります。

Container Storage Interface (CSI) スナップショットを使用する場合、CSI ドライバーを登録するため に **VolumeSnapshotClass** CR を作成するため、スナップショットの場所を指定する必要はありません。

Restic を使用する場合は、Restic がオブジェクトストレージにファイルシステムをバックアップするため、スナップショットの場所を指定する必要はありません。

#### シークレット

バックアップとスナップショットの場所が同じ認証情報を使用する場合、またはスナップショットの場所が必要ない場合は、デフォルトの Secret を作成します。

バックアップとスナップショットの場所で異なる認証情報を使用する場合は、次の2つの secret オブ ジェクトを作成します。

- DataProtectionApplication CR で指定する、バックアップの場所用のカスタム Secret。
- DataProtectionApplication CR で参照されない、スナップショットの場所用のデフォルト Secret。

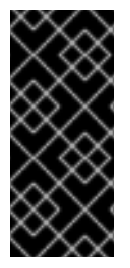

# 重要

Data Protection Application には、デフォルトの **Secret** が必要です。作成しないと、イ ンストールは失敗します。

インストール中にバックアップまたはスナップショットの場所を指定したくない場合 は、空の credentials-velero ファイルを使用してデフォルトの Secret を作成できます。

#### 4.3.4.3.1. デフォルト Secret の作成

バックアップとスナップショットの場所が同じ認証情報を使用する場合、またはスナップショットの場所が必要ない場合は、デフォルトの Secret を作成します。

Secret のデフォルト名は cloud-credentials-gcp です。

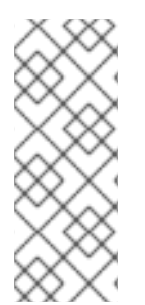

# 注記

**DataProtectionApplication** カスタムリソース (CR) にはデフォルトの **Secret** が必要で す。作成しないと、インストールは失敗します。バックアップの場所の **Secret** の名前が 指定されていない場合は、デフォルトの名前が使用されます。

インストール時にバックアップの場所の認証情報を使用しない場合は、空の credentials-velero ファイルを使用してデフォルト名前で Secret を作成できます。

#### 前提条件

- オブジェクトストレージとクラウドストレージがある場合は、同じ認証情報を使用する必要があります。
- Velero のオブジェクトストレージを設定する必要があります。
- オブジェクトストレージ用の credentials-velero ファイルを適切な形式で作成する必要があり ます。

# 手順

• デフォルト名で Secret を作成します。

\$ oc create secret generic cloud-credentials-gcp -n openshift-adp --from-file cloud=credentials-velero

**Secret** は、Data Protection Application をインストールするときに、**DataProtectionApplication** CR の **spec.backupLocations.credential** ブロックで参照されます。

#### 4.3.4.3.2. 異なる認証情報のシークレットの作成

バックアップとスナップショットの場所で異なる認証情報を使用する場合は、次の2つの Secret オブ ジェクトを作成する必要があります。

- カスタム名を持つバックアップ場所の Secret。カスタム名は、DataProtectionApplication カ スタムリソース (CR)の spec.backupLocations ブロックで指定されます。
- スナップショットの場所 Secret (デフォルト名は cloud-credentials-gcp)。この Secret は、DataProtectionApplication で指定されていません。

- 1. スナップショットの場所の credentials-velero ファイルをクラウドプロバイダーに適した形式 で作成します。
- 2. デフォルト名でスナップショットの場所の Secret を作成します。

手順

\$ oc create secret generic cloud-credentials-gcp -n openshift-adp --from-file cloud=credentials-velero

- 3. オブジェクトストレージに適した形式で、バックアップ場所の credentials-velero ファイルを 作成します。
- 4. カスタム名を使用してバックアップ場所の Secret を作成します。

\$ oc create secret generic <custom\_secret> -n openshift-adp --from-file cloud=credentials-velero

5. 次の例のように、カスタム名の Secret を DataProtectionApplication に追加します。

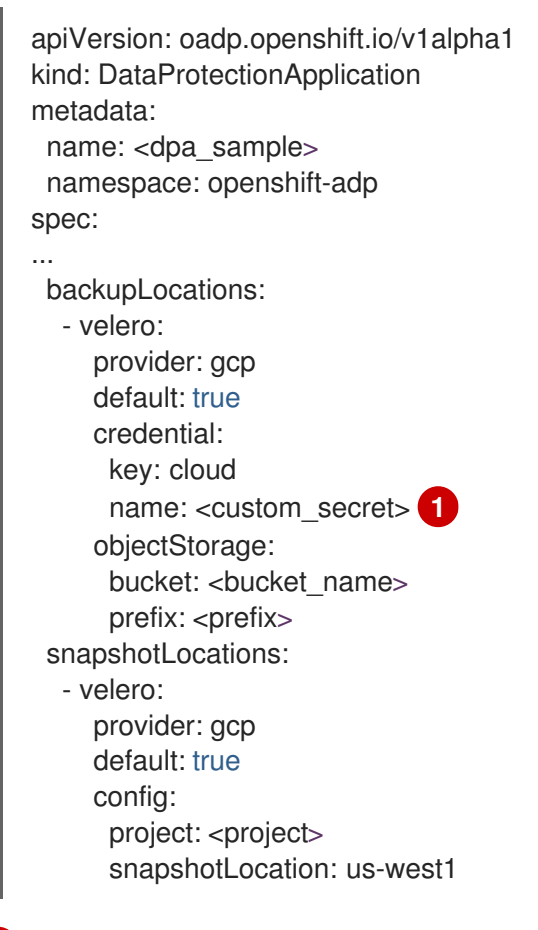

カスタム名を持つバックアップ場所の **Secret**。

# 4.3.4.4. Data Protection Application の設定

Velero リソースの割り当てを設定するか、自己署名 CA 証明書を有効にして、Data Protection Application を設定できます。

# 4.3.4.4.1. Veleroの CPU とメモリーのリソース割り当てを設定

**DataProtectionApplication** カスタムリソース (CR) マニフェストを編集して、**Velero** Pod の CPU お よびメモリーリソースの割り当てを設定します。

# 前提条件

OpenShift API for Data Protection (OADP) Operator がインストールされている必要があります。

# 手順

 次の例のように、DataProtectionApplication CRマニフェストの spec.configuration.velero.podConfig.ResourceAllocations ブロックの値を編集します。

| apiVersion: oadp.openshift.io/v1alpha1<br>kind: DataProtectionApplication<br>metadata:<br>name: <dpa_sample><br/>spec:</dpa_sample>                                      |
|----------------------------------------------------------------------------------------------------|
| <br>configuration:<br>velero:<br>podConfig:<br>nodeSelector: <node selector=""><br/>resourceAllocations:<br/>limits:<br/>cpu: "1"<br/>memory: 512Mi<br/>requests:</node> |
| memory: 256Mi                                                                                                    |

# 4.3.4.4.2. 自己署名 CA 証明書の有効化

**certificate signed by unknown authority** エラーを防ぐために、**DataProtectionApplication** カスタム リソース (CR) マニフェストを編集して、オブジェクトストレージの自己署名 CA 証明書を有効にする 必要があります。

Velero podSpec に提供されるノードセレクターを指定します。

# 前提条件

1

• OpenShift API for Data Protection (OADP) Operator がインストールされている必要があります。

# 手順

 DataProtectionApplication CRマニフェストの spec.backupLocations.velero.objectStorage.caCert パラメーターと spec.backupLocations.velero.config パラメーターを編集します。

apiVersion: oadp.openshift.io/v1alpha1 kind: DataProtectionApplication metadata: name: <dpa\_sample>

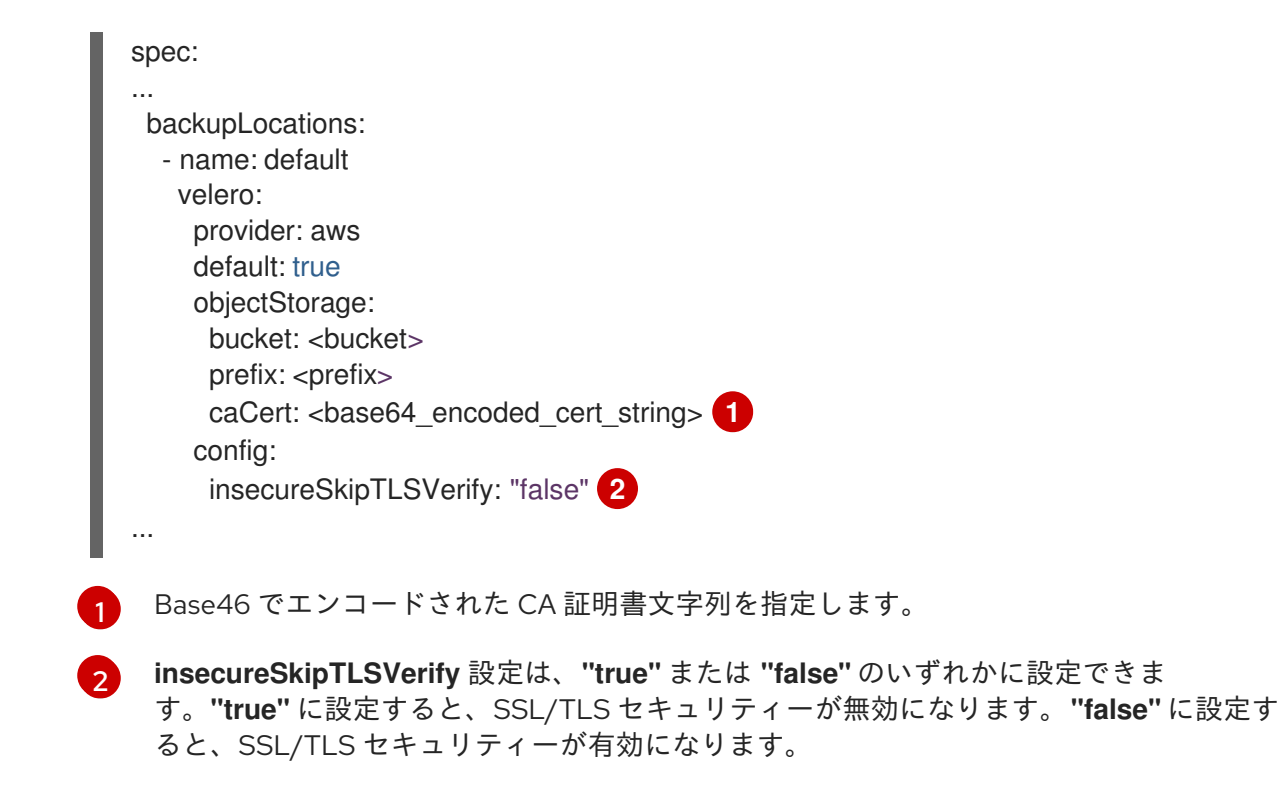

# 4.3.4.5. Data Protection Application のインストール

**DataProtectionApplication** API のインスタンスを作成して、Data Protection Application (DPA) をイ ンストールします。

#### 前提条件

- OADP Operator をインストールする必要があります。
- オブジェクトストレージをバックアップ場所として設定する必要があります。
- スナップショットを使用して PV をバックアップする場合、クラウドプロバイダーはネイティ ブスナップショット API または Container Storage Interface (CSI) スナップショットのいずれ かをサポートする必要があります。
- バックアップとスナップショットの場所で同じ認証情報を使用する場合は、デフォルトの名前 である cloud-credentials-gcp を使用して Secret を作成する必要があります。
- バックアップとスナップショットの場所で異なる認証情報を使用する場合は、2つの Secrets を作成する必要があります。
  - バックアップ場所のカスタム名を持つ Secret。この Secret を DataProtectionApplication CR に追加します。
  - スナップショットの場所として、デフォルト名 cloud-credentials-gcp の Secret。この Secret は、DataProtectionApplication CR では参照されません。

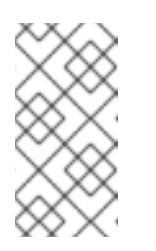

#### 注記

インストール中にバックアップまたはスナップショットの場所を指定したく ない場合は、空の credentials-velero ファイルを使用してデフォルトの Secret を作成できます。デフォルトの Secret がない場合、インストールは 失敗します。

# 手順

- 1. **Operators** → **Installed Operators** をクリックして、OADP Operator を選択します。
- 2. Provided APIs で、DataProtectionApplication ボックスの Create instance をクリックしま す。
- YAML View をクリックして、DataProtectionApplication マニフェストのパラメーターを更新 します。

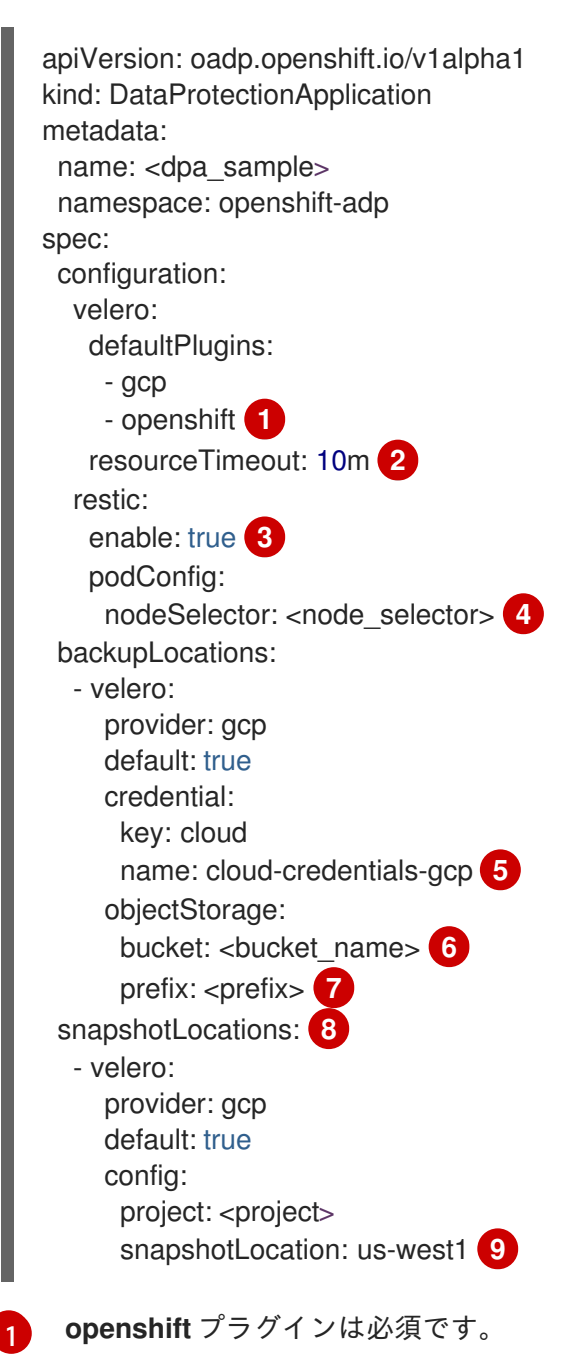

Velero CRD の可用性、volumeSnapshot の削除、バックアップリポジトリーの可用性な ど、タイムアウトが発生するまでに複数の Velero リソースを待機する時間を分単位で指 定します。デフォルトは 10m です。

3

Restic のインストールを無効にする場合は、false に設定します。Restic はデーモンセットをデプロイします。これは、各ワーカーノードで Restic Pod が実行されていることを意味します。spec.defaultVolumesToRestic: true を Backup CR に追加することで、バックアップ用に Restic を設定できます。

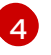

Restic を使用できるノードを指定します。デフォルトでは、Restic はすべてのノードで実 行されます。

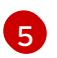

この値を指定しない場合は、デフォルトの名前である cloud-credentials-gcp が使用され ます。カスタム名を指定すると、バックアップの場所にカスタム名が使用されます。

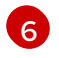

バックアップの保存場所としてバケットを指定します。バケットが Velero バックアップ 専用のバケットでない場合は、接頭辞を指定する必要があります。

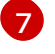

バケットが複数の目的で使用される場合は、Velero バックアップの接頭辞を指定します (例: velero)。

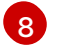

CSI スナップショットまたは Restic を使用して PV をバックアップする場合を除き、ス ナップショットの場所を指定します。

- 9
  - スナップショットの場所は、PV と同じリージョンにある必要があります。
- 4. **Create** をクリックします。
- 5. OADP リソースを表示して、インストールを確認します。

\$ oc get all -n openshift-adp

# 出力例

NAME READY STATUS RESTARTS AGE pod/oadp-operator-controller-manager-67d9494d47-6l8z8 2/2 Running 0 2m8s pod/restic-9cq4q 1/1 Running 0 94s pod/restic-m4lts 1/1 Running 0 94s pod/restic-pv4kr 1/1 Running 0 95s pod/velero-588db7f655-n842v 95s 1/1 Running 0 TYPE CLUSTER-IP NAME EXTERNAL-IP PORT(S) AGE service/oadp-operator-controller-manager-metrics-service ClusterIP 172.30.70.140 <none> 8443/TCP 2m8s DESIRED CURRENT READY UP-TO-DATE AVAILABLE NODE NAME SELECTOR AGE daemonset.apps/restic 3 3 3 3 3 <none> 96s NAME READY UP-TO-DATE AVAILABLE AGE deployment.apps/oadp-operator-controller-manager 1/1 2m9s 1 1 deployment.apps/velero 1/1 1 1 96s NAME DESIRED CURRENT READY AGE replicaset.apps/oadp-operator-controller-manager-67d9494d47 1 1 1 2m9s replicaset.apps/velero-588db7f655 1 96s 1 1

# 4.3.4.5.1. DataProtectionApplication CR で CSI を有効にする

CSI スナップショットを使用して永続ボリュームをバックアップするに は、DataProtectionApplication カスタムリソース (CR) で Container Storage Interface (CSI) を有効に します。

# 前提条件

• クラウドプロバイダーは、CSIスナップショットをサポートする必要があります。

# 手順

• 次の例のように、DataProtectionApplication CR を編集します。

| apiVersion: oadp.openshift.io/v1alpha1<br>kind: DataProtectionApplication |
|---------------------------------------------------------------------------|
|                                                                           |
| spec:                                                                     |
| configuration:                                                            |
| velero:                                                                   |
| defaultPlugins:                                                           |
| - openshift                                                               |
| - csi <b>1</b>                                                            |
|                                                                           |
| <ol> <li>csi デフォルトプラグインを追加します。</li> </ol>                                 |

# **4.3.5. Multicloud Object Gateway** を使用した **OpenShift API for Data Protection** の インストールおよび設定

OADP Operator をインストールすることで、Multicloud Object Gateway (MCG) を使用して OpenShift API for Data Protection (OADP) をインストールします。Operator は Velero 1.7 をインストールしま す。

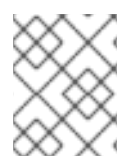

# 注記

OADP 1.0.4 以降、すべて OADP 1.0.z バージョンは、MTC Operator の依存関係としての み使用でき、スタンドアロン Operator としては使用できません。

Multicloud Object Gateway をバックアップの場所として設定します。MCG は、OpenShift Data Foundation のコンポーネントです。MCG は、**DataProtectionApplication** カスタムリソース (CR) の バックアップ場所として設定します。

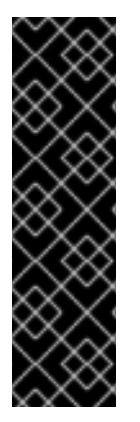

# 重要

オブジェクトストレージのバケット作成を自動化する **CloudStorage** API は、テクノロ ジープレビュー機能のみです。テクノロジープレビュー機能は、Red Hat 製品のサービ スレベルアグリーメント (SLA)の対象外であり、機能的に完全ではないことがありま す。Red Hat は実稼働環境でこれらを使用することを推奨していません。テクノロジー プレビュー機能は、最新の製品機能をいち早く提供して、開発段階で機能のテストを行 いフィードバックを提供していただくことを目的としています。

Red Hat のテクノロジープレビュー機能のサポート範囲に関する詳細は、テクノロジー プレビュー機能のサポート範囲 を参照してください。

バックアップの場所の Secret を作成し、次に、Data Protection Application をインストールします。

制限されたネットワーク環境に OADP Operator をインストールするには、最初にデフォルトの Operator Hub ソースを無効にして、Operator カタログをミラーリングする必要があります。詳細 は、ネットワークが制限された環境での Operator Lifecycle Manager の使用 を参照してください。

# 4.3.5.1. OADP Operator のインストール

Operator Lifecycle Manager (OLM) を使用して、OpenShift Container Platform 4.10 に OpenShift API for Data Protection (OADP) オペレーターをインストールします。

OADP オペレーターは Velero 1.7 をインストールします。

#### 前提条件

• cluster-admin 権限を持つユーザーとしてログインしている。

#### 手順

- 1. OpenShift Container Platform Web コンソールで、**Operators → OperatorHub** をクリックします。
- 2. Filter by keyword フィールドを使用して、OADP Operator を検索します。
- 3. OADP Operator を選択し、Install をクリックします。
- 4. Install をクリックして、openshift-adp プロジェクトに Operator をインストールします。
- 5. Operators → Installed Operators をクリックして、インストールを確認します。

#### 4.3.5.2. Multicloud Object Gateway の認証情報の取得

OpenShift API for Data Protection (OADP)の **Secret** カスタムリソース (CR) を作成するには、 Multicloud Object Gateway (MCG) 認証情報を取得する必要があります。

MCG は、OpenShift Data Foundation のコンポーネントです。

#### 前提条件

 適切な OpenShift Data Foundation deployment guide を使用して、OpenShift Data Foundation をデプロイする必要があります。

# 手順

- 1. NooBaa カスタムリソースで describe コマンドを実行して、S3 エンドポイントである AWS\_ACCESS\_KEY\_ID および AWS\_SECRET\_ACCESS\_KEY を取得します。
- 2. credentials-velero ファイルを作成します。

. . . . . . . .

\$ cat << EOF > ./credentials-velero
[default]
aws\_access\_key\_id=<AWS\_ACCESS\_KEY\_ID>
aws\_secret\_access\_key=<AWS\_SECRET\_ACCESS\_KEY>
EOF

Data Protection Application をインストールする際に、**credentials-velero** ファイルを使用して Secret オブジェクトを作成します。

4.3.5.3. バックアップおよびスナップショットの場所、ならびにそのシークレットについて

**DataProtectionApplication** カスタムリソース (CR) で、バックアップおよびスナップショットの場所、ならびにそのシークレットを指定します。

# バックアップの場所

Multicloud Object Gateway、Noobaa、または Minio などの S3 互換オブジェクトストレージを、バック アップの場所として指定します。

Velero は、オブジェクトストレージのアーカイブファイルとして、OpenShift Container Platform リ ソース、Kubernetes オブジェクト、および内部イメージをバックアップします。

#### スナップショットの場所

クラウドプロバイダーのネイティブスナップショット API を使用して永続ボリュームをバックアップする場合、クラウドプロバイダーをスナップショットの場所として指定する必要があります。

Container Storage Interface (CSI) スナップショットを使用する場合、CSI ドライバーを登録するため に **VolumeSnapshotClass** CR を作成するため、スナップショットの場所を指定する必要はありません。

Restic を使用する場合は、Restic がオブジェクトストレージにファイルシステムをバックアップするため、スナップショットの場所を指定する必要はありません。

シークレット

バックアップとスナップショットの場所が同じ認証情報を使用する場合、またはスナップショットの場所が必要ない場合は、デフォルトの Secret を作成します。

バックアップとスナップショットの場所で異なる認証情報を使用する場合は、次の2つの secret オブ ジェクトを作成します。

- DataProtectionApplication CR で指定する、バックアップの場所用のカスタム Secret。
- DataProtectionApplication CR で参照されない、スナップショットの場所用のデフォルト Secret。

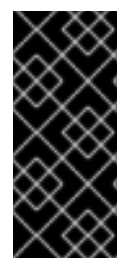

#### 重要

Data Protection Application には、デフォルトの **Secret** が必要です。作成しないと、イ ンストールは失敗します。

インストール中にバックアップまたはスナップショットの場所を指定したくない場合 は、空の credentials-velero ファイルを使用してデフォルトの Secret を作成できます。

#### 4.3.5.3.1. デフォルト Secret の作成

バックアップとスナップショットの場所が同じ認証情報を使用する場合、またはスナップショットの場所が必要ない場合は、デフォルトの Secret を作成します。

Secret のデフォルト名は cloud-credentials です。

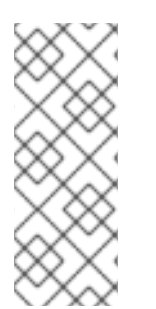

# 注記

**DataProtectionApplication** カスタムリソース (CR) にはデフォルトの **Secret** が必要で す。作成しないと、インストールは失敗します。バックアップの場所の **Secret** の名前が 指定されていない場合は、デフォルトの名前が使用されます。

インストール時にバックアップの場所の認証情報を使用しない場合は、空の credentials-velero ファイルを使用してデフォルト名前で Secret を作成できます。 前提条件

- オブジェクトストレージとクラウドストレージがある場合は、同じ認証情報を使用する必要があります。
- Veleroのオブジェクトストレージを設定する必要があります。
- オブジェクトストレージ用の credentials-velero ファイルを適切な形式で作成する必要があり ます。

#### 手順

• デフォルト名で Secret を作成します。

\$ oc create secret generic cloud-credentials -n openshift-adp --from-file cloud=credentials-velero

**Secret** は、Data Protection Application をインストールするときに、**DataProtectionApplication** CR の **spec.backupLocations.credential** ブロックで参照されます。

#### 4.3.5.3.2. 異なる認証情報のシークレットの作成

バックアップとスナップショットの場所で異なる認証情報を使用する場合は、次の2つの Secret オブ ジェクトを作成する必要があります。

- カスタム名を持つバックアップ場所の Secret。カスタム名は、DataProtectionApplication カ スタムリソース (CR)の spec.backupLocations ブロックで指定されます。
- スナップショットの場所 Secret (デフォルト名は cloud-credentials)。この Secret は、DataProtectionApplication で指定されていません。

#### 手順

- スナップショットの場所の credentials-velero ファイルをクラウドプロバイダーに適した形式 で作成します。
- 2. デフォルト名でスナップショットの場所の Secret を作成します。

\$ oc create secret generic cloud-credentials -n openshift-adp --from-file cloud=credentialsvelero

- 3. オブジェクトストレージに適した形式で、バックアップ場所の credentials-velero ファイルを 作成します。
- 4. カスタム名を使用してバックアップ場所の Secret を作成します。

\$ oc create secret generic <custom\_secret> -n openshift-adp --from-file cloud=credentialsvelero

5. 次の例のように、カスタム名の Secret を DataProtectionApplication に追加します。

apiVersion: oadp.openshift.io/v1alpha1 kind: DataProtectionApplication metadata: name: <dpa\_sample>

namespace: openshift-adp spec: . . . backupLocations: - velero: config: profile: "default" region: minio s3Url: <url> insecureSkipTLSVerify: "true" s3ForcePathStyle: "true" provider: aws default: true credential: key: cloud name: <custom\_secret> 1 objectStorage: bucket: <bucket name> prefix: <prefix>

6

カスタム名を持つバックアップ場所の Secret。

# 4.3.5.4. Data Protection Application の設定

Velero リソースの割り当てを設定するか、自己署名 CA 証明書を有効にして、Data Protection Application を設定できます。

4.3.5.4.1. Veleroの CPU とメモリーのリソース割り当てを設定

**DataProtectionApplication** カスタムリソース (CR) マニフェストを編集して、**Velero** Pod の CPU お よびメモリーリソースの割り当てを設定します。

# 前提条件

OpenShift API for Data Protection (OADP) Operator がインストールされている必要があります。

# 手順

 次の例のように、DataProtectionApplication CRマニフェストの spec.configuration.velero.podConfig.ResourceAllocations ブロックの値を編集します。

```
apiVersion: oadp.openshift.io/v1alpha1
kind: DataProtectionApplication
metadata:
name: <dpa_sample>
spec:
...
configuration:
velero:
podConfig:
nodeSelector: <node selector> 1
resourceAllocations:
limits:
```

cpu: "1" memory: 512Mi requests: cpu: 500m memory: 256Mi

Velero podSpec に提供されるノードセレクターを指定します。

#### 4.3.5.4.2. 自己署名 CA 証明書の有効化

**certificate signed by unknown authority** エラーを防ぐために、**DataProtectionApplication** カスタム リソース (CR) マニフェストを編集して、オブジェクトストレージの自己署名 CA 証明書を有効にする 必要があります。

# 前提条件

OpenShift API for Data Protection (OADP) Operator がインストールされている必要があります。

#### 手順

 DataProtectionApplication CRマニフェストの spec.backupLocations.velero.objectStorage.caCert パラメーターと spec.backupLocations.velero.config パラメーターを編集します。

| apiVersion: oadp.openshift.io/v1alpha1<br>kind: DataProtectionApplication<br>metadata:<br>name: <dpa_sample><br/>spec:</dpa_sample>                                                                                                    |
|----------------------------------------------------------------------------------------------------|
| backupLocations:<br>- name: default<br>velero:<br>provider: aws<br>default: true<br>objectStorage:<br>bucket: <bucket><br/>prefix: <prefix><br/>caCert: <base64_encoded_cert_string> 1<br/>config:<br/>insecureSkipTLSVerify: "false" 2</base64_encoded_cert_string></prefix></bucket> |
| 1 Base46 でエンコードされた CA 証明書文字列を指定します。                                                                                                    |
| 2 insecureSkipTLSVerify 設定は、"true" または "false" のいずれかに設定できます。"true" に設定すると、SSL/TLS セキュリティーが無効になります。"false" に設定すると、SSL/TLS セキュリティーが有効になります。                                                                                                    |

4.3.5.5. Data Protection Application のインストール

**DataProtectionApplication** API のインスタンスを作成して、Data Protection Application (DPA) をイ ンストールします。

# 前提条件

- OADP Operator をインストールする必要があります。
- オブジェクトストレージをバックアップ場所として設定する必要があります。
- スナップショットを使用して PV をバックアップする場合、クラウドプロバイダーはネイティ ブスナップショット API または Container Storage Interface (CSI) スナップショットのいずれ かをサポートする必要があります。
- バックアップとスナップショットの場所で同じ認証情報を使用する場合は、デフォルトの名前 である cloud-credentials を使用して Secret を作成する必要があります。
- バックアップとスナップショットの場所で異なる認証情報を使用する場合は、2つの Secrets を作成する必要があります。
  - バックアップ場所のカスタム名を持つ Secret。この Secret を DataProtectionApplication CR に追加します。
  - スナップショットの場所のデフォルト名である cloud-credentials の Secret。この Secret は、DataProtectionApplication CR では参照されません。

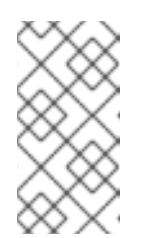

注記

インストール中にバックアップまたはスナップショットの場所を指定したく ない場合は、空の credentials-velero ファイルを使用してデフォルトの Secret を作成できます。デフォルトの Secret がない場合、インストールは 失敗します。

# 手順

- 1. **Operators** → **Installed Operators** をクリックして、OADP Operator を選択します。
- 2. Provided APIs で、DataProtectionApplication ボックスの Create instance をクリックしま す。
- 3. YAML View をクリックして、DataProtectionApplication マニフェストのパラメーターを更新 します。

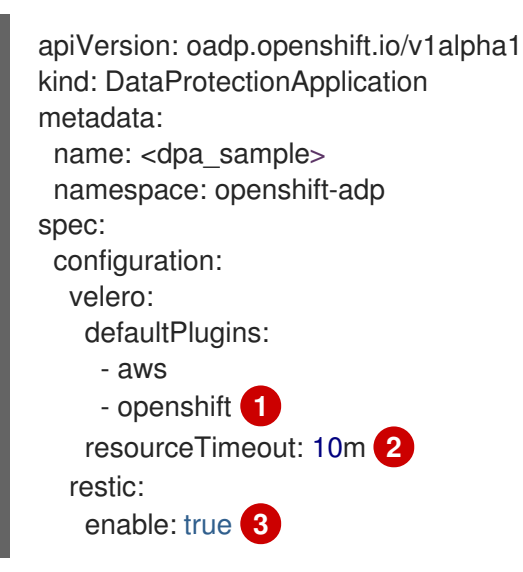

|    |      | <pre>podConfig:<br/>nodeSelector: <node_selector> 4<br/>backupLocations:<br/>velero:<br/>config:<br/>profile: "default"<br/>region: minio<br/>s3Url: <url> 5<br/>insecureSkipTLSVerify: "true"<br/>s3ForcePathStyle: "true"<br/>provider: aws<br/>default: true<br/>credential:<br/>key: cloud<br/>name: cloud-credentials 6<br/>objectStorage:<br/>bucket: <bucket_name> 7<br/>prefix: <prefix> 8</prefix></bucket_name></url></node_selector></pre> |
|----|------|----------------------------------------------------------------------------------------------------|
| (  | 1    | <b>openshift</b> プラグインは必須です。                                                                                                    |
| (  | 2    | Velero CRD の可用性、volumeSnapshot の削除、バックアップリポジトリーの可用性な<br>ど、タイムアウトが発生するまでに複数の Velero リソースを待機する時間を分単位で指<br>定します。デフォルトは 10m です。                                                                                                    |
|    | 3    | Restic のインストールを無効にする場合は、 <b>false</b> に設定します。Restic はデーモンセッ<br>トをデプロイします。これは、各ワーカーノードで <b>Restic</b> Pod が実行されていることを<br>意味します。 <b>spec.defaultVolumesToRestic: true</b> を <b>Backup</b> CR に追加することで、<br>バックアップ用に Restic を設定できます。                                                                                                    |
| (  | 4    | Restic を使用できるノードを指定します。デフォルトでは、Restic はすべてのノードで実<br>行されます。                                                                                                    |
| (  | 5    | S3 エンドポイントの URL を指定します。                                                                                                    |
| (  | 6    | この値を指定しない場合は、デフォルト名の <b>cloud-credentials</b> が使用されます。カスタ<br>ム名を指定すると、バックアップの場所にカスタム名が使用されます。                                                                                                    |
| (  | 7    | バックアップの保存場所としてバケットを指定します。バケットが Velero バックアップ<br>専用のバケットでない場合は、接頭辞を指定する必要があります。                                                                                                    |
| (  | 8    | バケットが複数の目的で使用される場合は、Velero バックアップの接頭辞を指定します<br>(例: <b>velero</b> )。                                                                                                    |
| 4. | Crea | ate をクリックします。                                                                                                    |
| 5. | OAE  | OP リソースを表示して、インストールを確認します。                                                                                                    |
|    | \$   | S oc get all -n openshift-adp                                                                                                    |
|    |      | า/อิเ                                                                                                    |

出力例

NAME READY STATUS RESTARTS AGE pod/oadp-operator-controller-manager-67d9494d47-6l8z8 2/2 Running 0 2m8s

pod/restic-9cq4q 1/1 Running 0 94s pod/restic-m4lts 1/1 Running 0 94s Running 0 pod/restic-pv4kr 95s 1/1 pod/velero-588db7f655-n842v 1/1 Running 0 95s NAME TYPE CLUSTER-IP **EXTERNAL-IP** PORT(S) AGE service/oadp-operator-controller-manager-metrics-service ClusterIP 172.30.70.140 8443/TCP 2m8s <none> NAME DESIRED CURRENT READY UP-TO-DATE AVAILABLE NODE SELECTOR AGE daemonset.apps/restic 3 3 3 3 3 <none> 96s NAME READY UP-TO-DATE AVAILABLE AGE deployment.apps/oadp-operator-controller-manager 1/1 2m9s 1 1 deployment.apps/velero 1/1 1 1 96s NAME DESIRED CURRENT READY AGE replicaset.apps/oadp-operator-controller-manager-67d9494d47 1 1 2m9s 1 replicaset.apps/velero-588db7f655 1 96s 1 1

# 4.3.5.5.1. DataProtectionApplication CR で CSI を有効にする

CSI スナップショットを使用して永続ボリュームをバックアップするに は、**DataProtectionApplication** カスタムリソース (CR) で Container Storage Interface (CSI) を有効に します。

# 前提条件

• クラウドプロバイダーは、CSIスナップショットをサポートする必要があります。

# 手順

次の例のように、DataProtectionApplication CR を編集します。

| apiVersion: oadp.openshift.io/v1alpha1<br>kind: DataProtectionApplication |
|---------------------------------------------------------------------------|
|                                                                           |
| spec:                                                                     |
| configuration:                                                            |
| velero:                                                                   |
| defaultPlugins:                                                           |
| - openshift                                                               |
|                                                                           |
| - CSI                                                                     |
| <b>csi</b> デフォルトプラグインを追加します。                                              |

4.3.6. OpenShift Data Foundation を使用した OpenShift API for Data Protection の インストールおよび設定

OpenShift Data Foundation を使用して Openshift API for Data Protection (OADP) をインストールする には、OADP Operator をインストールし、バックアップの場所とスナップショットロケーションを設 定します。次に、Data Protection Application をインストールします。

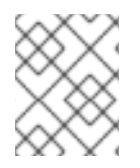

# 注記

OADP 1.0.4 以降、すべて OADP 1.0.z バージョンは、MTC Operator の依存関係としての み使用でき、スタンドアロン Operator としては使用できません。

Multicloud Object Gateway または任意の S3 互換のオブジェクトストレージをバックアップの場所として設定できます。

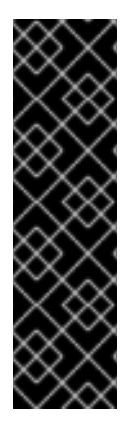

# 重要

オブジェクトストレージのバケット作成を自動化する **CloudStorage** API は、テクノロ ジープレビュー機能のみです。テクノロジープレビュー機能は、Red Hat 製品のサービ スレベルアグリーメント (SLA)の対象外であり、機能的に完全ではないことがありま す。Red Hat は実稼働環境でこれらを使用することを推奨していません。テクノロジー プレビュー機能は、最新の製品機能をいち早く提供して、開発段階で機能のテストを行 いフィードバックを提供していただくことを目的としています。

Red Hat のテクノロジープレビュー機能のサポート範囲に関する詳細は、テクノロジー プレビュー機能のサポート範囲 を参照してください。

バックアップの場所の Secret を作成し、次に、Data Protection Application をインストールします。

制限されたネットワーク環境に OADP Operator をインストールするには、最初にデフォルトの Operator Hub ソースを無効にして、Operator カタログをミラーリングする必要があります。詳細 は、ネットワークが制限された環境での Operator Lifecycle Manager の使用 を参照してください。

# 4.3.6.1. OADP Operator のインストール

Operator Lifecycle Manager (OLM) を使用して、OpenShift Container Platform 4.10 に OpenShift API for Data Protection (OADP) オペレーターをインストールします。

OADP オペレーターは Velero 1.7 をインストールします。

# 前提条件

• cluster-admin 権限を持つユーザーとしてログインしている。

#### 手順

- 1. OpenShift Container Platform Web コンソールで、**Operators → OperatorHub** をクリックします。
- 2. Filter by keyword フィールドを使用して、OADP Operator を検索します。
- 3. OADP Operator を選択し、Install をクリックします。
- 4. Install をクリックして、openshift-adp プロジェクトに Operator をインストールします。
- 5. Operators → Installed Operators をクリックして、インストールを確認します。

# 4.3.6.2. バックアップおよびスナップショットの場所、ならびにそのシークレットについて

**DataProtectionApplication** カスタムリソース (CR) で、バックアップおよびスナップショットの場所、ならびにそのシークレットを指定します。

#### バックアップの場所

Multicloud Object Gateway、Noobaa、または Minio などの S3 互換オブジェクトストレージを、バック アップの場所として指定します。

Velero は、オブジェクトストレージのアーカイブファイルとして、OpenShift Container Platform リ ソース、Kubernetes オブジェクト、および内部イメージをバックアップします。

#### スナップショットの場所

クラウドプロバイダーのネイティブスナップショット API を使用して永続ボリュームをバックアップする場合、クラウドプロバイダーをスナップショットの場所として指定する必要があります。

Container Storage Interface (CSI) スナップショットを使用する場合、CSI ドライバーを登録するため に **VolumeSnapshotClass** CR を作成するため、スナップショットの場所を指定する必要はありません。

Restic を使用する場合は、Restic がオブジェクトストレージにファイルシステムをバックアップするため、スナップショットの場所を指定する必要はありません。

**シークレット** バックアップとスナップショットの場所が同じ認証情報を使用する場合、またはスナップショットの場 所が必要ない場合は、デフォルトの **Secret** を作成します。

バックアップとスナップショットの場所で異なる認証情報を使用する場合は、次の2つの secret オブ ジェクトを作成します。

- DataProtectionApplication CR で指定する、バックアップの場所用のカスタム Secret。
- DataProtectionApplication CR で参照されない、スナップショットの場所用のデフォルト Secret。

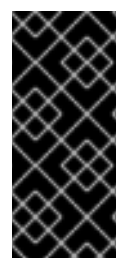

#### 重要

Data Protection Application には、デフォルトの **Secret** が必要です。作成しないと、インストールは失敗します。

インストール中にバックアップまたはスナップショットの場所を指定したくない場合 は、空の credentials-velero ファイルを使用してデフォルトの Secret を作成できます。

#### 4.3.6.2.1. デフォルト Secret の作成

バックアップとスナップショットの場所が同じ認証情報を使用する場合、またはスナップショットの場所が必要ない場合は、デフォルトの Secret を作成します。

バックアップストレージプロバイダーに **aws、azure、**または **gcp** などのデフォルトのプラグインがな い限り、**Secret** のデフォルト名は **cloud-credentials** です。その場合、プロバイダー固有の OADP イ ンストール手順でデフォルト名が指定されています。

注記

**DataProtectionApplication** カスタムリソース (CR) にはデフォルトの **Secret** が必要で す。作成しないと、インストールは失敗します。バックアップの場所の **Secret** の名前が 指定されていない場合は、デフォルトの名前が使用されます。

インストール時にバックアップの場所の認証情報を使用しない場合は、空の credentials-velero ファイルを使用してデフォルト名前で Secret を作成できます。

# 前提条件

- オブジェクトストレージとクラウドストレージがある場合は、同じ認証情報を使用する必要があります。
- Veleroのオブジェクトストレージを設定する必要があります。
- オブジェクトストレージ用の credentials-velero ファイルを適切な形式で作成する必要があり ます。

#### 手順

• デフォルト名で Secret を作成します。

\$ oc create secret generic cloud-credentials -n openshift-adp --from-file cloud=credentialsvelero

**Secret** は、Data Protection Application をインストールするときに、**DataProtectionApplication** CR の **spec.backupLocations.credential** ブロックで参照されます。

#### 4.3.6.2.2. 異なる認証情報のシークレットの作成

バックアップとスナップショットの場所で異なる認証情報を使用する場合は、次の2つの Secret オブ ジェクトを作成する必要があります。

- カスタム名を持つバックアップ場所の Secret。カスタム名は、DataProtectionApplication カ スタムリソース (CR)の spec.backupLocations ブロックで指定されます。
- スナップショットの場所 Secret (デフォルト名は cloud-credentials)。この Secret は、DataProtectionApplication で指定されていません。

#### 手順

- 1. スナップショットの場所の credentials-velero ファイルをクラウドプロバイダーに適した形式 で作成します。
- 2. デフォルト名でスナップショットの場所の Secret を作成します。

\$ oc create secret generic cloud-credentials -n openshift-adp --from-file cloud=credentials-velero

- 3. オブジェクトストレージに適した形式で、バックアップ場所の credentials-velero ファイルを 作成します。
- 4. カスタム名を使用してバックアップ場所の Secret を作成します。

\$ oc create secret generic <custom\_secret> -n openshift-adp --from-file cloud=credentialsvelero

5. 次の例のように、カスタム名の Secret を DataProtectionApplication に追加します。

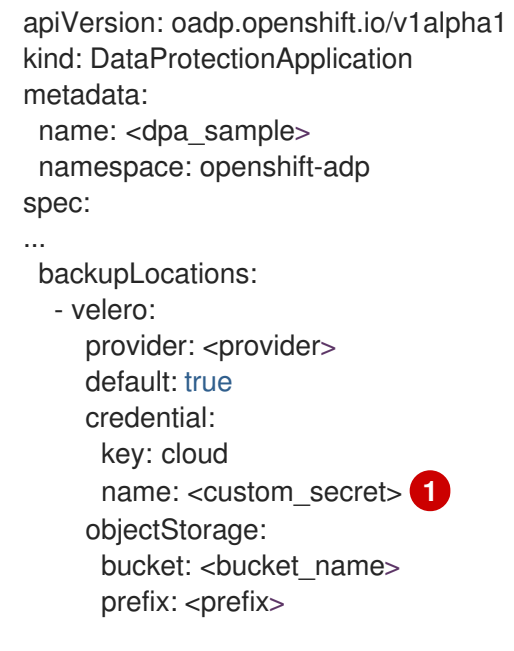

1 7

カスタム名を持つバックアップ場所のSecret。

# 4.3.6.3. Data Protection Application の設定

Velero リソースの割り当てを設定するか、自己署名 CA 証明書を有効にして、Data Protection Application を設定できます。

4.3.6.3.1. Veleroの CPU とメモリーのリソース割り当てを設定

**DataProtectionApplication** カスタムリソース (CR) マニフェストを編集して、**Velero** Pod の CPU お よびメモリーリソースの割り当てを設定します。

# 前提条件

OpenShift API for Data Protection (OADP) Operator がインストールされている必要があります。

# 手順

 次の例のように、DataProtectionApplication CRマニフェストの spec.configuration.velero.podConfig.ResourceAllocations ブロックの値を編集します。

```
apiVersion: oadp.openshift.io/v1alpha1
kind: DataProtectionApplication
metadata:
name: <dpa_sample>
spec:
...
configuration:
velero:
```

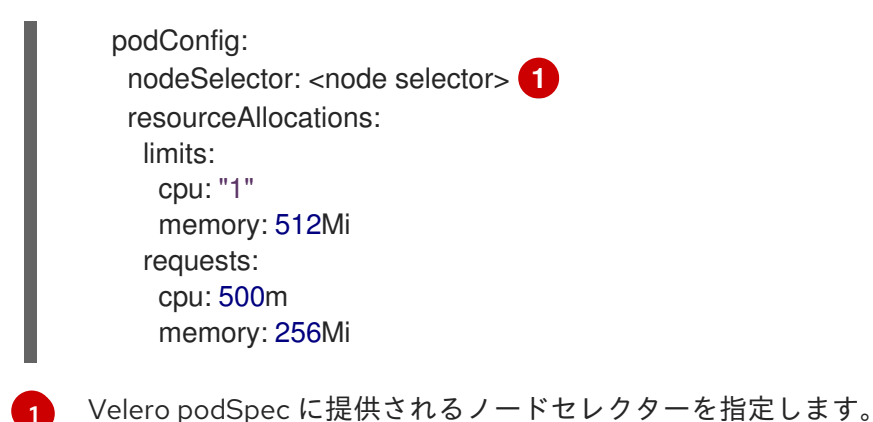

#### 4.3.6.3.2. 自己署名 CA 証明書の有効化

**certificate signed by unknown authority** エラーを防ぐために、**DataProtectionApplication** カスタム リソース (CR) マニフェストを編集して、オブジェクトストレージの自己署名 CA 証明書を有効にする 必要があります。

#### 前提条件

OpenShift API for Data Protection (OADP) Operator がインストールされている必要があります。

# 手順

 DataProtectionApplication CRマニフェストの spec.backupLocations.velero.objectStorage.caCert パラメーターと spec.backupLocations.velero.config パラメーターを編集します。

```
apiVersion: oadp.openshift.io/v1alpha1
kind: DataProtectionApplication
metadata:
 name: <dpa_sample>
spec:
...
 backupLocations:
  - name: default
   velero:
    provider: aws
    default: true
    objectStorage:
     bucket: <bucket>
     prefix: <prefix>
     caCert: <base64 encoded cert string> 1
    config:
     insecureSkipTLSVerify: "false" (2)
 Base46 でエンコードされた CA 証明書文字列を指定します。
```

```
insecureSkipTLSVerify 設定は、"true" または "false" のいずれかに設定できま
す。"true" に設定すると、SSL/TLS セキュリティーが無効になります。"false" に設定す
ると、SSL/TLS セキュリティーが有効になります。
```

# 4.3.6.4. Data Protection Application のインストール

**DataProtectionApplication** API のインスタンスを作成して、Data Protection Application (DPA) をイ ンストールします。

#### 前提条件

- OADP Operator をインストールする必要があります。
- オブジェクトストレージをバックアップ場所として設定する必要があります。
- スナップショットを使用して PV をバックアップする場合、クラウドプロバイダーはネイティ ブスナップショット API または Container Storage Interface (CSI) スナップショットのいずれ かをサポートする必要があります。
- バックアップとスナップショットの場所で同じ認証情報を使用する場合は、デフォルトの名前 である cloud-credentials を使用して Secret を作成する必要があります。
- バックアップとスナップショットの場所で異なる認証情報を使用する場合は、2つの Secrets を作成する必要があります。
  - バックアップ場所のカスタム名を持つ Secret。この Secret を DataProtectionApplication CR に追加します。
  - スナップショットの場所のデフォルト名である cloud-credentials の Secret。この Secret は、DataProtectionApplication CR では参照されません。

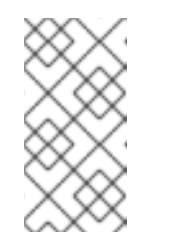

注記

インストール中にバックアップまたはスナップショットの場所を指定したく ない場合は、空の credentials-velero ファイルを使用してデフォルトの Secret を作成できます。デフォルトの Secret がない場合、インストールは 失敗します。

# 手順

- 1. **Operators** → **Installed Operators** をクリックして、OADP Operator を選択します。
- 2. Provided APIs で、DataProtectionApplication ボックスの Create instance をクリックします。
- 3. YAML View をクリックして、DataProtectionApplication マニフェストのパラメーターを更新 します。

| apiVersion: oadp.openshift.io/v1alpha1<br>kind: DataProtectionApplication |
|---------------------------------------------------------------------------|
| meladala.                                                                 |
| name. <upa_sample></upa_sample>                                           |
| namespace: opensnin-adp                                                   |
| spec:                                                                     |
| configuration:                                                            |
| velero:                                                                   |
| defaultPlugins:                                                           |
| - kubevirt <b>1</b>                                                       |
| - gcp <b>2</b>                                                            |
| - csi 3                                                                   |

- openshift 4 resourceTimeout: 10m 5 restic: enable: true 6 podConfig: nodeSelector: <node selector> 7 backupLocations: - velero: provider: gcp 8 default: true credential: key: cloud name: <default\_secret> 9 objectStorage: bucket: <bucket name> 10 prefix: <prefix> 11

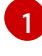

オプション: kubevirt プラグインは OpenShift Virtualization で使用されます。

必要に応じて、バックアッププロバイダーのデフォルトのプラグイン (**gcp** など)を指定します。

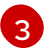

CSI スナップショットを使用して PV をバックアップする場合は、**csi** のデフォルトプラグ インを指定します。**csi** プラグインは、Velero CSI ベータスナップショット API を使用し ます。スナップショットの場所を設定する必要はありません。

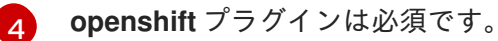

5 Velero CRD の可用性、volumeSnapshot の削除、バックアップリポジトリーの可用性な ど、タイムアウトが発生するまでに複数の Velero リソースを待機する時間を分単位で指 定します。デフォルトは 10m です。

6

Restic のインストールを無効にする場合は、false に設定します。Restic はデーモンセットをデプロイします。これは、各ワーカーノードで Restic Pod が実行されていることを 意味します。spec.defaultVolumesToRestic: true を Backup CR に追加することで、 バックアップ用に Restic を設定できます。

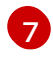

Restic を使用できるノードを指定します。デフォルトでは、Restic はすべてのノードで実行されます。

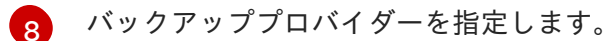

9 バックアッププロバイダーにデフォルトのプラグインを使用する場合は、Secret の正しい デフォルト名を指定します (例: cloud-credentials-gcp)。カスタム名を指定すると、その カスタム名がバックアップの場所に使用されます。Secret 名を指定しない場合は、デフォ ルトの名前が使用されます。

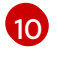

バックアップの保存場所としてバケットを指定します。バケットが Velero バックアップ 専用のバケットでない場合は、接頭辞を指定する必要があります。

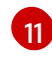

バケットが複数の目的で使用される場合は、Velero バックアップの接頭辞を指定します (例: **velero**)。

4. **Create** をクリックします。

5. OADP リソースを表示して、インストールを確認します。

\$ oc get all -n openshift-adp

# 出力例

| NAME<br>pod/oadp-operator-controller-manager-<br>pod/restic-9cq4q<br>pod/restic-m4lts<br>pod/restic-pv4kr<br>pod/velero-588db7f655-n842v | READY       STATUS       RESTARTS       AGE         67d9494d47-6l8z8       2/2       Running       2m8s         1/1       Running       0       94s         1/1       Running       0       94s         1/1       Running       0       94s         1/1       Running       0       95s         1/1       Running       0       95s |
|----------------------------------------------------------------------------------------------------|----------------------------------------------------------------------------------------------------|
| NAME<br>PORT(S) AGE<br>service/oadp-operator-controller-manag<br><none> 8443/TCP 2m8s</none>                                             | TYPE CLUSTER-IP EXTERNAL-IP<br>er-metrics-service ClusterIP 172.30.70.140                                                                                                    |
| NAME DESIRED CURREN<br>SELECTOR AGE<br>daemonset.apps/restic 3 3 3                                                                       | NT READY UP-TO-DATE AVAILABLE NODE<br>3 3 3 <none> 96s</none>                                                                                                    |
| NAME RE<br>deployment.apps/oadp-operator-control<br>deployment.apps/velero                                                               | ADY UP-TO-DATE AVAILABLE AGE<br>ler-manager 1/1 1 1 2m9s<br>1/1 1 1 96s                                                                                                    |
| NAME<br>replicaset.apps/oadp-operator-controlle<br>replicaset.apps/velero-588db7f655                                                     | DESIRED CURRENT READY AGE<br>r-manager-67d9494d47 1 1 1 2m9s<br>1 1 1 96s                                                                                                    |

# 4.3.6.4.1. OpenShift Data Foundation での障害復旧のための NooBaa の設定

OpenShift Data Foundation で NooBaa バケットの **backupStorageLocation** にクラスターストレージ を使用する場合は、NooBaa を外部オブジェクトストアとして設定します。

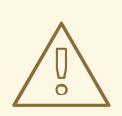

# 警告

NooBaa を外部オブジェクトストアとして設定しないと、バックアップが利用できなくなる可能性があります。

# 手順

- ハイブリッドまたはマルチクラウドのストレージリソースの追加の説明に従って、NooBaaを 外部オブジェクトストアとして設定します。
- 4.3.6.4.2. DataProtectionApplication CR で CSI を有効にする
```
CSI スナップショットを使用して永続ボリュームをバックアップするに
は、DataProtectionApplication カスタムリソース (CR) で Container Storage Interface (CSI) を有効に
します。
```

# 前提条件

• クラウドプロバイダーは、CSIスナップショットをサポートする必要があります。

# 手順

• 次の例のように、**DataProtectionApplication** CR を編集します。

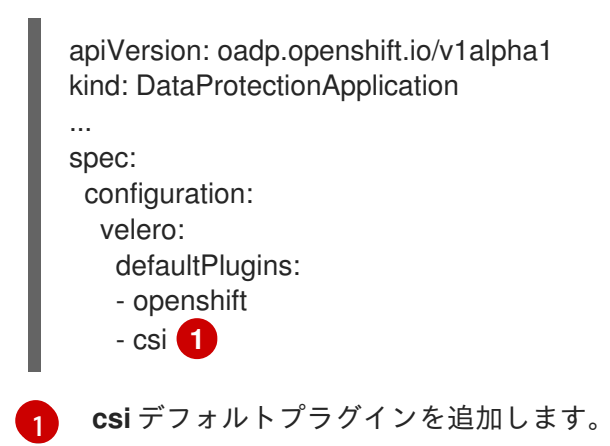

# 4.3.7. OpenShift API for Data Protection のアンインストール

OpenShift API for Data Protection (OADP) をアンインストールするには、OADP Operator を削除しま す。詳細は、クラスターからの演算子の削除 を参照してください。

# 4.4. バックアップおよび復元

4.4.1. アプリケーションのバックアップ

Backup カスタムリソース (CR) を作成して、アプリケーションをバックアップします。バックアップ CR の作成 を参照してください。

**Backup** CR は、Kubernetes リソースや内部イメージのバックアップファイルを S3 オブジェクトスト レージ上に作成し、クラウドプロバイダーが OpenShift Data Foundation 4 のようにスナップショット を作成するためにネイティブスナップショット API や Container Storage Interface (CSI) を使用してい る場合は、永続ボリューム (PV) のスナップショットを作成します。

CSI ボリュームスナップショットの詳細は、CSI ボリュームスナップショット を参照してください。

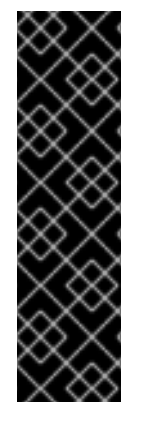

重要

S3 ストレージ用の **CloudStorage** API は、テクノロジープレビュー機能のみです。テク ノロジープレビュー機能は、Red Hat 製品のサービスレベルアグリーメント (SLA) の対 象外であり、機能的に完全ではないことがあります。Red Hat は実稼働環境でこれらを 使用することを推奨していません。テクノロジープレビュー機能は、最新の製品機能を いち早く提供して、開発段階で機能のテストを行いフィードバックを提供していただく ことを目的としています。

Red Hat のテクノロジープレビュー機能のサポート範囲に関する詳細は、テクノロジー プレビュー機能のサポート範囲 を参照してください。

- クラウドプロバイダーがネイティブスナップショット API を備えている場合、または CSI ス ナップショットをサポートしている場合、Backup CR はスナップショットを作成することに よって永続ボリューム (PV) をバックアップします。CSI スナップショットの操作の詳細 は、CSI スナップショットを使用した永続ボリュームのバックアップ を参照してください。
- クラウドプロバイダーがスナップショットをサポートしていない場合、またはアプリケーションが NFS データボリューム上にある場合は、Restic を使用してバックアップを作成できます。Restic を使用したアプリケーションのバックアップ を参照してください。

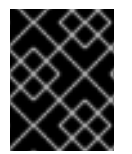

### 重要

OpenShift API for Data Protection (OADP) は、他のソフトウェアで作成されたボリュームスナップショットのバックアップをサポートしていません。

バックアップ操作の前または後にコマンドを実行するためのバックアップフックを作成できます。バッ クアップフックの作成 を参照してください。

**Backup** CR の代わりに **Schedule** CR を作成することにより、バックアップをスケジュールできま す。バックアップのスケジュール設定 を参照してください。

# 4.4.1.1. バックアップ CR の作成

**Backup** カスタムリソース (CR) を作成して、Kubernetes イメージ、内部イメージ、および永続ボ リューム (PV) をバックアップします。

#### 前提条件

- OpenShift API for Data Protection (OADP) Operator をインストールする必要があります。
- DataProtectionApplication CR は Ready 状態である必要があります。
- バックアップ場所の前提条件:
  - Velero 用にS3 オブジェクトストレージを設定する必要があります。
  - DataProtectionApplication CR でバックアップの場所を設定する必要があります。
- スナップショットの場所の前提条件:
  - クラウドプロバイダーには、ネイティブスナップショット API が必要であるか、Container Storage Interface (CSI) スナップショットをサポートしている必要があります。
  - CSI スナップショットの場合、CSI ドライバーを登録するために VolumeSnapshotClass CR を作成する必要があります。

• DataProtectionApplication CR でボリュームの場所を設定する必要があります。

```
手順
    1. 次のコマンドを入力して、backupStorageLocations CR を取得します。
        $ oc get backupStorageLocations
      出力例
        NAME
                   PHASE
                            LAST VALIDATED AGE DEFAULT
        velero-sample-1 Available 11s
                                      31m
   2. 次の例のように、Backup CR を作成します。
        apiVersion: velero.io/v1
        kind: Backup
        metadata:
         name: <backup>
         labels:
          velero.io/storage-location: default
         namespace: openshift-adp
        spec:
         hooks: {}
         includedNamespaces:
         - <namespace> 1
         includedResources: [] 2
         excludedResources: [] 3
         storageLocation: <velero-sample-1> 4
         ttl: 720h0m0s
         labelSelector: 5
          matchLabels:
           app=<label 1>
           app=<label_2>
           app=<label_3>
         orLabelSelectors: 6
         - matchLabels:
           app=<label 1>
           app=<label 2>
           app=<label_3>
         バックアップする namespace の配列を指定します。
         オプション: バックアップに含めるリソースの配列を指定します。リソースは、ショート
         カット (Pods は po など) または完全修飾の場合があります。指定しない場合、すべての
          リソースが含まれます。
         オプション:バックアップから除外するリソースの配列を指定します。リソースは、
      3
         ショートカット (Pods は po など) または完全修飾の場合があります。
         backupStorageLocations CR の名前を指定します。
```

指定したラベルを **すべて** 持つバックアップリソースの {key,value} ペアのマップ。

6 指定したラベルを **1つ以上** 持つバックアップリソースの {key,value} ペアのマップ。

3. Backup CR のステータスが Completed したことを確認します。

\$ oc get backup -n openshift-adp <backup> -o jsonpath='{.status.phase}'

# 4.4.1.2. CSI スナップショットを使用した永続ボリュームのバックアップ

**Backup** CR を作成する前に、クラウドストレージの **VolumeSnapshotClass** カスタムリソース (CR) を編集して、Container Storage Interface (CSI) スナップショットを使用して永続ボリュームをバック アップします。

### 前提条件

- クラウドプロバイダーは、CSIスナップショットをサポートする必要があります。
- DataProtectionApplication CR で CSI を有効にする必要があります。

### 手順

• metadata.labels.velero.io/csi-volumesnapshot-class: "true" のキー: 値ペアを VolumeSnapshotClass CR に追加します。

apiVersion: snapshot.storage.k8s.io/v1 kind: VolumeSnapshotClass metadata: name: <volume\_snapshot\_class\_name> labels: velero.io/csi-volumesnapshot-class: "true" driver: <csi\_driver> deletionPolicy: Retain

これで、**Backup** CR を作成できます。

# 4.4.1.3. Restic を使用したアプリケーションのバックアップ

**Backup** カスタムリソース (CR) を編集して、Restic を使用して Kubernetes リソース、内部イメージ、および永続ボリュームをバックアップします。

DataProtectionApplication CR でスナップショットの場所を指定する必要はありません。

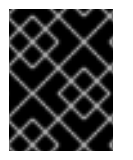

# 重要

Restic は、**hostPath** ボリュームのバックアップをサポートしません。詳細 は、additional Rustic limitations を参照してください。

### 前提条件

- OpenShift API for Data Protection (OADP) Operator をインストールする必要があります。
- DataProtectionApplication CR で spec.configuration.restic.enable を false に設定して、デ フォルトの Restic インストールを無効にしないでください。

DataProtectionApplication CR は Ready 状態である必要があります。

```
手順
・ 次の例のように、Backup CR を編集します。
apiVersion: velero.io/v1
kind: Backup
metadata:
name: <backup>
labels:
velero.io/storage-location: default
namespace: openshift-adp
spec:
defaultVolumesToRestic: true 1
1
defaultVolumesToRestic: true を spec ブロックに追加します。
```

# 4.4.1.4. CSI スナップショットに Data Mover を使用する

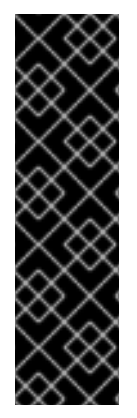

# 重要

CSI スナップショット用の Data Mover は、テクノロジープレビュー機能のみです。テク ノロジープレビュー機能は、Red Hat 製品のサービスレベルアグリーメント (SLA) の対 象外であり、機能的に完全ではないことがあります。Red Hat は実稼働環境でこれらを 使用することを推奨していません。テクノロジープレビュー機能は、最新の製品機能を いち早く提供して、開発段階で機能のテストを行いフィードバックを提供していただく ことを目的としています。

Red Hat のテクノロジープレビュー機能のサポート範囲に関する詳細は、テクノロジー プレビュー機能のサポート範囲 を参照してください。

OADP 1.1.0 Data Mover を使用すると、顧客は Container Storage Interface (CSI) ボリュームスナップ ショットをリモートオブジェクトストアにバックアップできます。Data Mover が有効になっている と、クラスターの障害、誤った削除、または破損が発生した場合に、ストアからステートフルアプリ ケーションを復元できます。OADP 1.1.0 Data Mover ソリューションは、VolSync の Restic オプション を使用します。

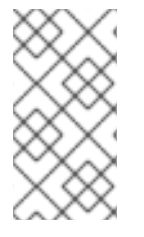

#### 注記

Data Mover は、CSI ボリュームスナップショットのバックアップとリストアのみをサ ポートします。

現在、Data Mover は Google Cloud Storage (GCS) バケットをサポートしていません。

### 前提条件

- StorageClass および VolumeSnapshotClass カスタムリソース (CR) が CSI をサポートして いることを確認しました。
- 注釈 snapshot.storage.kubernetes.io/is-default-class: true を持つ volumeSnapshotClass CR が1つだけであることを確認しました。

- 注釈 storageclass.kubernetes.io/is-default-class: true を持つ storageClass CR が1つだけ であることを確認しました。
- VolumeSnapshotClass CR にラベル velero.io/csi-volumesnapshot-class: 'true' を含めました。
- Operator Lifecycle Manager (OLM) を使用して VolSync Operator をインストールしました。

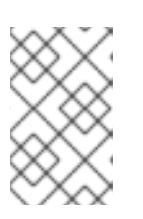

# 注記

VolSync Operator は、テクノロジープレビューのデータ Mover との使用にのみ 必要です。Operator は、OADP プロダクション機能を使用するために必要では ありません。

• OLM を使用して OADP Operator をインストールしました。

# 手順

1. 次のように .yaml ファイルを作成して、Restic シークレットを設定します。

| apiVersion: v1                                                     |
|--------------------------------------------------------------------|
| kind: Secret                                                       |
| metadata:                                                          |
| name: <secret_name></secret_name>                                  |
| namespace: openshift-adp                                           |
| type: Opaque                                                       |
| stringData:                                                        |
| RESTIC_PASSWORD: <secure_restic_password></secure_restic_password> |

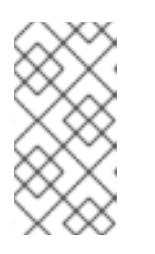

# 注記

デフォルトでは、Operator は **dm-credential** という名前のシークレットを探し ます。別の名前を使用している場合 は、**dpa.spec.features.dataMover.credentialName** を使用して、データ保護ア

は、dpa.spec.features.dataMover.credentialName を使用して、テーダ保護 プリケーション (DPA) CR で名前を指定する必要があります。

2. 次の例のような DPA CR を作成します。デフォルトのプラグインには CSI が含まれています。

# データ保護アプリケーション (DPA) CR の例

| apiVersion: oadp.openshift.io/v1alpha1<br>kind: DataProtectionApplication |
|---------------------------------------------------------------------------|
| metadata:                                                                 |
| name: velero-sample                                                       |
| namespace: openshift-adp                                                  |
| spec:                                                                     |
| features:                                                                 |
| dataMover:                                                                |
| enable: true                                                              |
| credentialName: <secret_name> 1</secret_name>                             |
| backupLocations:                                                          |
| - velero:                                                                 |
| config:                                                                   |
| profile: default                                                          |

region: us-east-1 credential: key: cloud name: cloud-credentials default: true objectStorage: bucket: <bucket name> prefix: <bucket\_prefix> provider: aws configuration: restic: enable: <true\_or\_false> velero: defaultPlugins: - openshift - aws - csi

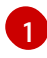

前のステップの Restic シークレット名を追加します。これが行われない場合、デフォルト のシークレット名 **dm-credential** が使用されます。

OADP Operator は、2 つのカスタムリソース定義 (CRD)、**VolumeSnapshotBackup** および **VolumeSnapshotRestore** をインストールします。

### VolumeSnapshotBackup CRD の例

apiVersion: datamover.oadp.openshift.io/v1alpha1
kind: VolumeSnapshotBackup
metadata:
 name: <vsb\_name>
 namespace: <namespace\_name>
1
spec:
 volumeSnapshotContent:
 name: <snapcontent\_name>
 protectedNamespace: <adp\_namespace>
 resticSecretRef:
 name: <restic\_secret\_name>

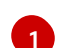

ボリュームスナップショットが存在する namespace を指定します。

#### VolumeSnapshotRestore CRD の例

apiVersion: datamover.oadp.openshift.io/v1alpha1
kind: VolumeSnapshotRestore
metadata:
 name: <vsr\_name>
 namespace: <namespace\_name>
1
spec:
 protectedNamespace: <protected\_ns>
2
resticSecretRef:
 name: <restic\_secret\_name>
volumeSnapshotMoverBackupRef:
 sourcePVCData:

name: <source\_pvc\_name> size: <source\_pvc\_size> resticrepository: <your\_restic\_repo> volumeSnapshotClassName: <vsclass\_name> ボリュームスナップショットが存在する namespace を指定します。 Operator がインストールされている namespace を指定します。デフォルトは openshiftadp です。 3. 次の手順を実行して、ボリュームスナップショットをバックアップできます。 a. バックアップ CR を作成します。 apiVersion: velero.io/v1 kind: Backup metadata: name: <backup\_name> namespace: <protected\_ns> (1) spec: includedNamespaces: - <app\_ns> storageLocation: velero-sample-1 Operator がインストールされている namespace を指定します。デフォルトの namespace は **openshift-adp** です。

b. 次のコマンドを入力して、最大 10 分待機し、**VolumeSnapshotBackup** CR のステータス が **Completed** かどうかを確認します。

\$ oc get vsb -n <app\_ns>

\$ oc get vsb <vsb\_name> -n <app\_ns> -o jsonpath="{.status.phase}"

DPA で設定されたオブジェクトストアにスナップショットが作成されます。

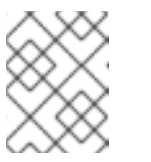

#### 注記

**VolumeSnapshotBackup** CR のステータスが **Failed** になった場合は、トラ ブルシューティングのために Velero ログを参照してください。

- 4. 次の手順を実行して、ボリュームスナップショットを復元できます。
  - a. アプリケーションの namespace と、Velero CSI プラグインによって作成された volumeSnapshotContent を削除します。
  - b. Restore CR を作成し、restorePVs を true に設定します。

Restore CR の例

apiVersion: velero.io/v1 kind: Restore metadata: name: <restore\_name> namespace: <protected\_ns> spec: backupName: <previous\_backup\_name> restorePVs: true

c. 最大 10 分間待機し、次のコマンドを入力して、**VolumeSnapshotRestore** CR ステータス が **Completed** であるかどうかを確認します。

\$ oc get vsr -n <app\_ns>

\$ oc get vsr <vsr\_name> -n <app\_ns> -o jsonpath="{.status.phase}"

d. アプリケーションデータとリソースが復元されたかどうかを確認します。

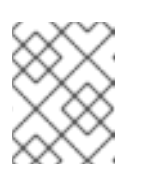

#### 注記

**VolumeSnapshotRestore** CR のステータスが失敗になった場合は、トラブ ルシューティングのために Velero ログを参照してください。

# 4.4.1.5. Data Mover と OADP 1.1を使用したバックアップ後のクリーンアップ。

OADP 1.1 の場合、Data Mover のいずれかのバージョンを使用してバックアップを実行した後、データ クリーンアップを実行する必要があります。

クリーンアップには、次のリソースの削除が含まれます。

- バケット内のスナップショット
- クラスターリソース
- スケジュールに従って実行されるか、繰り返し実行されるバックアップ手順の後のボリューム スナップショットバックアップ (VSB)

# 4.4.1.5.1. バケット内のスナップショットの削除

Data Mover は、バックアップ後に1つ以上のスナップショットをバケットに残す場合があります。す べてのスナップショットを削除することも、個々のスナップショットを削除することもできます。

# 手順

- バケット内のすべてのスナップショットを削除するには、データ保護アプリケーション (DPA)
   の.spec.backupLocation.objectStorage.bucket リソースで指定されている
   /<protected\_namespace> フォルダーを削除します。
- 個々のスナップショットを削除するには、以下のようになりました。
  - 1. DPA .spec.backupLocation.objectStorage.bucket リソースで指定されている /<protected\_namespace> フォルダーを参照します。
  - /<volumeSnapshotContent name>-pvc という接頭辞が付いた適切なフォルダーを削除し ます。ここで、<VolumeSnapshotContent\_name> は、Data Mover によって PVC ごとに 作成された VolumeSnapshotContent です。

### 4.4.1.5.2. クラスターリソースの削除

Data Mover は、コンテナーストレージインターフェイス (CSI) ボリュームのスナップショットをリ モートオブジェクトストアに正常にバックアップするかどうかに関係なく、クラスターリソースを残す 場合があります。

4.4.1.5.2.1. Data Mover を使用したバックアップとリストアが成功した後のクラスターリソースの削除

Data Mover を使用したバックアップとリストアが成功した後、アプリケーションの namespace に残っている VolumeSnapshotBackup または VolumeSnapshotRestore CR を削除できます。

### 手順

 Data Mover を使用したバックアップ後に、アプリケーションのnamespace (バックアップおよびリストアするアプリケーション PVC を含む namespace) に残っているクラスターリソースを 削除します。

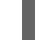

\$ oc delete vsb -n <app\_namespace> --all

2. Data Mover を使用するリストア後に残るクラスターリソースを削除します。

\$ oc delete vsr -n <app\_namespace> --all

3. 必要に応じて、Data Mover を使用するバックアップおよびリストア後に残っている VolumeSnapshotContent リソースを削除します。

\$ oc delete volumesnapshotcontent --all

# 4.4.1.5.2.2. Data Mover を使用したバックアップとリストアが部分的に成功または失敗した後のクラス ターリソースの削除

Data Mover を使用したバックアップおよびリストア操作が失敗するか、部分的にしか成功しない場合 は、アプリケーションの namespace に存在する **VolumeSnapshotBackup** (VSB) または **VolumeSnapshotRestore** カスタムリソース定義 (CRD) をクリーンアップし、このコントローラーに よって作成された余分なリソースをクリーンアップする必要があります。

#### 手順

- 次のコマンドを入力して、Data Mover を使用したバックアップ操作後に残ったクラスターリ ソースをクリーンアップします。
  - a. アプリケーション namespace 上の VSB CRD を削除します。この namespace には、バッ クアップおよび復元するアプリケーション PVC が含まれています。

\$ oc delete vsb -n <app\_namespace> --all

b. VolumeSnapshot CR を削除します。

\$ oc delete volumesnapshot -A --all

c. VolumeSnapshotContent CR を削除します。

\$ oc delete volumesnapshotcontent --all

d. 保護された namespace (Operator がインストールされている namespace) 上の PVC をす べて削除します。

\$ oc delete pvc -n <protected\_namespace> --all

e. namespace 上の ReplicationSource リソースをすべて削除します。

\$ oc delete replicationsource -n <protected\_namespace> --all

- 次のコマンドを入力して、Data Mover を使用したリストア操作後に残ったクラスターリソース をクリーンアップします。
  - a. VSR CRD を削除します。

\$ oc delete vsr -n <app-ns> --all

b. VolumeSnapshot CR を削除します。

\$ oc delete volumesnapshot -A --all

c. VolumeSnapshotContent CR を削除します。

\$ oc delete volumesnapshotcontent --all

d. namespace 上の Replication Destination リソースをすべて削除します。

\$ oc delete replicationdestination -n <protected\_namespace> --all

#### 関連情報

- 管理者向けのクラスターへの Operator のインストール
- 管理者以外の namespace に Operator をインストールする

# 4.4.1.6. バックアップフックの作成

**Backup** カスタムリソース (CR) を編集して、Pod 内のコンテナーでコマンドを実行するためのバック アップフックを作成します。

**プレ** フックは、Pod のバックアップが作成される前に実行します。**ポスト** フックはバックアップ後に 実行します。

#### 手順

• 次の例のように、Backup CRの spec.hooks ブロックにフックを追加します。

apiVersion: velero.io/v1 kind: Backup metadata: name: <backup> namespace: openshift-adp spec: hooks:

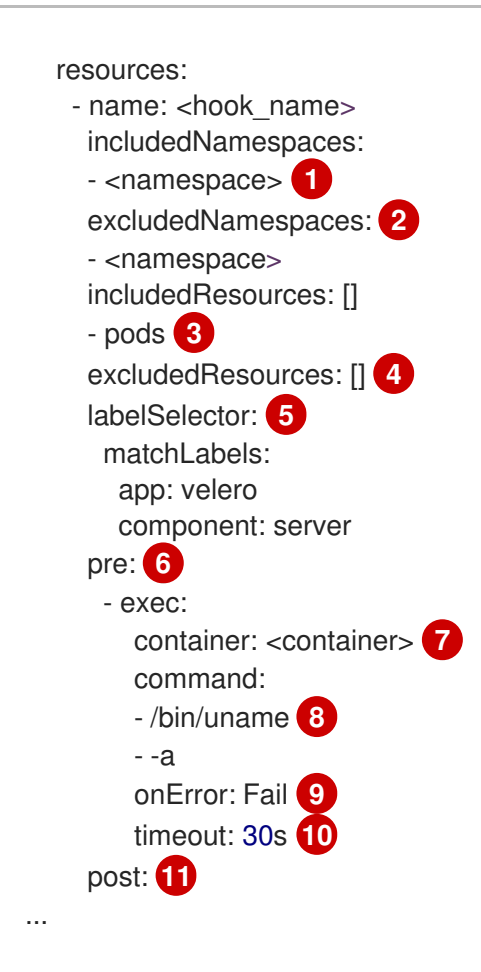

- オプション: フックが適用される namespace を指定できます。この値が指定されていない 場合、フックはすべてのネームスペースに適用されます。
- オプション: フックが適用されない namespace を指定できます。
- 3 現在、Pod は、フックを適用できる唯一のサポート対象リソースです。
- オプション: フックが適用されないリソースを指定できます。
- 5 オプション: このフックは、ラベルに一致するオブジェクトにのみ適用されます。この値 が指定されていない場合、フックはすべてのネームスペースに適用されます。
- 6 バックアップの前に実行するフックの配列。
- オプション: コンテナーが指定されていない場合、コマンドは Pod の最初のコンテナーで 実行されます。
- 😮 これは、追加される init コンテナーのエントリーポイントです。
- 🧿 エラー処理に許可される値は、Fail と Continue です。デフォルトは Fail です。
- 10 オプション: コマンドの実行を待機する時間。デフォルトは **30s** です。
- このブロックでは、バックアップ後に実行するフックの配列を、バックアップ前のフック と同じパラメーターで定義します。

#### 4.4.1.7. バックアップのスケジュール

Backup CR の代わりに Schedule カスタムリソース (CR) を作成して、バックアップをスケジュールします。

警告

バックアップスケジュールでは、別のバックアップが作成される前にバックアップ を数量するための時間を十分確保してください。

たとえば、namespace のバックアップに通常 10 分かかる場合は、15 分ごとよりも 頻繁にバックアップをスケジュールしないでください。

# 前提条件

- OpenShift API for Data Protection (OADP) Operator をインストールする必要があります。
- DataProtectionApplication CR は Ready 状態である必要があります。

# 手順

1. backupStorageLocations CR を取得します。

\$ oc get backupStorageLocations

# 出力例

NAME PHASE LAST VALIDATED AGE DEFAULT velero-sample-1 Available 11s 31m

2. 次の例のように、Schedule CR を作成します。

```
$ cat << EOF | oc apply -f -
apiVersion: velero.io/v1
kind: Schedule
metadata:
 name: <schedule>
 namespace: openshift-adp
spec:
 schedule: 0 7 * * * 1
 template:
  hooks: {}
  includedNamespaces:
  - <namespace> 2
  storageLocation: <velero-sample-1>3
  defaultVolumesToRestic: true 4
  ttl: 720h0m0s
EOF
```

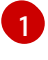

バックアップをスケジュールするための **cron** 式。たとえば、毎日 7:00 にバックアップを 実行する場合は **0 7** \* \* \* です。

バックアップを作成する namespace の配列。

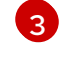

backupStorageLocations CR の名前。

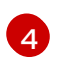

オプション: Restic を使用してボリュームをバックアップする場合は、キーと値のペア defaultVolumesToRestic: true を追加します。

3. スケジュールされたバックアップの実行後に、**Schedule** CR のステータスが **Completed** と なっていることを確認します。

\$ oc get schedule -n openshift-adp <schedule> -o jsonpath='{.status.phase}'

# 4.4.1.8. バックアップの削除

警告

Backup カスタムリソース (CR) を削除することで、バックアップファイルを削除できます。

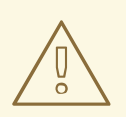

Backup CR および関連するオブジェクトストレージデータを削除した後、削除し たデータを復元することはできません。

### 前提条件

- Backup CR を作成した。
- Backup CR の名前とそれを含む namespace がわかっている。
- Velero CLI ツールをダウンロードした。
- クラスター内の Velero バイナリーにアクセスできる。

# 手順

- 次のいずれかのアクションを選択して、**Backup** CR を削除します。
  - Backup CR を削除し、関連するオブジェクトストレージデータを保持する場合は、次のコマンドを実行します。

\$ oc delete backup <backup\_CR\_name> -n <velero\_namespace>

Backup CR を削除し、関連するオブジェクトストレージデータを削除する場合は、次のコマンドを実行します。

\$ velero backup delete <backup\_CR\_name> -n <velero\_namespace>

ここでは、以下のようになります。

<backup\_CR\_name>

```
Backup カスタムリソースの名前を指定します。
```

<velero\_namespace>

Backup カスタムリソースを含む namespace を指定します。

#### 関連情報

• Velero CLI ツールをダウンロードする

#### 4.4.2. アプリケーションの復元

アプリケーションのバックアップを復元するには、**Restore** カスタムリソース (CR) を作成します。 復 元 CR の作成 を参照してください。

**Restore** (CR) を編集することでアプリケーションを復元する際に、Pod 内のコンテナーでコマンドを 実行するための復元フックを作成できます。復元フックの作成 を参照してください。

#### 4.4.2.1. 復元 CR の作成

Restore CR を作成して、Backup カスタムリソース (CR) を復元します。

#### 前提条件

- OpenShift API for Data Protection (OADP) Operator をインストールする必要があります。
- DataProtectionApplication CR は Ready 状態である必要があります。
- Velero Backup CR が必要です。
- バックアップ時に永続ボリューム (PV) の容量が要求されたサイズと一致するよう、要求された サイズを調整します。

#### 手順

1. 次の例のように、Restore CR を作成します。

```
apiVersion: velero.io/v1
   kind: Restore
   metadata:
    name: <restore>
    namespace: openshift-adp
   spec:
    backupName: <backup> 1
    includedResources: [] 2
    excludedResources:
    - nodes
    - events
    - events.events.k8s.io
    - backups.velero.io
    - restores.velero.io
    - resticrepositories.velero.io
    restorePVs: true 3
     Backup CR の名前
2
```

オプション: 復元プロセスに含めるリソースの配列を指定します。リソースは、ショート カット (Pods は po など) または完全修飾の場合があります。指定しない場合、すべての リソースが含まれます。 3 オプション: RestorePVs パラメーターを false に設定すると、コンテナーストレージイン ターフェイス (CSI) スナップショットの VolumeSnapshot から、または

2. 次のコマンドを入力して、Restore CR のステータスが Completed であることを確認します。

\$ oc get restore -n openshift-adp <restore> -o jsonpath='{.status.phase}'

3. 次のコマンドを入力して、バックアップリソースが復元されたことを確認します。

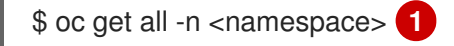

バックアップした namespace。

 Restic を使用して DeploymentConfig オブジェクトを復元する場合、または復元後のフックを 使用する場合は、次のコマンドを入力して dc-restic-post-restore.sh クリーンアップスクリプ トを実行します。

\$ bash dc-restic-post-restore.sh <restore-name>

# 注記

復元プロセスの過程で、OADP Velero プラグインは、**DeploymentConfig** オブ ジェクトをスケールダウンし、Pod をスタンドアロン Pod として復元して、ク ラスターが復元された **DeploymentConfig** Pod を復元時にすぐに削除しないよ うにし、Restic および復元後のフックを完了できるようにします。復元された Pod でのアクション。クリーンアップスクリプトは、これらの切断された Pod を削除し、**DeploymentConfig** オブジェクトを適切な数のレプリカに戻しま す。

```
例4.1 dc-restic-post-restore.sh クリーンアップスクリプト
  #!/bin/bash
  set -e
  # if sha256sum exists, use it to check the integrity of the file
  if command -v sha256sum >/dev/null 2>&1; then
   CHECKSUM CMD="sha256sum"
  else
   CHECKSUM CMD="shasum -a 256"
  fi
  label_name () {
    if [ "${#1}" -le "63" ]; then
   echo $1
   return
    fi
    sha=$(echo -n $1|$CHECKSUM_CMD)
    echo "${1:0:57}${sha:0:6}"
  }
  OADP_NAMESPACE=${OADP_NAMESPACE:=openshift-adp}
```

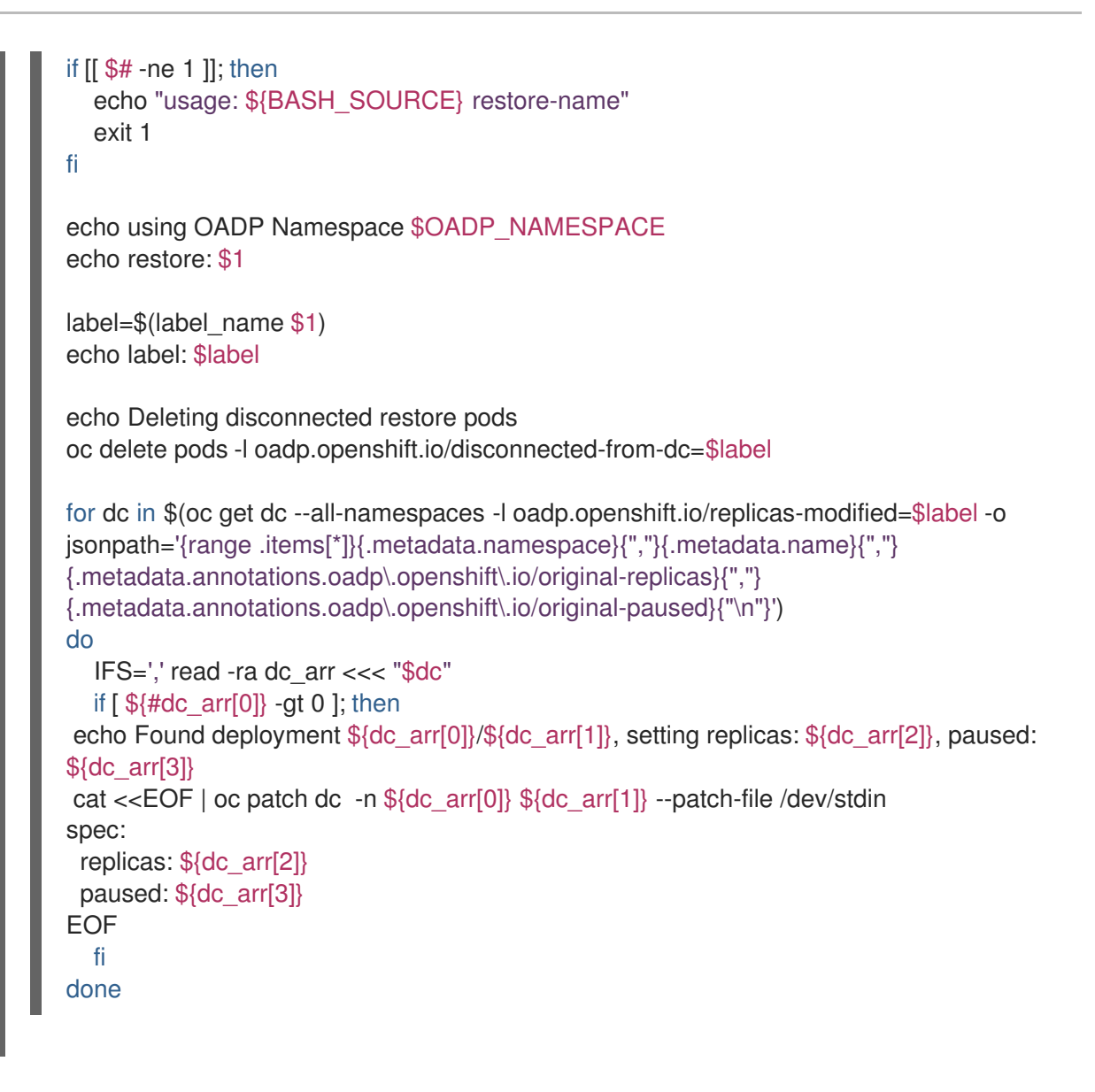

# 4.4.2.2. 復元フックの作成

**Restore** カスタムリソース (CR) を編集して、アプリケーションの復元中に Pod 内のコンテナーでコマンドを実行する復元フックを作成します。

2種類の復元フックを作成できます。

- init フックは、init コンテナーを Pod に追加して、アプリケーションコンテナーが起動する前にセットアップタスクを実行します。
   Restic バックアップを復元する場合は、復元フック init コンテナーの前に restic-wait init コンテナーが追加されます。
- exec フックは、復元された Pod のコンテナーでコマンドまたはスクリプトを実行します。

手順

• 次の例のように、Restore CR の spec.hooks ブロックにフックを追加します。

apiVersion: velero.io/v1 kind: Restore metadata: name: <restore> namespace: openshift-adp

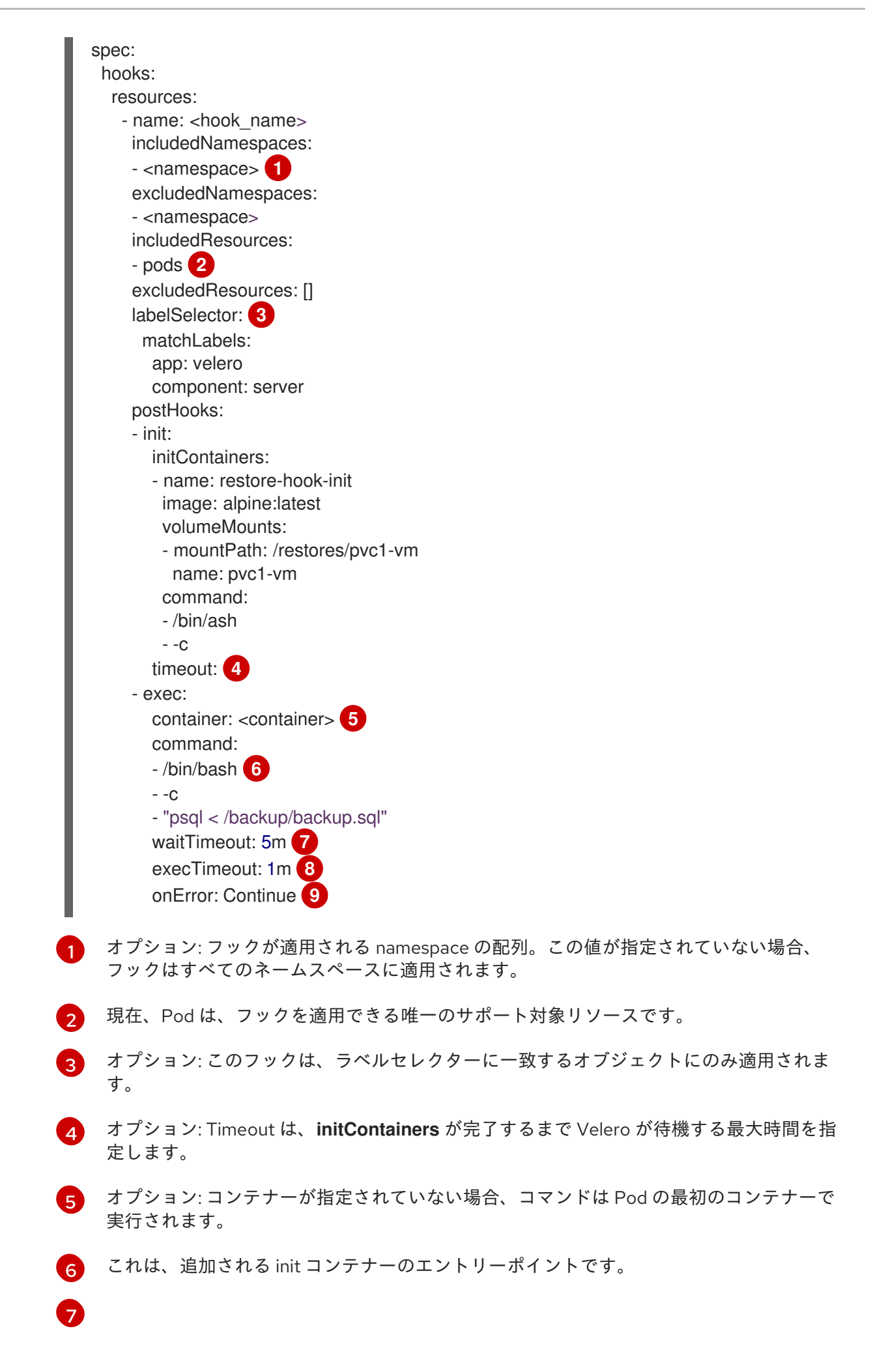

オプション: コンテナーの準備が整うまでの待機時間。これは、コンテナーが起動して同 じコンテナー内の先行するフックが完了するのに十分な長さである必要があります。設定

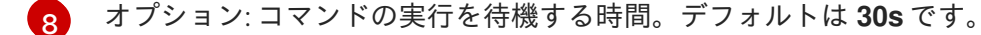

- 9 エラー処理に許可される値は、Fail および Continue です。
  - Continue: コマンドの失敗のみがログに記録されます。
  - Fail: Pod 内のコンテナーで復元フックが実行されなくなりました。Restore CR のス テータスは PartiallyFailed になります。

# 4.5. トラブルシューティング

OpenShift CLI ツール または Velero CLI ツール を使用して、Velero カスタムリソース (CR) をデバッ グできます。Velero CLI ツールは、より詳細なログおよび情報を提供します。

インストールの問題、CRのバックアップと復元の問題、および Resticの問題を確認できます。

**must-gather** ツール を使用して、ログ、CR 情報、および Prometheus メトリックデータを収集できます。

Velero CLI ツールは、次の方法で入手できます。

- Velero CLI ツールをダウンロードする
- クラスター内の Velero デプロイメントで Velero バイナリーにアクセスする

4.5.1. Velero CLI ツールをダウンロードする

Velero のドキュメントページ の手順に従って、Velero CLI ツールをダウンロードしてインストールできます。

このページには、以下に関する手順が含まれています。

- Homebrew を使用した macOS
- GitHub
- Chocolatey を使用した Windows

#### 前提条件

- DNSとコンテナーネットワークが有効になっている、v1.16 以降の Kubernetes クラスターにア クセスできる。
- **kubectl**をローカルにインストールしている。

### 手順

- 1. ブラウザーを開き、"Install the CLI" on the Verleo website に移動します。
- 2. macOS、GitHub、または Windows の適切な手順に従います。

3. 次の表に従って、OADP および OpenShift Container Platform のバージョンに適した Velero バージョンをダウンロードします。

| OADP のバージョン | Velero のバージョン    | OpenShift Container<br>Platform バージョン |
|-------------|------------------|---------------------------------------|
| 1.0.0       | 1.7              | 4.6 以降                                |
| 1.0.1       | 1.7              | 4.6 以降                                |
| 1.0.2       | 1.7              | 4.6 以降                                |
| 1.0.3       | 1.7              | 4.6 以降                                |
| 1.1.0       | {velero-version} | 4.9 以降                                |
| 1.1.1       | {velero-version} | 4.9 以降                                |
| 1.1.2       | {velero-version} | 4.9 以降                                |

表4.2 OADP-Velero-OpenShift Container Platform バージョンの関係

4.5.2. クラスター内の Velero デプロイメントで Velero バイナリーにアクセスする

shell コマンドを使用して、クラスター内の Velero デプロイメントの Velero バイナリーにアクセスできます。

#### 前提条件

• DataProtectionApplication カスタムリソースのステータスが Reconcile complete である。

# 手順

• 次のコマンドを入力して、必要なエイリアスを設定します。

\$ alias velero='oc -n openshift-adp exec deployment/velero -c velero -it -- ./velero'

# 4.5.3. OpenShift CLI ツールを使用した Velero リソースのデバッグ

OpenShift CLI ツールを使用して Velero カスタムリソース (CR) と **Velero** Pod ログを確認すること で、失敗したバックアップまたは復元をデバッグできます。

#### Velero CR

**oc describe** コマンドを使用して、**Backup** または **Restore** CR に関連する警告とエラーの要約を取得 します。

\$ oc describe <velero\_cr> <cr\_name>

#### Velero Pod ログ

oc logs コマンドを使用して、Velero Pod ログを取得します。

\$ oc logs pod/<velero>

# **Velero Pod のデバッグログ** 次の例に示すとおり、**DataProtectionApplication** リソースで Velero ログレベルを指定できます。

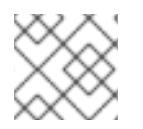

# 注記

このオプションは、OADP 1.0.3 以降で使用できます。

apiVersion: oadp.openshift.io/v1alpha1 kind: DataProtectionApplication metadata: name: velero-sample spec: configuration: velero: logLevel: warning

次の logLevel 値を使用できます。

- trace
- debug
- info
- warning
- error
- 致命的
- panic

ほとんどのログには debug を使用することをお勧めします。

# 4.5.4. Velero CLI ツールを使用した Velero リソースのデバッグ

Velero CLI ツールを使用して、**Backup** および **Restore** カスタムリソース (CR) をデバッグし、ログを 取得できます。

Velero CLI ツールは、OpenShift CLI ツールよりも詳細な情報を提供します。

# 構文

oc exec コマンドを使用して、Velero CLI コマンドを実行します。

\$ oc -n openshift-adp exec deployment/velero -c velero -- ./velero \ <backup\_restore\_cr> <command> <cr\_name>

# 例

\$ oc -n openshift-adp exec deployment/velero -c velero -- ./velero \ backup describe 0e44ae00-5dc3-11eb-9ca8-df7e5254778b-2d8ql **ヘルプオプション** velero --help オプションを使用して、すべての Velero CLI コマンドを一覧表示します。

\$ oc -n openshift-adp exec deployment/velero -c velero -- ./velero \
--help

describe コマンド

**velero describe** コマンドを使用して、**Backup** または **Restore** CR に関連する警告とエラーの要約を 取得します。

\$ oc -n openshift-adp exec deployment/velero -c velero -- ./velero \ <backup\_restore\_cr> describe <cr\_name>

# 例

\$ oc -n openshift-adp exec deployment/velero -c velero -- ./velero \ backup describe 0e44ae00-5dc3-11eb-9ca8-df7e5254778b-2d8ql

**logs コマンド velero logs** コマンドを使用して、**Backup** または **Restore** CR のログを取得します。

# 例

\$ oc -n openshift-adp exec deployment/velero -c velero -- ./velero \ restore logs ccc7c2d0-6017-11eb-afab-85d0007f5a19-x4lbf

4.5.5. メモリーまたは CPU の不足により Pod がクラッシュまたは再起動する

メモリーまたは CPU の不足により Velero または Restic Pod がクラッシュした場合、これらのリソー スのいずれかに対して特定のリソースリクエストを設定できます。

# 4.5.5.1. Velero Pod のリソースリクエストの設定

oadp\_v1alpha1\_dpa.yaml ファイルの configuration.velero.podConfig.resourceAllocations 仕様 フィールドを使用して、Velero Pod に対する特定のリソース要求を設定できます。

# 手順

• YAML ファイルで CPU および memory リソースのリクエストを設定します。

Velero ファイルの例

apiVersion: oadp.openshift.io/v1alpha1 kind: DataProtectionApplication ... configuration: velero: podConfig: resourceAllocations: requests: cpu: 500m memory: 256Mi

# 4.5.5.2. Restic Pod のリソースリクエストの設定

**configuration.restic.podConfig.resourceAllocations** 仕様フィールドを使用して、**Restic** Pod の特定のリソース要求を設定できます。

# 手順

• YAML ファイルで CPU および memory リソースのリクエストを設定します。

Restic ファイルの例

apiVersion: oadp.openshift.io/v1alpha1 kind: DataProtectionApplication ... configuration: restic: podConfig: resourceAllocations: requests: cpu: 500m memory: 256Mi

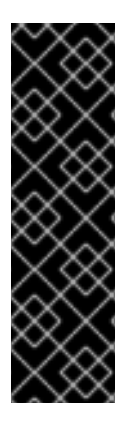

# 重要

リソース要求フィールドの値は、Kubernetes リソース要件と同じ形式に従う必要があり ます。また、configuration.velero.podConfig.resourceAllocations または configuration.restic.podConfig.resourceAllocations を指定しない場合、Velero Pod または Restic Pod のデフォルトの resources 仕様は次のようになります。

requests: cpu: 500m memory: 128Mi

# 4.5.6. Velero と受付 Webhook に関する問題

Velero では、復元中に受付 Webhook の問題を解決する機能が制限されています。受付 Webhook を使用するワークロードがある場合は、追加の Velero プラグインを使用するか、ワークロードの復元方法を変更する必要がある場合があります。

通常、受付 Webhook を使用するワークロードでは、最初に特定の種類のリソースを作成する必要があ ります。通常、受付 Webhook は子リソースをブロックするため、これは特にワークロードに子リソー スがある場合に当てはまります。

たとえば、**service.serving.knative.dev** などの最上位オブジェクトを作成または復元すると、通常、子 リソースが自動的に作成されます。最初にこれを行う場合、Velero を使用してこれらのリソースを作成 および復元する必要はありません。これにより、Velero が使用する可能性のある受付 Webhook によっ て子リソースがブロックされるという問題が回避されます。

# 4.5.6.1. 受付 Webhook を使用する Velero バックアップの回避策の復元

このセクションでは、受付 Webhook を使用するいくつかのタイプの Velero バックアップのリソースを 復元するために必要な追加の手順について説明します。

# 4.5.6.1.1. Knative リソースの復元

Velero を使用して受付 Webhook を使用する Knative リソースをバックアップする際に問題が発生する 場合があります。

受付 Webhook を使用する Knative リソースをバックアップおよび復元する場合は、常に最上位の **Service** リソースを最初に復元することで、このような問題を回避できます。

### 手順

• 最上位の service.serving.knavtive.dev Service リソースを復元します。

\$ velero restore <restore\_name> \
 --from-backup=<backup\_name> --include-resources \
 service.serving.knavtive.dev

#### 4.5.6.1.2. IBM AppConnect リソースの復元

Velero を使用して受付 Webhook を持つ IBM AppConnect リソースを復元するときに問題が発生した場合は、この手順のチェックを実行できます。

#### 手順

 クラスター内の kind: MutatingWebhookConfiguration の受付プラグインの変更があるか チェックします。

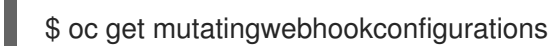

- 各 kind: MutatingWebhookConfiguration の YAML ファイルを調べて、問題が発生しているオ ブジェクトの作成をブロックするルールがないことを確認します。詳細は、the official Kuberbetes documentation を参照してください。
- バックアップ時に使用される type: Configuration.appconnect.ibm.com/v1beta1 の spec.version が、インストールされている Operator のサポート対象であることを確認してく ださい。

#### 関連情報

- 受付プラグイン
- Webhook 受付プラグイン
- Webhook 受付プラグインのタイプ

#### 4.5.7. インストールの問題

Data Protection Application をインストールするときに、無効なディレクトリーまたは誤った認証情報 を使用することによって問題が発生する可能性があります。

#### 4.5.7.1. バックアップストレージに無効なディレクトリーが含まれています

**Velero** Pod ログにエラーメッセージ **Backup storage contains invalid top-level directories** が表示されます。

### 原因

オブジェクトストレージには、Velero ディレクトリーではないトップレベルのディレクトリーが含まれ ています。

### 解決方法

オブジェクトストレージが Velero 専用でない場合は、**DataProtectionApplication** マニフェストで **spec.backupLocations.velero.objectStorage.prefix** パラメーターを設定して、バケットの接頭辞を指 定する必要があります。

### 4.5.7.2. 不正な AWS 認証情報

oadp-aws-registry Pod ログにエラーメッセージ InvalidAccessKeyId: The AWS Access Key Id you provided does not exist in our records. が表示されます。

Velero Pod ログには、エラーメッセージ NoCredentialProviders: no valid providers in chain が表示 されます。

#### 原因

Secret オブジェクトの作成に使用された credentials-velero ファイルの形式が正しくありません。

### 解決方法

次の例のように、credentials-veleroファイルが正しくフォーマットされていることを確認します。

### サンプル credentials-velero ファイル

#### [default] 1

aws\_access\_key\_id=AKIAIOSFODNN7EXAMPLE **2** aws\_secret\_access\_key=wJalrXUtnFEMI/K7MDENG/bPxRfiCYEXAMPLEKEY

- 1 AWS デフォルトプロファイル。
- 2 値を引用符 (''、') で囲まないでください。

# 4.5.8. CR の問題のバックアップおよび復元

Backup および Restore カスタムリソース (CR) でこれらの一般的な問題が発生する可能性があります。

#### 4.5.8.1. バックアップ CR はボリュームを取得できません

Backup CR は、エラーメッセージ InvalidVolume.NotFound: The volume 'vol-xxxx' does not exist を表示します。

### 原因

永続ボリューム (PV) とスナップショットの場所は異なるリージョンにあります。

#### 解決方法

- 1. DataProtectionApplication マニフェストの spec.snapshotLocations.velero.config.region キーの値を編集して、スナップショットの場所が PV と同じリージョンにあるようにします。
- 2. 新しい Backup CR を作成します。

# 4.5.8.2. バックアップ CR ステータスは進行中のままです

Backup CR のステータスは InProgress のフェーズのままであり、完了しません。

#### 原因

バックアップが中断された場合は、再開することができません。

#### 解決方法

1. Backup CR の詳細を取得します。

\$ oc -n {namespace} exec deployment/velero -c velero -- ./velero \
backup describe <backup>

2. Backup CR を削除します。

\$ oc delete backup <backup> -n openshift-adp

進行中の **Backup** CR はファイルをオブジェクトストレージにアップロードしていないため、 バックアップの場所をクリーンアップする必要はありません。

3. 新しい **Backup** CR を作成します。

#### 4.5.8.3. バックアップ CR ステータスが PartlyFailed のままになる

Restic が使用されていない **Backup** CR のステータスは、**PartiallyFailed** フェーズのままで、完了しま せん。関連する PVC のスナップショットは作成されません。

#### 原因

CSI スナップショットクラスに基づいてバックアップが作成されているが、ラベルがない場合、CSI ス ナップショットプラグインはスナップショットの作成に失敗します。その結果、**Velero** Pod は次のよ うなエラーをログに記録します。

+

time="2023-02-17T16:33:13Z" level=error msg="Error backing up item" backup=openshift-adp/user1backup-check5 error="error executing custom action (groupResource=persistentvolumeclaims, namespace=busy1, name=pvc1-user1): rpc error: code = Unknown desc = failed to get volumesnapshotclass for storageclass ocs-storagecluster-ceph-rbd: failed to get volumesnapshotclass for provisioner openshift-storage.rbd.csi.ceph.com, ensure that the desired volumesnapshot class has the velero.io/csi-volumesnapshot-class label" logSource="/remotesource/velero/app/pkg/backup/backup.go:417" name=busybox-79799557b5-vprq

#### 解決方法

1. Backup CR を削除します。

\$ oc delete backup <backup> -n openshift-adp

- 2. 必要に応じて、**BackupStorageLocation**に保存されているデータをクリーンアップして、領域を解放します。
- 3. ラベル velero.io/csi-volumesnapshot-class=true を VolumeSnapshotClass オブジェクトに 適用します。

\$ oc label volumesnapshotclass/<snapclass\_name> velero.io/csi-volumesnapshot-class=true

4. 新しい Backup CR を作成します。

# 4.5.9. Restic の問題

Restic を使用してアプリケーションのバックアップを作成すると、これらの問題が発生する可能性があります。

4.5.9.1. root\_squash が有効になっている NFS データボリュームの Restic パーミッションエラー

**Restic** Pod ログには、エラーメッセージ **controller=pod-volume-backup error="fork/exec/usr/bin/restic: permission denied"** が表示されます。

### 原因

NFS データボリュームで **root\_squash** が有効になっている場合、**Restic** は **nfsnobody** にマッピング され、バックアップを作成する権限がありません。

### 解決方法

この問題を解決するには、**Restic**の補足グループを作成し、そのグループ ID を **DataProtectionApplication** マニフェストに追加します。

- 1. NFS データボリューム上に Restic の補足グループを作成します。
- 2. NFS ディレクトリーに **setgid** ビットを設定して、グループの所有権が継承されるようにします。
- 3. 次の例のように、spec.configuration.restic.supplementalGroups パラメーターおよびグルー プID を DataProtectionApplication マニフェストに追加します。

| spec:                     |
|---------------------------|
| configuration:            |
| restic:                   |
| enable: true              |
| supplementalGroups:       |
| - <group_id> 1</group_id> |

補助グループ ID を指定します。

4. Restic Pod が再起動し、変更が適用されるまで待機します。

4.5.9.2. バケットが空になった後に、Restic Backup CR を再作成することはできない

namespace の Restic **Backup** CR を作成し、オブジェクトストレージバケットを空にしてから、同じ namespace の **Backup** CR を再作成すると、再作成された **Backup** CR は失敗します。 velero Pod ログにエラーメッセージstderr=Fatal: unable to open config file: Stat: The specified key does not exist.\nls there a repository at the following location? が表示されます。

### 原因

オブジェクトストレージから Restic ディレクトリーが削除された場合、Velero は **ResticRepository** マ ニフェストから Restic リポジトリーを再作成または更新しません。詳細については、Velero issue 4421 を参照してください。

# 解決方法

• 次のコマンドを実行して、関連する Restic リポジトリーを namespace から削除します。

\$ oc delete resticrepository openshift-adp <name\_of\_the\_restic\_repository>

次のエラーログでは、**mysql-persistent** が問題のある Restic リポジトリーです。わかりやすく するために、リポジトリーの名前は斜体で表示されます。

time="2021-12-29T18:29:14Z" level=info msg="1 errors encountered backup up item" backup=velero/backup65 logSource="pkg/backup/backup.go:431" name=mysql-7d99fc949-qbkds time="2021-12-29T18:29:14Z" level=error msg="Error backing up item" backup=velero/backup65 error="pod volume backup failed: error running restic backup, stderr=Fatal: unable to open config file: Stat: The specified key does not exist.\nls there a repository at the following location?\ns3:http://minio-minio.apps.mayap-oadpveleo-1234.qe.devcluster.openshift.com/mayapvelerooadp2/velero1/ restic/**mysql-persistent**\n: exit status 1" error.file="/remote-source/ src/github.com/vmware-tanzu/velero/pkg/restic/backupper.go:184" error.function="github.com/vmware-tanzu/velero/ pkg/restic.(\*backupper).BackupPodVolumes" logSource="pkg/backup/backup/backup.go:435" name=mysql-7d99fc949-qbkds

# 4.5.10. must-gather ツールの使用

**must-gather** ツールを使用して、OADP カスタムリソースのログ、メトリクス、および情報を収集できます。

must-gather データはすべてのカスタマーケースに割り当てられる必要があります。

前提条件

- **cluster-admin** ロールを持つユーザーとして OpenShift Container Platform クラスターにログ インする必要があります。
- OpenShift CLI (**oc**) がインストールされている。

手順

- 1. must-gather データを保存するディレクトリーに移動します。
- 次のデータ収集オプションのいずれかに対して、oc adm must-gather コマンドを実行します。

\$ oc adm must-gather --image=registry.redhat.io/oadp/oadp-mustgather-rhel8:v1.1

データは must-gather/must-gather.tar.gz として保存されます。このファイルを Red Hat カス タマーポータル で作成したサポートケースにアップロードすることができます。

\$ oc adm must-gather --image=registry.redhat.io/oadp/oadp-mustgather-rhel8:v1.1 \
-- /usr/bin/gather\_metrics\_dump

この操作には長時間かかる場合があります。データは must-gather/metrics/prom\_data.tar.gz として保存されます。

**Prometheus コンソールを使用したメトリクスデータの表示** Prometheus コンソールでメトリックデータを表示できます。

# 手順

1. prom\_data.tar.gz ファイルを解凍します。

\$ tar -xvzf must-gather/metrics/prom\_data.tar.gz

2. ローカルの Prometheus インスタンスを作成します。

\$ make prometheus-run

このコマンドでは、Prometheus URL が出力されます。

出力

Started Prometheus on http://localhost:9090

- 3. Web ブラウザーを起動して URL に移動し、Prometheus Web コンソールを使用してデータを 表示します。
- 4. データを確認した後に、Prometheus インスタンスおよびデータを削除します。

\$ make prometheus-cleanup

# 4.6. OADP で使用される API

このドキュメントには、OADP で使用できる次の API に関する情報が記載されています。

- Velero API
- OADP API

# 4.6.1. Velero API

Velero API ドキュメントは、Red Hat ではなく、Velero によって管理されています。これは Velero API types にあります。

# 4.6.2. OADP API

次の表は、OADP API の構造を示しています。

# 表4.3 DataProtectionApplicationSpec

| プロパティー               | · · · · · · · · · · · · · · · · · · · | 説明                                                                                                    |
|----------------------|---------------------------------------|----------------------------------------------------------------------------------------------------|
| backupLocations      | [] BackupLocation                     | <b>BackupStorageLocations</b> に<br>使用する設定のリストを定義しま<br>す。                                                                                                    |
| snapshotLocations    | [] SnapshotLocation                   | <b>VolumeSnapshotLocations</b><br>に使用する設定のリストを定義し<br>ます。                                                                                                    |
| unsupportedOverrides | map [ UnsupportedImageKey ]<br>string | デプロイされた依存イメージを開<br>発用にオーバーライドするために<br>使用できます。オプション<br>は、velerolmageFqin、awsPl<br>uginlmageFqin、openshiftPl<br>uginlmageFqin、azurePlugin<br>ImageFqin、gcpPluginImage<br>Fqin、csiPluginImageFqin、<br>dataMoverImageFqin、restic<br>RestoreImageFqin、kubevirt<br>PluginImageFqin、および<br>operator-type です。 |
| podAnnotations       | map [ string ] string                 | Operator によってデプロイされ<br>た Pod にアノテーションを追加す<br>るために使用されます。                                                                                                    |
| podDnsPolicy         | DNSPolicy                             | Pod の DNS の設定を定義しま<br>す。                                                                                                    |
| podDnsConfig         | PodDNSConfig                          | <b>DNSPolicy</b> から生成されたパラ<br>メーターに加えて、Pod の DNS<br>パラメーターを定義します。                                                                                                    |
| backupImages         | *bool                                 | イメージのバックアップと復元を<br>有効にするためにレジストリーを<br>展開するかどうかを指定するため<br>に使用されます。                                                                                                    |
| configuration        | *ApplicationConfig                    | データ保護アプリケーションの<br>サーバー設定を定義するために使<br>用されます。                                                                                                    |
| features             | *Features                             | テクノロジープレビュー機能を有<br>効にするための DPA の設定を定<br>義します。                                                                                                    |

# OADP API の完全なスキーマ定義。

# 表4.4 BackupLocation

| プロパティー | 型                                     | 説明                                                                                     |
|--------|---------------------------------------|----------------------------------------------------------------------------------------|
| velero | *velero.BackupStorageLocationS<br>pec | Backup Storage Location で説明<br>されているとおり、ボリュームス<br>ナップショットの保存場所。                        |
| bucket | *CloudStorageLocation                 | [テクノロジープレビュー] 一部の<br>クラウドストレージプロバイダー<br>で、バックアップストレージの場<br>所として使用するバケットの作成<br>を自動化します。 |

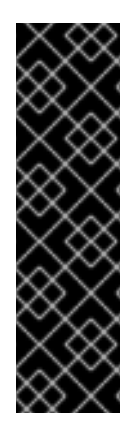

# 重要

bucket パラメーターはテクノロジープレビュー機能としてのみ提供されます。テクノロ ジープレビュー機能は、Red Hat 製品のサービスレベルアグリーメント (SLA)の対象外 であり、機能的に完全ではないことがあります。Red Hat は実稼働環境でこれらを使用 することを推奨していません。テクノロジープレビュー機能は、最新の製品機能をいち 早く提供して、開発段階で機能のテストを行いフィードバックを提供していただくこと を目的としています。

Red Hat のテクノロジープレビュー機能のサポート範囲に関する詳細は、テクノロジー プレビュー機能のサポート範囲 を参照してください。

# BackupLocation タイプの完全なスキーマ定義。

#### 表4.5 SnapshotLocation

| プロパティー | · 型· · · · · · · · · · · · · · · · · · | 説明                                                              |
|--------|----------------------------------------|-----------------------------------------------------------------|
| velero | *VolumeSnapshotLocationSpec            | Volume Snapshot Locationで説<br>明されているとおり、ボリューム<br>スナップショットの保存場所。 |

# SnapshotLocation タプの完全なスキーマ定義。

# 表4.6 ApplicationConfig

| プロパティー | 型.<br>        | 説明                        |
|--------|---------------|---------------------------|
| velero | *VeleroConfig | Velero サーバーの設定を定義しま<br>す。 |
| restic | *ResticConfig | Restic サーバーの設定を定義しま<br>す。 |

# ApplicationConfig タイプの完全なスキーマ定義。

# 表4.7 VeleroConfig

| プロパティー                              | 型              | 説明                                                                                                    |
|-------------------------------------|----------------|----------------------------------------------------------------------------------------------------|
| featureFlags                        | [] string      | Velero インスタンスで有効にする<br>機能のリストを定義します。                                                                                                    |
| defaultPlugins                      | [] string      | 次のタイプのデフォルトの Velero<br>プラグインをインストールできま<br>す:<br>aws、azure、csi、gcp、kube<br>virt、および openshift。                                                                                               |
| customPlugins                       | []CustomPlugin | カスタム Velero プラグインのイ<br>ンストールに使用されます。<br>デフォルトおよびカスタムのプラ<br>グインについては、OADP plug-<br>ins で説明しています。                                                                                             |
| restoreResourcesVersionPri<br>ority | string         | <b>EnableAPIGroupVersions</b> 機<br>能フラグと組み合わせて使用する<br>ために定義されている場合に作成<br>される設定マップを表します。こ<br>のフィールドを定義する<br>と、 <b>EnableAPIGroupVersion</b><br><b>S</b> が Velero サーバー機能フラグに<br>自動的に追加されます。   |
| noDefaultBackupLocation             | bool           | デフォルトのバックアップスト<br>レージの場所を設定せずに Velero<br>をインストールするには、インス<br>トールを確認するために<br><b>noDefaultBackupLocation</b> フ<br>ラグを設定する必要があります。                                                              |
| podConfig                           | *PodConfig     | <b>Velero</b> Pod の設定を定義しま<br>す。                                                                                                    |
| logLevel                            | string         | Velero サーバーのログレベル (最<br>も詳細なログを記録するには<br><b>debug</b> を使用し、Velero のデ<br>フォルトは未設定のままにしま<br>す)。有効なオプション<br>は、 <b>trace、debug、info、war</b><br><b>ning、error、fatal、</b> および<br><b>panic</b> です。 |

# VeleroConfig タイプの完全なスキーマ定義。

表4.8 CustomPlugin

| プロパティー | 型<br>型 | 説明              |
|--------|--------|-----------------|
| name   | string | カスタムプラグインの名前。   |
| image  | string | カスタムプラグインのイメージ。 |

CustomPlugin タイプの完全なスキーマ定義。

# 表4.9 ResticConfig

| プロパティー             | 型          | 説明                                                                                                    |
|--------------------|------------|----------------------------------------------------------------------------------------------------|
| enable             | *bool      | <b>true</b> に設定すると、Restic を使<br>用したバックアップと復元が有効<br>になります。 <b>false</b> に設定する<br>と、スナップショットが必要にな<br>ります。                                                                                                    |
| supplementalGroups | []int64    | <b>Restic</b> Pod に適用される Linux<br>グループを定義します。                                                                                                    |
| timeout            | string     | Restic タイムアウトを定義する<br>ユーザー指定の期間文字列。デ<br>フォルト値は <b>1hr</b> (1時間) です。<br>期間文字列は、符号付きの場合も<br>ある 10 進数のシーケンスであ<br>り、それぞれに <b>300ms</b> 、-1.5h <sup>*</sup><br>または <b>2h45m</b> などのオプション<br>の分数と単位接尾辞が付いていま<br>す。有効な時間単位は、 <b>ns、us</b><br>(または <b>µs</b> )、 <b>ms、s、m、</b> およ<br>び <b>h</b> です。 |
| podConfig          | *PodConfig | <b>Restic</b> Pod の設定を定義しま<br>す。                                                                                                    |

# ResticConfig タイプの完全なスキーマ定義。

# 表4.10 PodConfig

| プロパティー       | 型<br>                 | 説明                                                                                |
|--------------|-----------------------|-----------------------------------------------------------------------------------|
| nodeSelector | map [ string ] string | Velero podSpec または Restic<br>podSpec に提供される<br>nodeSelector を定義します。               |
| tolerations  | []Toleration          | Velero デプロイメントまたは<br>Restic <b>daemonset</b> に適用される<br>toleration のリストを定義しま<br>す。 |

| プロパティー              | 型                     | 説明                                                                                                    |
|---------------------|-----------------------|----------------------------------------------------------------------------------------------------|
| resourceAllocations | ResourceRequirements  | Setting Velero CPU and memory<br>resource allocations の説明に従っ<br>て、 <b>Velero</b> Pod または <b>Restic</b><br>Pod の特定のリソースの <b>limits</b><br>および <b>requests</b> を設定します。 |
| labels              | map [ string ] string | Pod に追加するラベル。                                                                                                    |

# PodConfig タイプの完全なスキーマ定義。

# 表4.11機能

| プロパティー    | 型<br>型     | 説明                        |
|-----------|------------|---------------------------|
| dataMover | *DataMover | Data Mover の設定を定義しま<br>す。 |

# Features タイプの完全なスキーマ定義。

# 表4.12 DataMover

| プロパティー         | 型<br>型 | 説明                                                                                                    |
|----------------|--------|----------------------------------------------------------------------------------------------------|
| enable         | bool   | <b>true</b> に設定すると、ボリューム<br>スナップショットムーバーコント<br>ローラーと変更された CSI Data<br>Mover プラグインがデプロイされ<br>ます。 <b>false</b> に設定すると、これ<br>らはデプロイされません。                                                                                                    |
| credentialName | string | Data Mover のユーザー指定の<br>Restic <b>Secret</b> 名。                                                                                                    |
| timeout        | string | <b>VolumeSnapshotBackup</b> と<br><b>VolumeSnapshotRestore</b> が<br>完了するまでのユーザー指定の期<br>間文字列。デフォルトは <b>10m</b> (10<br>分)です。期間文字列は、符号付<br>きの場合もある 10 進数のシーケ<br>ンスであり、それぞれに<br><b>300ms</b> 、-1.5h`または <b>2h45m</b> な<br>どのオプションの分数と単位接尾<br>辞が付いています。有効な時間単<br>位は、 <b>ns、us</b> (または<br><b>µs</b> )、 <b>ms、s、m、</b> および <b>h</b> で<br>す。 |

OADP API の詳細については、OADP Operator を参照してください。

# 4.7. OADP の高度な特徴と機能

このドキュメントでは、OpenShift API for Data Protection (OADP) の高度な特徴と機能に関する情報 を提供します。

4.7.1. 同一クラスター上での異なる Kubernetes API バージョンの操作

# 4.7.1.1. クラスター上の Kubernetes API グループバージョンの一覧表示

ソースクラスターは複数のバージョンの API を提供する場合があり、これらのバージョンの1つが優先 API バージョンになります。たとえば、**Example** という名前の API を持つソースクラスター は、**example.com/v1** および **example.com/v1beta2** API グループで使用できる場合があります。

Velero を使用してそのようなソースクラスターをバックアップおよび復元する場合、Velero は、 Kubernetes API の優先バージョンを使用するリソースのバージョンのみをバックアップします。

上記の例では、**example.com/v1** が優先 API である場合、Velero は **example.com/v1** を使用するリ ソースのバージョンのみをバックアップします。さらに、Velero がターゲットクラスターでリソースを 復元するには、ターゲットクラスターで使用可能な API リソースのセットに **example.com/v1** が登録 されている必要があります。

したがって、ターゲットクラスター上で Kubernetes API グループバージョンのリストを生成して、優 先 API バージョンが使用可能な API リソースのセットに登録されていることを確認する必要がありま す。

#### 手順

以下のコマンドを入力します。

\$ oc api-resources

#### 4.7.1.2. API グループバージョンの有効化について

デフォルトでは、Velero は Kubernetes API の優先バージョンを使用するリソースのみをバックアップ します。ただし、Velero には、この制限を克服する機能 (Enable API Group Versions) も含まれていま す。ソースクラスターでこの機能を有効にすると、Velero は優先バージョンだけでなく、クラスターで サポートされている **すべての** Kubernetes API グループバージョンをバックアップします。バージョン がバックアップ.tar ファイルに保存されると、目的のクラスターで復元できるようになります。

たとえば、**Example** という名前の API を持つソースクラスターが、**example.com/v1** および **example.com/v1beta2** API グループで使用でき、**example.com/v1** が優先 API だとします。

Enable API Group Versions 機能を有効にしないと、Velero は **Example** の優先 API グループバージョン (**example.com/v1**) のみをバックアップします。この機能を有効にすると、Velero は **example.com/v1beta2** もバックアップします。

宛先クラスターで Enable API Group Versions 機能が有効になっている場合、Velero は、API グループ バージョンの優先順位に基づいて、復元するバージョンを選択します。

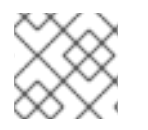

# 注記

. . . . .

Enable API Group Versions はまだベータ版です。

Velero は次のアルゴリズムを使用して API バージョンに優先順位を割り当てます。この場合、1 は優先 順位が最も高くなります。

- 1. 宛先 クラスターの優先バージョン
- 2. source\_クラスターの優先バージョン
- 3. Kubernetes バージョンの優先順位が最も高い共通の非優先サポート対象バージョン

### 関連情報

• Enable API Group Versions Feature

# 4.7.1.3. Enable API Group Versions の使用

Velero の Enable API Group Versions 機能を使用して、優先バージョンだけでなく、クラスターでサ ポートされている **すべての** Kubernetes API グループバージョンをバックアップできます。

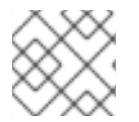

# 注記

Enable API Group Versions はまだベータ版です。

#### 手順

EnableAPIGroupVersions 機能フラグを設定します。

apiVersion: oadp.openshift.io/vialpha1 kind: DataProtectionApplication ... spec: configuration: velero: featureFlags: - EnableAPIGroupVersions

#### 関連情報

• Enable API Group Versions Feature

4.7.2.1つのクラスターからデータをバックアップし、別のクラスターに復元する

# 4.7.2.1. あるクラスターからのデータのバックアップと別のクラスターへの復元について

{oadp-first} は、同じ OpenShift Container Platform クラスター内のアプリケーションデータをバック アップおよび復元するように設計されています。Migration Toolkit for Containers (MTC) は、アプリ ケーションデータを含むコンテナーを1つの OpenShift Container Platform クラスターから別のクラス ターに移行するように設計されています。

OADP を使用して、1つの OpenShift Container Platform クラスターからアプリケーションデータを バックアップし、それを別のクラスターに復元できます。ただし、これを行うことは、MTC または OADP を使用して同じクラスター上でバックアップと復元を行うよりも複雑です。
OADP を使用して1つのクラスターからデータをバックアップし、それを別のクラスターに復元するに は、OADP を使用して同じクラスター上でデータをバックアップおよび復元する場合に適用される前提 条件と手順に加えて、次の要素を考慮する必要があります。

- Operator
- Velero の使用
- UID と GID の範囲

#### 4.7.2.1.1. Operator

バックアップと復元を成功させるには、アプリケーションのバックアップから Operator を除外する必要があります。

#### 4.7.2.1.2. Velero の使用

OADP が構築されている Velero は、クラウドプロバイダー間での永続ボリュームスナップショットの 移行をネイティブにサポートしていません。クラウドプラットフォーム間でボリュームスナップショッ トデータを移行するには、ファイルシステムレベルでボリュームの内容をバックアップする Velero Restic ファイルシステムバックアップオプションを有効にする か、または CSI スナップショットに OADP Data Mover を使用する必要があります。

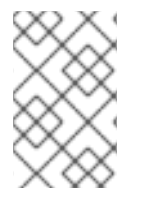

## 注記

OADP 1.1 以前では、Velero Restic ファイルシステムのバックアップオプションは **restic** と呼ばれます。OADP 1.2 以降では、Velero Restic ファイルシステムのバックアップオプ ションは **file-system-backup** と呼ばれます。

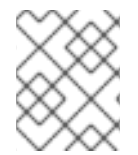

## 注記

Velero のファイルシステムバックアップ機能は Kopia と Restic の両方をサポートしてい ますが、現在 OADP は Restic のみをサポートしています。

- AWS リージョン間または Microsoft Azure リージョン間でデータを移行するには、Velero の File System Backup も使用する必要があります。
- Veleroは、ソースクラスターより前の Kubernetes バージョンを使用したクラスターへのデー タの復元をサポートしていません。
- 理論的には、移行元よりも 新しい Kubernetes バージョンを備えた移行先にワークロードを移行することは可能ですが、カスタムリソースごとにクラスター間の API グループの互換性を考慮する必要があります。Kubernetes バージョンのアップグレードによりコアまたはネイティブ API グループの互換性が失われる場合は、まず影響を受けるカスタムリソースを更新する必要があります。

#### 4.7.2.1.3. UID と GID の範囲

あるクラスターからデータをバックアップし、それを別のクラスターに復元する場合、UID (ユーザー ID) および GID (グループ ID) の範囲に関して潜在的な問題が発生する可能性があります。次のセクショ ンでは、これらの潜在的な問題と軽減策について説明します。

## 問題点のまとめ

namespace の UID 範囲および GID 範囲は、宛先クラスターで変更される可能性があります。OADP は、OpenShift UID 範囲のメタデータをバックアップおよび復元しません。バックアップされたアプ

リケーションに特定の UID が必要な場合は、復元時にその範囲が使用可能であることを確認してください。OpenShift の UID 範囲および GID 範囲の詳細は、A Guide to OpenShift and UIDs を参照してください。

#### 問題の詳細な説明

シェルコマンド oc create namespace を使用して OpenShift Container Platform でネームスペース を作成すると、OpenShift Container Platform は、使用可能な UID プールからの一意のユーザー ID (UID) 範囲、補足グループ (GID) 範囲、および一意の SELinux MCS ラベルを namespace に割り当 てます。この情報は、クラスターの metadata.annotations フィールドに保存されます。この情報 はセキュリティーコンテキスト制約 (SCC) アノテーションの一部であり、次のコンポーネントで設 定されます。

- openshift.io/sa.scc.mcs
- openshift.io/sa.scc.supplemental-groups
- openshift.io/sa.scc.uid-range

OADP を使用して namespace を復元すると、宛先クラスターの情報をリセットせず に、**metadata.annotations** 内の情報が自動的に使用されます。その結果、次のいずれかに該当する 場合、ワークロードはバックアップデータにアクセスできない可能性があります。

- たとえば、別のクラスター上に、異なる SCC アノテーションを持つ既存の namespace があります。この場合、OADP はバックアップ時に、復元しようとしている namespace ではなく、既存の namespace を再利用します。
- バックアップではラベルセレクターが使用されましたが、ワークロードが実行される namespace にはラベルがありません。この場合、OADP は namespace をバックアップしま せんが、代わりに、バックアップした namespace のアノテーションを含まない新しい namespace を復元中に作成します。これにより、新しい UID 範囲が namespace に割り当て られます。
   OpenShift Container Platform が永続ボリュームデータのバックアップ時から変更された namespace アノテーションに基づいて Pod に securityContext UID を割り当てる場合、こ れはお客様 のワークロードにとって問題になる可能性があります。
- コンテナー UID はファイル所有者の UID と一致しなくなりました。
- OpenShift Container Platform がバックアップクラスターのデータと一致するように宛先クラスターの UID 範囲を変更しなかったため、エラーが発生します。その結果、バックアップクラスターは宛先クラスターとは異なる UID を持つことになり、アプリケーションは宛先クラスターに対してデータの読み取りまたは書き込みを行うことができなくなります。

## 軽減策

次の1つ以上の緩和策を使用して、UID 範囲および GID 範囲の問題を解決できます。

- 簡単な緩和策:
  - Backup CR のラベルセレクターを使用して、バックアップに含めるオブジェクトを フィルター処理する場合は、必ずこのラベルセレクターをワークスペースを含む namespace に追加してください。
  - 同じ名前の namespace を復元する前に、宛先クラスター上の namespace の既存のバージョンを削除してください。
- 高度な緩和策:

移行後の UID 範囲の修正の手順1~4 を実行して、移行後に UID 範囲を修正します。ステップ1はオプションです。

あるクラスターでのデータのバックアップと別のクラスターでのリストアの問題の解決に重点を置いた、OpenShift Container Platform の UID 範囲および GID 範囲の詳細な説明は、A Guide to OpenShift and UIDs を 参照してください。

## 4.7.2.2.1つのクラスターからデータをバックアップし、別のクラスターに復元する

一般に、同じクラスターにデータをバックアップおよび復元するのと同じ方法で、1つの OpenShift Container Platform クラスターからデータをバックアップし、別の OpenShift Container Platform クラ スターに復元します。ただし、ある OpenShift Container Platform クラスターからデータをバックアッ プし、それを別のクラスターにリストアする場合は、追加の前提条件と手順の違いがいくつかありま す。

#### 前提条件

 プラットフォーム (AWS、Microsoft Azure、GCP など) でのバックアップと復元に関連するす べての前提条件、特にデータ保護アプリケーション (DPA) の前提条件については、このガイド の関連セクションで説明されています。

#### 手順

- ご使用のプラットフォームに指定されている手順に次の追加を加えます。
  - リソースを別のクラスターに復元するには、バックアップストアの場所 (BSL) とボリュームスナップショットの場所が同じ名前とパスを持つようにしてください。
  - 同じオブジェクトストレージの場所の認証情報をクラスター全体で共有します。
  - 最良の結果を得るには、OADPを使用して宛先クラスターに namespace を作成します。
  - Velero file-system-backup オプションを使用する場合は、次のコマンドを実行して、バックアップ中に使用する --default-volumes-to-fs-backup フラグを有効にします。

\$ velero backup create <backup\_name> --default-volumes-to-fs-backup
<any\_other\_options>

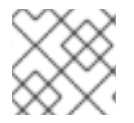

#### 注記

OADP 1.2 以降では、Velero Restic オプションは file-system-backup と呼ばれます。

### 4.7.3. 関連情報

API グループのバージョンの詳細は、同一クラスター上での異なる Kubernetes API バージョンの操作 を参照してください。

OADP Data Mover の詳細は、CSI スナップショットに Data Mover を使用する を参照してください。

OADP での Restic の使用の詳細は、Restic を使用したアプリケーションのバックアップ を参照してく ださい。

## 第5章 コントロールプレーンのバックアップおよび復元

## 5.1. ETCD のバックアップ

etcd は OpenShift Container Platform のキーと値のストアであり、すべてのリソースオブジェクトの状態を保存します。

クラスターの etcd データを定期的にバックアップし、OpenShift Container Platform 環境外の安全な場所に保存するのが理想的です。インストールの 24 時間後に行われる最初の証明書のローテーションが完了するまで etcd のバックアップを実行することはできません。ローテーションの完了前に実行する と、バックアップに期限切れの証明書が含まれることになります。etcd スナップショットは I/O コストが高いため、ピーク使用時間以外に etcd バックアップを取得することもお勧めします。

クラスターのアップグレード後に必ず etcd バックアップを作成してください。これは、クラスターを 復元する際に、同じ z-stream リリースから取得した etcd バックアップを使用する必要があるために重 要になります。たとえば、OpenShift Container Platform 4.y.z クラスターは、4.y.z から取得した etcd バックアップを使用する必要があります。

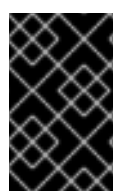

## 重要

コントロールプレーンホストでバックアップスクリプトの単一の呼び出しを実行して、 クラスターの etcd データをバックアップします。各コントロールプレーンホストのバッ クアップを取得しないでください。

etcd のバックアップを作成した後に、クラスターの直前の状態への復元を実行できます。

5.1.1. etcd データのバックアップ

以下の手順に従って、etcd スナップショットを作成し、静的 Pod のリソースをバックアップして etcd データをバックアップします。このバックアップは保存でき、etcd を復元する必要がある場合に後で使用することができます。

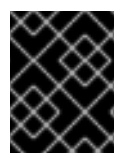

## 重要

単一のコントロールプレーンホストからのバックアップのみを保存します。クラスター 内の各コントロールプレーンホストからのバックアップは取得しないでください。

前提条件

- cluster-admin ロールを持つユーザーとしてクラスターにアクセスできる。
- クラスター全体のプロキシーが有効になっているかどうかを確認している。

ヒント

**oc get proxy cluster -o yaml** の出力を確認して、プロキシーが有効にされているかどうかを確認できます。プロキシーは、httpProxy、httpsProxy、および noProxy フィールドに値が設定 されている場合に有効にされます。

手順

1. コントロールプレーンノードのデバッグセッションを開始します。

\$ oc debug node/<node\_name>

2. ルートディレクトリーを /host に変更します。

sh-4.2# chroot /host

- 3. クラスター全体のプロキシーが有効になっている場合は、 NO\_PROXY、HTTP\_PROXY、およ び HTTPS\_PROXY 環境変数をエクスポートしていることを確認します。
- 4. etcd-snapshot-backup.sh スクリプトを実行し、バックアップの保存先となる場所を渡します。

ヒント

cluster-backup.sh スクリプトは etcd Cluster Operator のコンポーネントとして維持され、etcdctl snapshot save コマンドに関連するラッパーです。

sh-4.4# /usr/local/bin/cluster-backup.sh /home/core/assets/backup

## スクリプトの出力例

found latest kube-apiserver: /etc/kubernetes/static-pod-resources/kube-apiserver-pod-6 found latest kube-controller-manager: /etc/kubernetes/static-pod-resources/kube-controllermanager-pod-7

found latest kube-scheduler: /etc/kubernetes/static-pod-resources/kube-scheduler-pod-6 found latest etcd: /etc/kubernetes/static-pod-resources/etcd-pod-3

ede95fe6b88b87ba86a03c15e669fb4aa5bf0991c180d3c6895ce72eaade54a1 etcdctl version: 3.4.14

API version: 3.4

{"level":"info","ts":1624647639.0188997,"caller":"snapshot/v3\_snapshot.go:119","msg":"created temporary db file","path":"/home/core/assets/backup/snapshot\_2021-06-25\_190035.db.part"} {"level":"info","ts":"2021-06-

25T19:00:39.030Z","caller":"clientv3/maintenance.go:200","msg":"opened snapshot stream; downloading"}

{"level":"info","ts":"2021-06-

25T19:00:40.215Z","caller":"clientv3/maintenance.go:208","msg":"completed snapshot read; closing"}

{"level":"info","ts":1624647640.6032252,"caller":"snapshot/v3\_snapshot.go:142","msg":"fetched snapshot","endpoint":"https://10.0.05:2379","size":"114 MB","took":1.584090459}

{"level":"info","ts":1624647640.6047094,"caller":"snapshot/v3\_snapshot.go:152","msg":"saved", "path":"/home/core/assets/backup/snapshot\_2021-06-25\_190035.db"}

Snapshot saved at /home/core/assets/backup/snapshot\_2021-06-25\_190035.db

{"hash":3866667823,"revision":31407,"totalKey":12828,"totalSize":114446336}

snapshot db and kube resources are successfully saved to /home/core/assets/backup

この例では、コントロールプレーンホストの /home/core/assets/backup/ ディレクトリーに ファイルが 2 つ作成されます。

 snapshot\_<datetimestamp>.db: このファイルは etcd スナップショットです。clusterbackup.sh スクリプトで、その有効性を確認します。  static\_kuberesources\_<datetimestamp>.tar.gz: このファイルには、静的 Pod のリソース が含まれます。etcd 暗号化が有効にされている場合、etcd スナップショットの暗号化キー も含まれます。

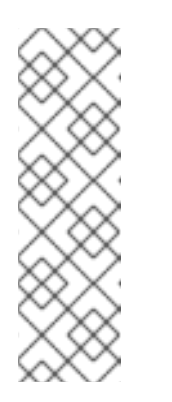

注記

etcd 暗号化が有効にされている場合、セキュリティー上の理由から、この2 つ目のファイルを etcd スナップショットとは別に保存することが推奨され ます。ただし、このファイルは etcd スナップショットから復元するために 必要になります。

etcd 暗号化はキーではなく値のみを暗号化することに注意してください。つ まり、リソースタイプ、namespace、およびオブジェクト名は暗号化されま せん。

## 5.2. 正常でない ETCD メンバーの置き換え

本書では、単一の正常でない etcd メンバーを置き換えるプロセスについて説明します。

このプロセスは、マシンが実行されていないか、ノードが準備状態にないことによって etcd メンバー が正常な状態にないか、etcd Pod がクラッシュループしているためにこれが正常な状態にないかに よって異なります。

## 注記

コントロールプレーンホストの大部分を損失した場合は、この手順ではなく、ディザス ターリカバリー手順に従って、以前のクラスター状態への復元 を行います。

コントロールプレーンの証明書が置き換えているメンバーで有効でない場合は、この手 順ではなく、期限切れのコントロールプレーン証明書からの回復手順を実行する必要が あります。

コントロールプレーンノードが失われ、新規ノードが作成される場合、etcd クラスター Operator は新規 TLS 証明書の生成と、ノードの etcd メンバーとしての追加を処理しま す。

5.2.1. 前提条件

• 正常でない etcd メンバーを置き換える前に、etcd バックアップを作成します。

5.2.2. 正常でない etcd メンバーの特定

クラスターに正常でない etcd メンバーがあるかどうかを特定することができます。

前提条件

• cluster-admin ロールを持つユーザーとしてクラスターにアクセスできる。

手順

以下のコマンドを使用して EtcdMembersAvailable ステータス条件のステータスを確認します。

\$ oc get etcd -o=jsonpath='{range .items[0].status.conditions[?
(@.type=="EtcdMembersAvailable")]}{.message}{"\n"}'

2. 出力を確認します。

2 of 3 members are available, ip-10-0-131-183.ec2.internal is unhealthy

この出力例は、**ip-10-0-131-183.ec2.internal** etcd メンバーが正常ではないことを示しています。

5.2.3. 正常でない etcd メンバーの状態の判別

正常でない etcd メンバーを置き換える手順は、etcd メンバーが以下のどの状態にあるかによって異なります。

- マシンが実行されていないか、ノードが準備状態にない
- etcd Pod がクラッシュループしている。

以下の手順では、etcd メンバーがどの状態にあるかを判別します。これにより、正常でない etcd メン バーを置き換えるために実行する必要のある手順を確認できます。

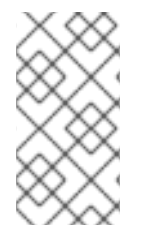

## 注記

マシンが実行されていないか、ノードが準備状態にないものの、すぐに正常な状態に戻ることが予想される場合は、etcdメンバーを置き換える手順を実行する必要はありません。etcd クラスター Operator はマシンまたはノードが正常な状態に戻ると自動的に同期します。

#### 前提条件

- cluster-admin ロールを持つユーザーとしてクラスターにアクセスできる。
- 正常でない etcd メンバーを特定している。

## 手順

1. マシンが実行されていないかどうかを判別します。

\$ oc get machines -A -ojsonpath='{range .items[\*]}{@.status.nodeRef.name}{"\t"} {@.status.providerStatus.instanceState}{"\n"}' | grep -v running

#### 出力例

ip-10-0-131-183.ec2.internal stopped 1

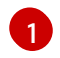

この出力には、ノードおよびノードのマシンのステータスを一覧表示されます。ステータ スが running 以外の場合は、マシンは実行されていません。

マシンが実行されていない 場合は、マシンが実行されていないか、ノードが準備状態にない場合の正常でない etcd メンバーの置き換えの手順を実行します。

2. ノードが準備状態にないかどうかを判別します。

以下のシナリオのいずれかが true の場合、ノードは準備状態にありません。

• マシンが実行されている場合は、ノードに到達できないかどうかを確認します。

\$ oc get nodes -o jsonpath='{range .items[\*]}{"\n"}{.metadata.name}{"\t"}{range .spec.taints[\*]}{.key}{" "}' | grep unreachable

出力例

ip-10-0-131-183.ec2.internal node-role.kubernetes.io/master node.kubernetes.io/unreachable node.kubernetes.io/unreachable

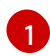

ノードが unreachable テイントと共に一覧表示される場合、ノードの準備はできていません。

ノードが以前として到達可能である場合は、そのノードが NotReady として一覧表示されているかどうかを確認します。

\$ oc get nodes -I node-role.kubernetes.io/master | grep "NotReady"

出力例

ip-10-0-131-183.ec2.internal NotReady master 122m v1.23.0

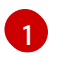

ノードが NotReady として一覧表示されている場合、ノードの準備はできていません。

ノードの準備ができていない 場合は、マシンが実行されていないか、ノードが準備状態にない 場合の正常でない etcd メンバーの置き換えの手順を実行します。

- etcd Pod がクラッシュループしているかどうかを判別します。 マシンが実行され、ノードが準備できている場合は、etcd Pod がクラッシュループしているか どうかを確認します。
  - a. すべてのコントロールプレーンノードが **Ready** として一覧表示されていることを確認しま す。

\$ oc get nodes -I node-role.kubernetes.io/master

出力例

NAME STATUS ROLES AGE VERSION ip-10-0-131-183.ec2.internal Ready master 6h13m v1.23.0 ip-10-0-164-97.ec2.internal Ready master 6h13m v1.23.0 ip-10-0-154-204.ec2.internal Ready master 6h13m v1.23.0

b. etcd Pod のステータスが Error または CrashloopBackoff のいずれかであるかどうかを確認します。

\$ oc -n openshift-etcd get pods -l k8s-app=etcd

#### 出力例

etcd-ip-10-0-131-183.ec2.internal etcd-ip-10-0-164-97.ec2.internal etcd-ip-10-0-154-204.ec2.internal 
 2/3
 Error
 7
 6h9m
 1

 3/3
 Running
 0
 6h6m

 3/3
 Running
 0
 6h6m

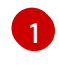

この Pod のこのステータスは Error であるため、etcd Pod はクラッシュループしています。

etcd Pod がクラッシュループしている場合、etcd Pod がクラッシュループしている場合の正 常でない etcd メンバーの置き換えについての手順を実行します。

**5.2.4.** 正常でない etcd メンバーの置き換え

正常でない etcd メンバーの状態に応じて、以下のいずれかの手順を使用します。

- マシンが実行されていないか、ノードが準備状態にない場合の正常でない etcd メンバーの置き 換え
- etcd Pod がクラッシュループしている場合の正常でない etcd メンバーの置き換え
- 異常停止したベアメタル etcd メンバーの置き換え

## 5.2.4.1. マシンが実行されていないか、ノードが準備状態にない場合の正常でない etcd メン バーの置き換え

マシンが実行されていない、またはノードの準備ができていない、正常ではない etcd メンバーを置き 換える手順を説明します。

#### 前提条件

- 正常でない etcd メンバーを特定している。
- マシンが実行されていないか、またはノードが準備状態にないことを確認している。
- cluster-admin ロールを持つユーザーとしてクラスターにアクセスできる。
- etcd のバックアップを取得している。

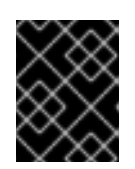

#### 重要

問題が発生した場合にクラスターを復元できるように、この手順を実行する前に etcd バックアップを作成しておくことは重要です。

#### 手順

- 1. 正常でないメンバーを削除します。
  - a. 影響を受けるノード上に **ない** Pod を選択します。 クラスターにアクセスできるターミナルで、**cluster-admin** ユーザーとして以下のコマンド を実行します。

\$ oc -n openshift-etcd get pods -l k8s-app=etcd

出力例

| etcd-ip-10-0-131-183.ec2.internal | 3/3 | Running | 0 | 123m |
|-----------------------------------|-----|---------|---|------|
| etcd-ip-10-0-164-97.ec2.internal  | 3/3 | Running | 0 | 123m |
| etcd-ip-10-0-154-204.ec2.internal | 3/3 | Running | 0 | 124m |

 b. 実行中の etcd コンテナーに接続し、影響を受けるノードにない Pod の名前を渡します。
 クラスターにアクセスできるターミナルで、cluster-admin ユーザーとして以下のコマンド を実行します。

\$ oc rsh -n openshift-etcd etcd-ip-10-0-154-204.ec2.internal

c. メンバーの一覧を確認します。

sh-4.2# etcdctl member list -w table

出力例

| +                                                                                     | ++                 |                   | +      | +                       |         |           |  |
|---------------------------------------------------------------------------------------|--------------------|-------------------|--------|-------------------------|---------|-----------|--|
| +<br>  ID<br>ADDRS                                                                    | STATUS  <br>       | NAME              |        | PEER ADDRS              | I       | CLIENT    |  |
| +                                                                                     | ++                 |                   | +      | +                       |         |           |  |
| +<br>  6fc1e7c9                                                                       | db35841d   startec | l   ip-10-0-131-1 | 83.ec2 | .internal   https://10  | .0.131  | .183:2380 |  |
| 757b679                                                                               | 3e2408b6c   starte | d   ip-10-0-164-  | 97.ec2 | 2.internal   https://10 | ).0.164 | 4.97:2380 |  |
| https://10.0                                                                          | 0.164.97:2379      |                   |        |                         |         |           |  |
| ca8c2990a0aa29d1   started   ip-10-0-154-204.ec2.internal   https://10.0.154.204:2380 |                    |                   |        |                         |         |           |  |
| https://10.0                                                                          | 0.154.204:2379     |                   |        |                         |         |           |  |
| +                                                                                     | ++                 |                   | +      | +                       |         |           |  |
| +                                                                                     |                    |                   |        |                         |         |           |  |

これらの値はこの手順で後ほど必要となるため、ID および正常でない etcd メンバーの名前 を書き留めておきます。**\$ etcdctl endpoint health** コマンドは、補充手順が完了し、新し いメンバーが追加されるまで、削除されたメンバーを一覧表示します。

d. ID を **etcdctl member remove** コマンドに指定して、正常でない etcd メンバーを削除します。

sh-4.2# etcdctl member remove 6fc1e7c9db35841d

出力例

Member 6fc1e7c9db35841d removed from cluster ead669ce1fbfb346

e. メンバーの一覧を再度表示し、メンバーが削除されたことを確認します。

sh-4.2# etcdctl member list -w table

出力例

| +                               | ++                                   |                  | +       | +-                      |                     |            |
|---------------------------------|--------------------------------------|------------------|---------|-------------------------|---------------------|------------|
| +<br>  ID<br>ADDRS              | STATUS  <br>                         | NAME             |         | PEER ADDRS              | I                   | CLIENT     |
| +                               | ++                                   |                  | +       | +-                      |                     |            |
| +<br>  757b6793<br>https://10.0 | 8e2408b6c   starteo<br>9.164.97:2379 | d  ip-10-0-164   | -97.ec2 | 2.internal   https://10 | 0.0.16              | 4.97:2380  |
| ca8c2990<br>https://10.0        | a0aa29d1   started<br>.154.204:2379  | d   ip-10-0-154- | -204.ec | 2.internal   https://10 | ).0.15 <sup>,</sup> | 4.204:2380 |
| ++                              | ++                                   |                  | +       | +-                      |                     |            |

これでノードシェルを終了できます。

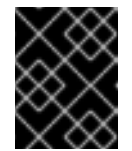

重要

メンバーを削除した後、残りの etcd インスタンスが再起動している間、ク ラスターに短時間アクセスできない場合があります。

2. 次のコマンドを入力して、クォーラムガードをオフにします。

\$ oc patch etcd/cluster --type=merge -p '{"spec": {"unsupportedConfigOverrides": {"useUnsupportedUnsafeNonHANonProductionUnstableEtcd": true}}}'

このコマンドにより、シークレットを正常に再作成し、静的 Pod をロールアウトできるように なります。

3. 削除された正常でない etcd メンバーの古いシークレットを削除します。

a. 削除された正常でない etcd メンバーのシークレットを一覧表示します。

\$ oc get secrets -n openshift-etcd | grep ip-10-0-131-183.ec2.internal

この手順で先ほど書き留めた正常でない etcd メンバーの名前を渡します。

以下の出力に示されるように、ピア、サービング、およびメトリクスシークレットがあり ます。

出力例

etcd-peer-ip-10-0-131-183.ec2.internalkubernetes.io/tls247metcd-serving-ip-10-0-131-183.ec2.internalkubernetes.io/tls247m47m47m47m47m

b. 削除された正常でない etcd メンバーのシークレットを削除します。

i. ピアシークレットを削除します。

\$ oc delete secret -n openshift-etcd etcd-peer-ip-10-0-131-183.ec2.internal

ii. 提供シークレットを削除します。

\$ oc delete secret -n openshift-etcd etcd-serving-ip-10-0-131-183.ec2.internal

iii. メトリクスシークレットを削除します。

\$ oc delete secret -n openshift-etcd etcd-serving-metrics-ip-10-0-131-183.ec2.internal

- コントロールプレーンマシンを削除して再度作成します。このマシンが再作成されると、新規 リビジョンが強制的に実行され、etcd は自動的にスケールアップします。
   インストーラーでプロビジョニングされるインフラストラクチャーを実行している場合、また はマシン APIを使用してマシンを作成している場合は、以下の手順を実行します。それ以外の 場合は、最初に作成する際に使用した方法と同じ方法を使用して新規マスターを作成する必要 があります。
  - a. 正常でないメンバーのマシンを取得します。 クラスターにアクセスできるターミナルで、cluster-admin ユーザーとして以下のコマンド を実行します。

\$ oc get machines -n openshift-machine-api -o wide

出力例

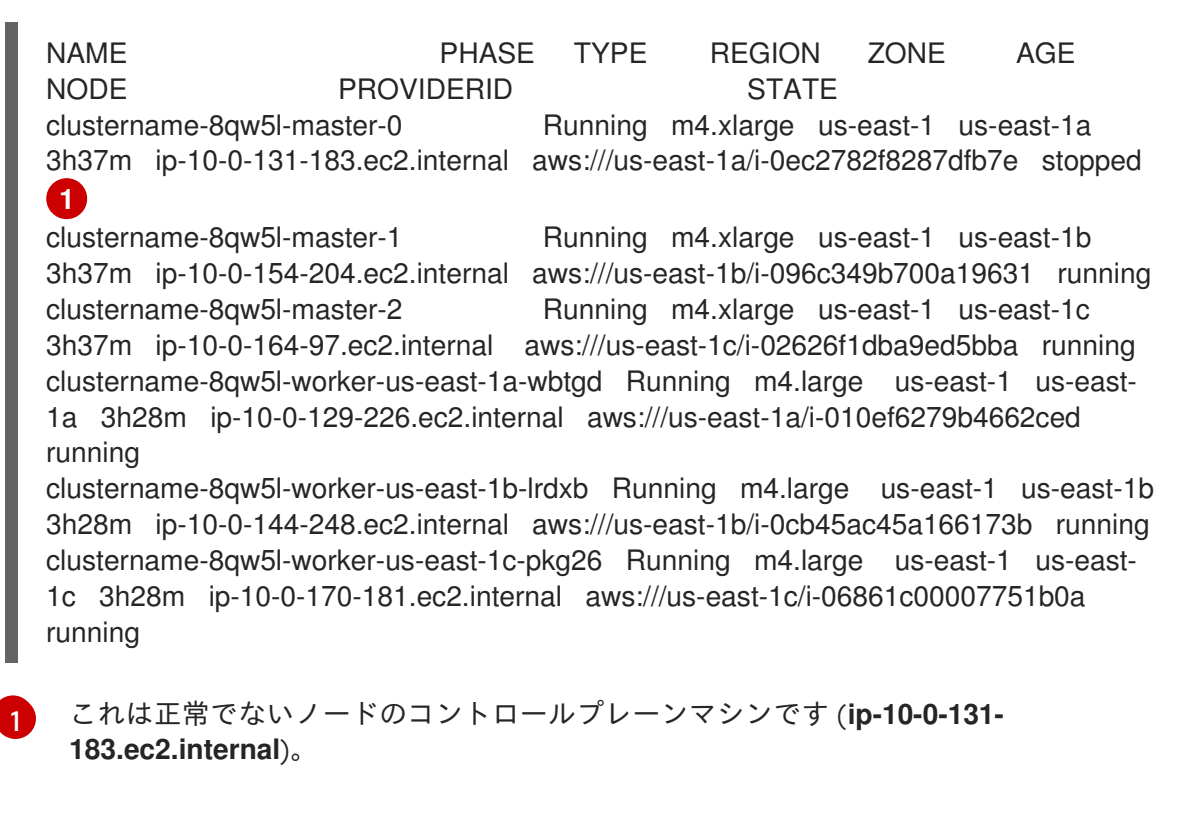

- b. マシン設定をファイルシステムのファイルに保存します。
  - \$ oc get machine clustername-8qw5l-master-0 \
     -n openshift-machine-api \
     -o yaml \
     > new-master-machine.yaml
  - 正常でないノードのコントロールプレーンマシンの名前を指定します。

c. 直前の手順で作成された **new-master-machine.yaml** ファイルを編集し、新しい名前を割 り当て、不要なフィールドを削除します。

i. status セクション全体を削除します。

status: addresses: - address: 10.0.131.183 type: InternalIP - address: ip-10-0-131-183.ec2.internal type: InternalDNS - address: ip-10-0-131-183.ec2.internal type: Hostname lastUpdated: "2020-04-20T17:44:29Z" nodeRef: kind: Node name: ip-10-0-131-183.ec2.internal uid: acca4411-af0d-4387-b73e-52b2484295ad phase: Running providerStatus: apiVersion: awsproviderconfig.openshift.io/v1beta1 conditions: - lastProbeTime: "2020-04-20T16:53:50Z" lastTransitionTime: "2020-04-20T16:53:50Z" message: machine successfully created reason: MachineCreationSucceeded status: "True" type: MachineCreation instanceld: i-0fdb85790d76d0c3f instanceState: stopped kind: AWSMachineProviderStatus

ii. metadata.name フィールドを新規の名前に変更します。
 古いマシンと同じベース名を維持し、最後の番号を次に利用可能な番号に変更することが推奨されます。この例では、clustername-8qw5l-master-0 は clustername-8qw5l-master-3 に変更されています。

以下に例を示します。

...

...

apiVersion: machine.openshift.io/v1beta1 kind: Machine metadata:

name: clustername-8qw5l-master-3

iii. spec.providerID フィールドを削除します。

providerID: aws:///us-east-1a/i-0fdb85790d76d0c3f

d. 正常でないメンバーのマシンを削除します。

\$ oc delete machine -n openshift-machine-api clustername-8qw5l-master-0 1

正常でないノードのコントロールプレーンマシンの名前を指定します。

## e. マシンが削除されたことを確認します。

\$ oc get machines -n openshift-machine-api -o wide

出力例

NAME PHASE TYPE REGION ZONE AGE NODE PROVIDERID STATE clustername-8qw5l-master-1 Running m4.xlarge us-east-1 us-east-1b 3h37m ip-10-0-154-204.ec2.internal aws:///us-east-1b/i-096c349b700a19631 running clustername-8qw5l-master-2 Running m4.xlarge us-east-1 us-east-1c 3h37m ip-10-0-164-97.ec2.internal aws:///us-east-1c/i-02626f1dba9ed5bba running clustername-8qw5l-worker-us-east-1a-wbtgd Running m4.large us-east-1 us-east-1a 3h28m ip-10-0-129-226.ec2.internal aws:///us-east-1a/i-010ef6279b4662ced running clustername-8qw5l-worker-us-east-1b-lrdxb Running m4.large us-east-1 us-east-1b 3h28m ip-10-0-144-248.ec2.internal aws:///us-east-1b/i-0cb45ac45a166173b running clustername-8qw5l-worker-us-east-1c-pkg26 Running m4.large us-east-1 us-east-1c 3h28m ip-10-0-170-181.ec2.internal aws:///us-east-1c/i-06861c00007751b0a running

f. new-master-machine.yaml ファイルを使用して新規マシンを作成します。

\$ oc apply -f new-master-machine.yaml

g. 新規マシンが作成されたことを確認します。

\$ oc get machines -n openshift-machine-api -o wide

出力例

NAME TYPE PHASE REGION ZONE AGE NODE PROVIDERID STATE clustername-8qw5l-master-1 Running m4.xlarge us-east-1 us-east-1b 3h37m ip-10-0-154-204.ec2.internal aws:///us-east-1b/i-096c349b700a19631 running clustername-8gw5l-master-2 Running m4.xlarge us-east-1 us-east-1c 3h37m ip-10-0-164-97.ec2.internal aws:///us-east-1c/i-02626f1dba9ed5bba running clustername-8qw5l-master-3 Provisioning m4.xlarge us-east-1 us-east-1a ip-10-0-133-53.ec2.internal aws:///us-east-1a/i-015b0888fe17bc2c8 running 85s 6 clustername-8gw5l-worker-us-east-1a-wbtgd Running m4.large us-east-1 useast-1a 3h28m ip-10-0-129-226.ec2.internal aws:///us-east-1a/i-010ef6279b4662ced running clustername-8gw5l-worker-us-east-1b-lrdxb Running m4.large us-east-1 us-east-1b 3h28m ip-10-0-144-248.ec2.internal aws:///us-east-1b/i-0cb45ac45a166173b running clustername-8qw5l-worker-us-east-1c-pkg26 Running m4.large us-east-1 useast-1c 3h28m ip-10-0-170-181.ec2.internal aws:///us-east-1c/i-06861c00007751b0a running

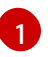

新規マシン clustername-8qw5l-master-3 が作成され、Provisioning から Running にフェーズが変更されると準備状態になります。

新規マシンが作成されるまでに数分の時間がかかる場合があります。etcd クラスター Operator はマシンまたはノードが正常な状態に戻ると自動的に同期します。

5. 次のコマンドを入力して、クォーラムガードをオンに戻します。

\$ oc patch etcd/cluster --type=merge -p '{"spec": {"unsupportedConfigOverrides": null}}'

 次のコマンドを入力して、unsupportedConfigOverrides セクションがオブジェクトから削除 されたことを確認できます。

\$ oc get etcd/cluster -oyaml

7. 単一ノードの OpenShift を使用している場合は、ノードを再起動します。そうしないと、etcd クラスター Operator で次のエラーが発生する可能性があります。

## 出力例

EtcdCertSignerControllerDegraded: [Operation cannot be fulfilled on secrets "etcd-peer-sno-0": the object has been modified; please apply your changes to the latest version and try again, Operation cannot be fulfilled on secrets "etcd-serving-sno-0": the object has been modified; please apply your changes to the latest version and try again, Operation cannot be fulfilled on secrets "etcd-serving-metrics-sno-0": the object has been modified; please apply your changes to the latest version and try again]

## 検証

 すべての etcd Pod が適切に実行されていることを確認します。 クラスターにアクセスできるターミナルで、cluster-admin ユーザーとして以下のコマンドを 実行します。

\$ oc -n openshift-etcd get pods -l k8s-app=etcd

#### 出力例

| etcd-ip-10-0-133-53.ec2.internal  | 3/3 | Running | 0 | 7m49s |
|-----------------------------------|-----|---------|---|-------|
| etcd-ip-10-0-164-97.ec2.internal  | 3/3 | Running | 0 | 123m  |
| etcd-ip-10-0-154-204.ec2.internal | 3/3 | Running | 0 | 124m  |

直前のコマンドの出力に2つのPodのみが一覧表示される場合、etcdの再デプロイメントを 手動で強制できます。クラスターにアクセスできるターミナルで、cluster-adminユーザーと して以下のコマンドを実行します。

\$ oc patch etcd cluster -p='{"spec": {"forceRedeploymentReason": "recovery-'"\$( date --rfc-3339=ns )"""}}' --type=merge

**forceRedeploymentReason** 値は一意である必要があります。そのため、タイムスタンプが付加されます。

- 2.3つの etcd メンバーがあることを確認します。
  - a. 実行中の etcd コンテナーに接続し、影響を受けるノードになかった Pod の名前を渡します。
     クラスターにアクセスできるターミナルで、cluster-admin ユーザーとして以下のコマンドを実行します。

\$ oc rsh -n openshift-etcd etcd-ip-10-0-154-204.ec2.internal

b. メンバーの一覧を確認します。

sh-4.2# etcdctl member list -w table

出力例

| ++<br>  ID<br>ADDRS                                            | STATUS  <br>                                                                   | NAME                               | +<br>                    | PEER ADDRS                                         |                     | CLIENT                   |
|----------------------------------------------------------------|--------------------------------------------------------------------------------|------------------------------------|--------------------------|----------------------------------------------------|---------------------|--------------------------|
| ++<br>  5eb0d6b8<br>https://10.0<br>  757b6793<br>https://10.0 | 3ca24730c   started<br>3.133.53:2379  <br>3e2408b6c   started<br>3.164.97:2379 | 1   ip-10-0-133<br>1   ip-10-0-164 | +2<br>-53.ec2<br>-97.ec2 | 2.internal   https://10<br>2.internal   https://10 | ).0.13<br>).0.16    | 3.53:2380  <br>4.97:2380 |
| ca8c2990<br>https://10.0<br>++                                 | )a0aa29d1   started<br>).154.204:2379  <br>++                                  | l   ip-10-0-154-                   | 204.ec                   | 2.internal   https://10                            | ).0.15 <sup>,</sup> | 4.204:2380               |

直前のコマンドの出力に4つ以上の etcd メンバーが表示される場合、不要なメンバーを慎 重に削除する必要があります。

すると、クォーラム (定足数) が失われる可能性があります。

必ず適切な etcd メンバーを削除します。適切な etcd メンバーを削除

5.2.4.2. etcd Pod がクラッシュループしている場合の正常でない etcd メンバーの置き換え

この手順では、etcd Pod がクラッシュループしている場合の正常でない etcd メンバーを置き換える手順を説明します。

前提条件

• 正常でない etcd メンバーを特定している。

警告

• etcd Pod がクラッシュループしていることを確認している。

- cluster-admin ロールを持つユーザーとしてクラスターにアクセスできる。
- etcd のバックアップを取得している。

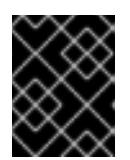

## 重要

問題が発生した場合にクラスターを復元できるように、この手順を実行する前に etcd バックアップを作成しておくことは重要です。

#### 手順

- 1. クラッシュループしている etcd Pod を停止します。
  - a. クラッシュループしているノードをデバッグします。 クラスターにアクセスできるターミナルで、cluster-admin ユーザーとして以下のコマンド を実行します。

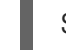

\$ oc debug node/ip-10-0-131-183.ec2.internal

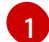

これを正常でないノードの名前に置き換えます。

- b. ルートディレクトリーを /host に変更します。
  - sh-4.2# chroot /host
- c. 既存の etcd Pod ファイルを kubelet マニフェストディレクトリーから移動します。

sh-4.2# mkdir /var/lib/etcd-backup

sh-4.2# mv /etc/kubernetes/manifests/etcd-pod.yaml /var/lib/etcd-backup/

d. etcd データディレクトリーを別の場所に移動します。

sh-4.2# mv /var/lib/etcd/ /tmp

これでノードシェルを終了できます。

- 2. 正常でないメンバーを削除します。
  - a. 影響を受けるノード上に **ない** Pod を選択します。 クラスターにアクセスできるターミナルで、**cluster-admin** ユーザーとして以下のコマンド を実行します。

\$ oc -n openshift-etcd get pods -l k8s-app=etcd

## 出力例

| etcd-ip-10-0-131-183.ec2.internal | 2/3 | Error   | 7 | 6h9m |
|-----------------------------------|-----|---------|---|------|
| etcd-ip-10-0-164-97.ec2.internal  | 3/3 | Running | 0 | 6h6m |
| etcd-ip-10-0-154-204.ec2.internal | 3/3 | Running | 0 | 6h6m |

b. 実行中の etcd コンテナーに接続し、影響を受けるノードにない Pod の名前を渡します。

クラスターにアクセスできるターミナルで、**cluster-admin** ユーザーとして以下のコマンド を実行します。

\$ oc rsh -n openshift-etcd etcd-ip-10-0-154-204.ec2.internal

c. メンバーの一覧を確認します。

sh-4.2# etcdctl member list -w table

出力例

| +<br>  I<br>ADDR          | +<br>D<br>IS   | STATUS  <br>       | NAME         | <b>+</b><br> | PEER ADDRS              | <br>I   | CLIENT     |
|---------------------------|----------------|--------------------|--------------|--------------|-------------------------|---------|------------|
| +                         |                | ++                 |              | +            | +                       |         |            |
|                           | +<br>f0065     | 0071700   started  | lin 10 0 121 | 192 002      | internal   https://10   | 0 1 2 1 | 100.0000   |
| https:/                   | 13300<br>/10 0 | 131 183.2370       | ip-10-0-131- | 103.602      | nitemai   nitps.// 10   | .0.131  | .103.2300  |
| h78e                      | 2856           | 655bc2eb   started | ip-10-0-164  | 1-97 ec2     | internal   https://10   | 0 16    | 4 97 2380  |
| https:/                   | /10.0.         | .164.97:2379       |              | . 07.002     |                         | .0.10   | 1.07.2000  |
| d022                      | e10b           | 498760d5   started | ip-10-0-154  | -204.ec      | 2.internal   https://10 | ).0.15  | 4.204:2380 |
| https://10.0.154.204:2379 |                |                    |              |              |                         |         |            |
| +                         |                | ++                 |              | +            | +                       |         |            |
|                           | +              |                    |              |              |                         |         |            |

これらの値はこの手順で後ほど必要となるため、ID および正常でない etcd メンバーの名前を書き留めておきます。

d. ID を **etcdctl member remove** コマンドに指定して、正常でない etcd メンバーを削除します。

sh-4.2# etcdctl member remove 62bcf33650a7170a

出力例

Member 62bcf33650a7170a removed from cluster ead669ce1fbfb346

e. メンバーの一覧を再度表示し、メンバーが削除されたことを確認します。

sh-4.2# etcdctl member list -w table

出力例

| +                        | ++                                |                 | +       | +-                      |                     |            |
|--------------------------|-----------------------------------|-----------------|---------|-------------------------|---------------------|------------|
| +<br>  ID<br>ADDRS       | STATUS  <br>                      | NAME            | I       | PEER ADDRS              | I                   | CLIENT     |
| ++                       | ++                                |                 | +       | ++-                     |                     |            |
| b78e2856<br>https://10.0 | 655bc2eb   startec<br>164.97:2379 | l  ip-10-0-164  | -97.ec2 | 2.internal   https://10 | ).0.164             | 4.97:2380  |
| d022e10b                 | 0498760d5   started               | d   ip-10-0-154 | -204.ec | 2.internal   https://10 | ).0.15 <sup>,</sup> | 4.204:2380 |

| https://10.0.154.204:2379 |

-----

これでノードシェルを終了できます。

3. 次のコマンドを入力して、クォーラムガードをオフにします。

\$ oc patch etcd/cluster --type=merge -p '{"spec": {"unsupportedConfigOverrides": {"useUnsupportedUnsafeNonHANonProductionUnstableEtcd": true}}}'

-----+

このコマンドにより、シークレットを正常に再作成し、静的 Pod をロールアウトできるように なります。

4. 削除された正常でない etcd メンバーの古いシークレットを削除します。

a. 削除された正常でない etcd メンバーのシークレットを一覧表示します。

\$ oc get secrets -n openshift-etcd | grep ip-10-0-131-183.ec2.internal 1

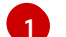

この手順で先ほど書き留めた正常でない etcd メンバーの名前を渡します。

以下の出力に示されるように、ピア、サービング、およびメトリクスシークレットがあり ます。

## 出力例

etcd-peer-ip-10-0-131-183.ec2.internalkubernetes.io/tls247metcd-serving-ip-10-0-131-183.ec2.internalkubernetes.io/tls247m47m47m47m47m

- b. 削除された正常でない etcd メンバーのシークレットを削除します。
  - i. ピアシークレットを削除します。

\$ oc delete secret -n openshift-etcd etcd-peer-ip-10-0-131-183.ec2.internal

ii. 提供シークレットを削除します。

\$ oc delete secret -n openshift-etcd etcd-serving-ip-10-0-131-183.ec2.internal

iii. メトリクスシークレットを削除します。

\$ oc delete secret -n openshift-etcd etcd-serving-metrics-ip-10-0-131-183.ec2.internal

 etcd の再デプロイメントを強制的に実行します。
 クラスターにアクセスできるターミナルで、cluster-admin ユーザーとして以下のコマンドを 実行します。

\$ oc patch etcd cluster -p='{"spec": {"forceRedeploymentReason": "single-master-recovery-"\$( date --rfc-3339=ns )"""}}' --type=merge

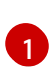

**forceRedeploymentReason** 値は一意である必要があります。そのため、タイムスタンプ が付加されます。

etcd クラスター Operator が再デプロイを実行する場合、すべてのコントロールプレーンノー ドで etcd Pod が機能していることを確認します。

6. 次のコマンドを入力して、クォーラムガードをオンに戻します。

\$ oc patch etcd/cluster --type=merge -p '{"spec": {"unsupportedConfigOverrides": null}}'

7. 次のコマンドを入力して、unsupportedConfigOverrides セクションがオブジェクトから削除 されたことを確認できます。

\$ oc get etcd/cluster -oyaml

8. 単一ノードの OpenShift を使用している場合は、ノードを再起動します。そうしないと、etcd クラスター Operator で次のエラーが発生する可能性があります。

## 出力例

EtcdCertSignerControllerDegraded: [Operation cannot be fulfilled on secrets "etcd-peer-sno-0": the object has been modified; please apply your changes to the latest version and try again, Operation cannot be fulfilled on secrets "etcd-serving-sno-0": the object has been modified; please apply your changes to the latest version and try again, Operation cannot be fulfilled on secrets "etcd-serving-metrics-sno-0": the object has been modified; please apply your changes to the latest version and try again]

## 検証

- 新しいメンバーが利用可能で、正常な状態にあることを確認します。
  - a. 再度実行中の etcd コンテナーに接続します。 クラスターにアクセスできるターミナルで、cluster-admin ユーザーとして以下のコマンド を実行します。

\$ oc rsh -n openshift-etcd etcd-ip-10-0-154-204.ec2.internal

b. すべてのメンバーが正常であることを確認します。

sh-4.2# etcdctl endpoint health

出力例

https://10.0.131.183:2379 is healthy: successfully committed proposal: took = 16.671434ms https://10.0.154.204:2379 is healthy: successfully committed proposal: took = 16.698331ms https://10.0.164.97:2379 is healthy: successfully committed proposal: took = 16.621645ms

# 5.2.4.3. マシンが実行されていないか、ノードが準備状態にない場合の正常でないベアメタル etcd メンバーの置き換え

以下の手順では、マシンが実行されていないか、ノードが準備状態にない場合の正常でない ベアメタル etcd メンバーを置き換える手順を説明します。

インストーラーでプロビジョニングされるインフラストラクチャーを実行している場合、またはマシン APIを使用してマシンを作成している場合は、以下の手順を実行します。それ以外の場合は、最初に作 成したときと同じ方法で、新しいコントロールプレーンノードを作成する必要があります。

### 前提条件

- 正常でないベアメタル etcd メンバーを特定している。
- マシンが実行されていないか、ノードが準備状態にないことを確認している。
- cluster-admin ロールを持つユーザーとしてクラスターにアクセスできる。
- etcd のバックアップを取得している。

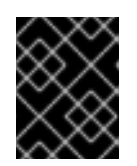

#### 重要

問題が発生した場合にクラスターを復元できるように、この手順を実行する前に etcd バックアップを作成しておく。

#### 手順

- 1. 正常でないメンバーを確認し、削除します。
  - a. 影響を受けるノード上に **ない** Pod を選択します。 クラスターにアクセスできるターミナルで、**cluster-admin** ユーザーとして以下のコマンド を実行します。

\$ oc -n openshift-etcd get pods -l k8s-app=etcd -o wide

## 出力例

b. 実行中の etcd コンテナーに接続し、影響を受けるノードにない Pod の名前を渡します。
 クラスターにアクセスできるターミナルで、cluster-admin ユーザーとして以下のコマンドを実行します。

\$ oc rsh -n openshift-etcd etcd-openshift-control-plane-0

c. メンバーの一覧を確認します。

sh-4.2# etcdctl member list -w table

出力例

| -++<br>  ID   STATU<br>ADDRS   IS                                                                                                    | JS   NAME<br>S LEARNER                                                                                                    | + PEER ADDRS                                                                                          | CLIENT                                                        |
|----------------------------------------------------------------------------------------------------|----------------------------------------------------------------------------------------------------|----------------------------------------------------------------------------------------------------|---------------------------------------------------------------|
| -++<br>  7a8197040a5126c8<br>https://192.168.10.1<br>  8d5abe9669a39192<br>https://192.168.10.10<br>  cc3830a72fc357f9<br>https://192.168.10.9 | 3   started   openshi<br>1:2379/   false  <br>2   started   opensh<br>0:2379/   false  <br>  started   openshift<br>2379/   false | ft-control-plane-2   https://19<br>ift-control-plane-1   https://19<br>-control-plane-0   https://192 | 92.168.10.11:2380/ <br>92.168.10.10:2380/<br>2.168.10.9:2380/ |

これらの値はこの手順で後ほど必要となるため、ID および正常でない etcd メンバーの名前 を書き留めておきます。etcdctl endpoint health コマンドは、置き換えの手順が完了し、 新規メンバーが追加されるまで、削除されたメンバーを一覧表示します。

d. ID を **etcdctl member remove** コマンドに指定して、正常でない etcd メンバーを削除します。

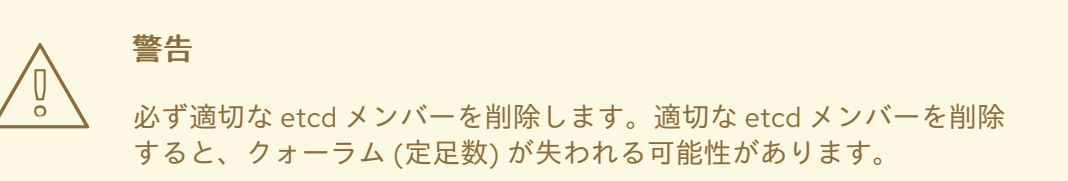

sh-4.2# etcdctl member remove 7a8197040a5126c8

出力例

Member 7a8197040a5126c8 removed from cluster b23536c33f2cdd1b

e. メンバーの一覧を再度表示し、メンバーが削除されたことを確認します。

sh-4.2# etcdctl member list -w table

## 出力例

| +                                                                                             | +++                           | ++         |        |  |  |  |
|-----------------------------------------------------------------------------------------------|-------------------------------|------------|--------|--|--|--|
| ID<br>ADDRS                                                                                   | STATUS   NAME<br>  IS LEARNER | PEER ADDRS | CLIENT |  |  |  |
| +                                                                                             | ++                            | ++         |        |  |  |  |
| -++<br>  7a8197040a5126c8   started   openshift-control-plane-2   https://192.168.10.11:2380/ |                               |            |        |  |  |  |

```
-+----+
```

これでノードシェルを終了できます。

重要

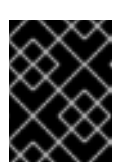

メンバーを削除した後、残りの etcd インスタンスが再起動している間、クラスターに短時間アクセスできない場合があります。

2. 次のコマンドを入力して、クォーラムガードをオフにします。

\$ oc patch etcd/cluster --type=merge -p '{"spec": {"unsupportedConfigOverrides": {"useUnsupportedUnsafeNonHANonProductionUnstableEtcd": true}}}'

このコマンドにより、シークレットを正常に再作成し、静的 Pod をロールアウトできるように なります。

- 3. 以下のコマンドを実行して、削除された正常でない etcd メンバーの古いシークレットを削除し ます。
  - a. 削除された正常でない etcd メンバーのシークレットを一覧表示します。

\$ oc get secrets -n openshift-etcd | grep openshift-control-plane-2

この手順で先ほど書き留めた正常でない etcd メンバーの名前を渡します。

以下の出力に示されるように、ピア、サービング、およびメトリクスシークレットがあり ます。

etcd-peer-openshift-control-plane-2kubernetes.io/tls2134metcd-serving-metrics-openshift-control-plane-2kubernetes.io/tls2134metcd-serving-openshift-control-plane-2kubernetes.io/tls2134m

- b. 削除された正常でない etcd メンバーのシークレットを削除します。
  - i. ピアシークレットを削除します。

\$ oc delete secret etcd-peer-openshift-control-plane-2 -n openshift-etcd

secret "etcd-peer-openshift-control-plane-2" deleted

ii. 提供シークレットを削除します。

\$ oc delete secret etcd-serving-metrics-openshift-control-plane-2 -n openshift-etcd

secret "etcd-serving-metrics-openshift-control-plane-2" deleted

iii. メトリクスシークレットを削除します。

\$ oc delete secret etcd-serving-openshift-control-plane-2 -n openshift-etcd

secret "etcd-serving-openshift-control-plane-2" deleted

4. コントロールプレーンマシンを削除します。

インストーラーでプロビジョニングされるインフラストラクチャーを実行している場合、また はマシン API を使用してマシンを作成している場合は、以下の手順を実行します。それ以外の 場合は、最初に作成したときと同じ方法で、新しいコントロールプレーンノードを作成する必 要があります。

a. 正常でないメンバーのマシンを取得します。 クラスターにアクセスできるターミナルで、cluster-admin ユーザーとして以下のコマンド を実行します。

\$ oc get machines -n openshift-machine-api -o wide

## 出力例

NAME PHASE TYPE REGION ZONE AGE NODE PROVIDERID STATE examplecluster-control-plane-0 Running 3h11m openshift-controlplane-0 baremetalhost:///openshift-machine-api/openshift-control-plane-0/da1ebe11-3ff2-41c5-b099-0aa41222964e externally provisioned 1 3h11m openshift-controlexamplecluster-control-plane-1 Running plane-1 baremetalhost:///openshift-machine-api/openshift-control-plane-1/d9f9acbc-329c-475e-8d81-03b20280a3e1 externally provisioned examplecluster-control-plane-2 Running 3h11m openshift-controlplane-2 baremetalhost:///openshift-machine-api/openshift-control-plane-2/3354bdac-61d8-410f-be5b-6a395b056135 externally provisioned examplecluster-compute-0 Running 165m openshift-compute-0 baremetalhost:///openshift-machine-api/openshift-compute-0/3d685b81-7410-4bb3-80ec-13a31858241f provisioned examplecluster-compute-1 Running 165m openshift-compute-1 baremetalhost:///openshift-machine-api/openshift-compute-1/0fdae6eb-2066-4241-91dce7ea72ab13b9 provisioned

1

これは正常でないノードのコントロールプレーンマシンです (exampleclustercontrol-plane-2)。

b. マシン設定をファイルシステムのファイルに保存します。

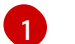

正常でないノードのコントロールプレーンマシンの名前を指定します。

c. 直前の手順で作成された **new-master-machine.yaml** ファイルを編集し、新しい名前を割 り当て、不要なフィールドを削除します。

i. status セクション全体を削除します。

status: addresses: - address: "" type: InternalIP - address: fe80::4adf:37ff:feb0:8aa1%ens1f1.373 type: InternalDNS - address: fe80::4adf:37ff:feb0:8aa1%ens1f1.371 type: Hostname lastUpdated: "2020-04-20T17:44:29Z" nodeRef: kind: Machine name: fe80::4adf:37ff:feb0:8aa1%ens1f1.372 uid: acca4411-af0d-4387-b73e-52b2484295ad phase: Running providerStatus: apiVersion: machine.openshift.io/v1beta1 conditions: - lastProbeTime: "2020-04-20T16:53:50Z" lastTransitionTime: "2020-04-20T16:53:50Z" message: machine successfully created reason: MachineCreationSucceeded status: "True" type: MachineCreation instanceld: i-0fdb85790d76d0c3f instanceState: stopped kind: Machine

5. metadata.name フィールドを新規の名前に変更します。

古いマシンと同じベース名を維持し、最後の番号を次に利用可能な番号に変更することが推奨 されます。この例では、examplecluster-control-plane-2 が examplecluster-control-plane-3 に変更されています。

以下に例を示します。

...

apiVersion: machine.openshift.io/v1beta1 kind: Machine metadata: ... name: examplecluster-control-plane-3

a. spec.providerID フィールドを削除します。

providerID: baremetalhost:///openshift-machine-api/openshift-control-plane-2/3354bdac-61d8-410f-be5b-6a395b056135

- - -

b. metadata.annotations および metadata.generation フィールドを削除します。

annotations: machine.openshift.io/instance-state: externally provisioned .... generation: 2

. . . .

c. **spec.conditions、spec.lastUpdated、spec.nodeRef、**および **spec.phase** フィールドを 削除します。

lastTransitionTime: "2022-08-03T08:40:36Z" message: 'Drain operation currently blocked by: [{Name:EtcdQuorumOperator Owner:clusteroperator/etcd}]' reason: HookPresent severity: Warning status: "False"

type: Drainable lastTransitionTime: "2022-08-03T08:39:55Z" status: "True" type: InstanceExists

lastTransitionTime: "2022-08-03T08:36:37Z" status: "True" type: Terminable lastUpdated: "2022-08-03T08:40:36Z" nodeRef: kind: Node name: openshift-control-plane-2 uid: 788df282-6507-4ea2-9a43-24f237ccbc3c phase: Running

6. 以下のコマンドを実行して、Bare Metal Operator が利用可能であることを確認します。

\$ oc get clusteroperator baremetal

出力例

NAME VERSION AVAILABLE PROGRESSING DEGRADED SINCE MESSAGE baremetal 4.10.x True False False 3d15h

7. 次のコマンドを実行して、古い BareMetalHost オブジェクトを削除します。

\$ oc delete bmh openshift-control-plane-2 -n openshift-machine-api

出力例

baremetalhost.metal3.io "openshift-control-plane-2" deleted

8. 次のコマンドを実行して、異常なメンバーのマシンを削除します。

\$ oc delete machine -n openshift-machine-api examplecluster-control-plane-2

BareMetalHost および Machine オブジェクトを削除すると、Machine コントローラーにより Node オブジェクトが自動的に削除されます。

何らかの理由でマシンの削除が遅れたり、コマンドが妨げられて遅れたりする場合は、マシン オブジェクトのファイナライザーフィールドを削除することで強制的に削除できます。

#### 重要

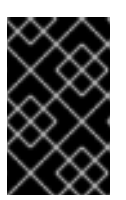

Ctrl+cを押してマシンの削除を中断しないでください。コマンドが完了するまで 続行できるようにする必要があります。新しいターミナルウィンドウを開き、 ファイナライザーフィールドを編集して削除します。

a. 次のコマンドを実行して、マシン設定を編集します。

\$ oc edit machine -n openshift-machine-api examplecluster-control-plane-2

b. **Machine** カスタムリソースの次のフィールドを削除し、更新されたファイルを保存します。

finalizers: - machine.machine.openshift.io

出力例

machine.machine.openshift.io/examplecluster-control-plane-2 edited

9. 以下のコマンドを実行して、マシンが削除されていることを確認します。

\$ oc get machines -n openshift-machine-api -o wide

## 出力例

NAME TYPE REGION ZONE AGE PHASE NODE PROVIDERID STATE examplecluster-control-plane-0 Running 3h11m openshift-control-plane-0 baremetalhost:///openshift-machine-api/openshift-control-plane-0/da1ebe11-3ff2-41c5-b099-0aa41222964e externally provisioned examplecluster-control-plane-1 Running 3h11m openshift-control-plane-1 baremetalhost:///openshift-machine-api/openshift-control-plane-1/d9f9acbc-329c-475e-8d81-03b20280a3e1 externally provisioned examplecluster-compute-0 Running 165m openshift-compute-0 baremetalhost:///openshift-machine-api/openshift-compute-0/3d685b81-7410-4bb3-80ec-13a31858241f provisioned examplecluster-compute-1 Running 165m openshift-compute-1 baremetalhost:///openshift-machine-api/openshift-compute-1/0fdae6eb-2066-4241-91dce7ea72ab13b9 provisioned

10. 次のコマンドを実行して、ノードが削除されたことを確認します。

\$ oc get nodes

NAME STATUS ROLES AGE VERSION openshift-control-plane-0 Ready master 3h24m v1.24.0+9546431 openshift-compute-0 Ready worker 176m v1.24.0+9546431 openshift-compute-1 Ready worker 176m v1.24.0+9546431

11. 新しい BareMetalHost オブジェクトとシークレットを作成して BMC 認証情報を保存します。

\$ cat <<EOF | oc apply -f apiVersion: v1 kind: Secret metadata: name: openshift-control-plane-2-bmc-secret namespace: openshift-machine-api data: password: <password> username: <username> type: Opaque apiVersion: metal3.io/v1alpha1 kind: BareMetalHost metadata: name: openshift-control-plane-2 namespace: openshift-machine-api spec: automatedCleaningMode: disabled bmc: address: redfish://10.46.61.18:443/redfish/v1/Systems/1 credentialsName: openshift-control-plane-2-bmc-secret disableCertificateVerification: true bootMACAddress: 48:df:37:b0:8a:a0 bootMode: UEFI externallyProvisioned: false online: true rootDeviceHints: deviceName: /dev/sda userData: name: master-user-data-managed namespace: openshift-machine-api EOF

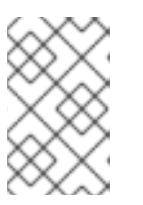

## 注記

ユーザー名とパスワードは、他のベアメタルホストのシークレットで確認できま す。**bmc:address** で使用するプロトコルは、他の bmh オブジェクトから取得で きます。

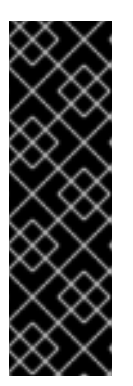

## 重要

既存のコントロールプレーンホストから BareMetalHost オブジェクト定義を再 利用する場合は、externallyProvisioned フィールドを true に設定したままにし ないでください。

既存のコントロールプレーン **BareMetalHost** オブジェクトが、OpenShift Container Platform インストールプログラムによってプロビジョニングされた場 合には、**externallyProvisioned** フラグが **true** に設定されている可能性がありま す。

検査が完了すると、**BareMetalHost** オブジェクトが作成され、プロビジョニングできるように なります。

12. 利用可能な BareMetalHost オブジェクトを使用して作成プロセスを確認します。

132

\$ oc get bmh -n openshift-machine-api

STATE CONSUMER ONLINE ERROR AGE NAME openshift-control-plane-0 externally provisioned examplecluster-control-plane-0 true 4h48m openshift-control-plane-1 externally provisioned examplecluster-control-plane-1 true 4h48m openshift-control-plane-2 available examplecluster-control-plane-3 true 47m openshift-compute-0 provisioned examplecluster-compute-0 4h48m true openshift-compute-1 provisioned examplecluster-compute-1 4h48m true

a. **new-master-machine.yaml**ファイルを使用して新規コントロールプレーンマシンを作成します。

\$ oc apply -f new-master-machine.yaml

b. 新規マシンが作成されたことを確認します。

\$ oc get machines -n openshift-machine-api -o wide

出力例

NAME TYPE REGION ZONE AGE NODE PHASE PROVIDERID STATE examplecluster-control-plane-0 Running 3h11m openshift-controlplane-0 baremetalhost:///openshift-machine-api/openshift-control-plane-0/da1ebe11-3ff2-41c5-b099-0aa41222964e externally provisioned examplecluster-control-plane-1 Running 3h11m openshift-controlplane-1 baremetalhost:///openshift-machine-api/openshift-control-plane-1/d9f9acbc-329c-475e-8d81-03b20280a3e1 externally provisioned examplecluster-control-plane-2 Running 3h11m openshift-controlplane-2 baremetalhost:///openshift-machine-api/openshift-control-plane-2/3354bdac-61d8-410f-be5b-6a395b056135 externally provisioned examplecluster-compute-0 Running 165m openshift-computebaremetalhost:///openshift-machine-api/openshift-compute-0/3d685b81-7410-0 4bb3-80ec-13a31858241f provisioned examplecluster-compute-1 Running 165m openshift-computebaremetalhost:///openshift-machine-api/openshift-compute-1/0fdae6eb-2066-1 4241-91dc-e7ea72ab13b9 provisioned

新規マシン clustername-8qw5l-master-3 が作成され、Provisioning から Running にフェーズが変更されると準備状態になります。

新規マシンが作成されるまでに数分の時間がかかる場合があります。etcd クラスター Operator はマシンまたはノードが正常な状態に戻ると自動的に同期します。

c. 以下のコマンドを実行して、ベアメタルホストがプロビジョニングされ、エラーが報告さ れていないことを確認します。

\$ oc get bmh -n openshift-machine-api

出力例

\$ oc get bmh -n openshift-machine-api STATE CONSUMER **ONLINE ERROR AGE** NAME openshift-control-plane-0 externally provisioned examplecluster-control-plane-0 true 4h48m openshift-control-plane-1 externally provisioned examplecluster-control-plane-1 true 4h48m openshift-control-plane-2 provisioned examplecluster-control-plane-3 true 47m openshift-compute-0 provisioned examplecluster-compute-0 true 4h48m openshift-compute-1 provisioned examplecluster-compute-1 true 4h48m

d. 以下のコマンドを実行して、新規ノードが追加され、Ready の状態であることを確認します。

\$ oc get nodes

出力例

\$ oc get nodes NAME STATUS ROLES AGE VERSION openshift-control-plane-0 Ready master 4h26m v1.24.0+9546431 openshift-control-plane-1 Ready master 4h26m v1.24.0+9546431 openshift-compute-0 Ready master 12m v1.24.0+9546431 openshift-compute-0 Ready worker 3h58m v1.24.0+9546431 openshift-compute-1 Ready worker 3h58m v1.24.0+9546431

13. 次のコマンドを入力して、クォーラムガードをオンに戻します。

\$ oc patch etcd/cluster --type=merge -p '{"spec": {"unsupportedConfigOverrides": null}}'

14. 次のコマンドを入力して、**unsupportedConfigOverrides** セクションがオブジェクトから削除 されたことを確認できます。

\$ oc get etcd/cluster -oyaml

15. 単一ノードの OpenShift を使用している場合は、ノードを再起動します。そうしないと、etcd クラスター Operator で次のエラーが発生する可能性があります。

## 出力例

EtcdCertSignerControllerDegraded: [Operation cannot be fulfilled on secrets "etcd-peer-sno-0": the object has been modified; please apply your changes to the latest version and try again, Operation cannot be fulfilled on secrets "etcd-serving-sno-0": the object has been modified; please apply your changes to the latest version and try again, Operation cannot be fulfilled on secrets "etcd-serving-metrics-sno-0": the object has been modified; please apply your changes to the latest version and try again]

## 検証

1. すべての etcd Pod が適切に実行されていることを確認します。

クラスターにアクセスできるターミナルで、**cluster-admin** ユーザーとして以下のコマンドを 実行します。

\$ oc -n openshift-etcd get pods -l k8s-app=etcd -o wide

## 出力例

etcd-openshift-control-plane-05/5Running0105metcd-openshift-control-plane-15/5Running0107metcd-openshift-control-plane-25/5Running0103m

直前のコマンドの出力に2つの Pod のみが一覧表示される場合、etcd の再デプロイメントを 手動で強制できます。クラスターにアクセスできるターミナルで、cluster-admin ユーザーと して以下のコマンドを実行します。

\$ oc patch etcd cluster -p='{"spec": {"forceRedeploymentReason": "recovery-""\$( date --rfc-3339=ns )"""}}' --type=merge

1

**forceRedeploymentReason** 値は一意である必要があります。そのため、タイムスタンプが付加されます。

etcd メンバーがちょうど3つあることを確認するには、実行中の etcd コンテナーに接続し、 影響を受けたノード上になかった Pod の名前を渡します。クラスターにアクセスできるターミ ナルで、**cluster-admin** ユーザーとして以下のコマンドを実行します。

\$ oc rsh -n openshift-etcd etcd-openshift-control-plane-0

2. メンバーの一覧を確認します。

sh-4.2# etcdctl member list -w table

出力例

| ++++                                                                               |             | -+       | +                       |         | +              |  |
|------------------------------------------------------------------------------------|-------------|----------|-------------------------|---------|----------------|--|
| ID   STATUS  <br>IS LEARNER                                                        | NAME        |          | PEER ADDRS              | I       | CLIENT ADDRS   |  |
| +++                                                                                |             | -+       | +                       |         | +              |  |
| +                                                                                  |             |          |                         |         |                |  |
| 7a8197040a5126c8   start                                                           | ed   opensh | nift-cor | itrol-plane-2   https:/ | //192.1 | 68.10.11:2380  |  |
| https://192.168.10.11:2379                                                         | false       |          |                         |         |                |  |
| 8d5abe9669a39192   start                                                           | ed   opensł | hift-cor | ntrol-plane-1   https:/ | //192.1 | 168.10.10:2380 |  |
| https://192.168.10.10:2379                                                         | false       |          |                         |         |                |  |
| cc3830a72fc357f9   started   openshift-control-plane-0   https://192.168.10.9:2380 |             |          |                         |         |                |  |
| https://192.168.10.9:2379   false                                                  |             |          |                         |         |                |  |
| +++++++                                                                            |             | -+       | +                       |         | +              |  |
| · · ·                                                                              |             |          | '                       |         | ,              |  |

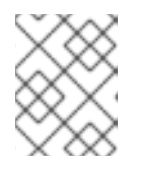

## 注記

直前のコマンドの出力に 4 つ以上の etcd メンバーが表示される場合、不要なメ ンバーを慎重に削除する必要があります。 3. 以下のコマンドを実行して、すべての etcd メンバーが正常であることを確認します。

# etcdctl endpoint health --cluster

## 出力例

https://192.168.10.10:2379 is healthy: successfully committed proposal: took = 8.973065ms https://192.168.10.9:2379 is healthy: successfully committed proposal: took = 11.559829ms https://192.168.10.11:2379 is healthy: successfully committed proposal: took = 11.665203ms

4. 以下のコマンドを実行して、すべてのノードが最新のリビジョンであることを確認します。

\$ oc get etcd -o=jsonpath='{range.items[0].status.conditions[?
(@.type=="NodeInstallerProgressing")]}{.reason}{"\n"}{.message}{"\n"}

AllNodesAtLatestRevision

## 5.3. 障害復旧

## 5.3.1. 障害復旧について

この障害復旧ドキュメントでは、OpenShift Container Platform クラスターで発生する可能性のある複数の障害のある状態からの復旧方法についての管理者向けの情報を提供しています。管理者は、クラスターの状態を機能する状態に戻すために、以下の1つまたは複数の手順を実行する必要がある場合があります。

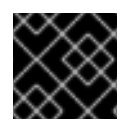

## 重要

障害復旧には、少なくとも1つの正常なコントロールプレーンホストが必要です。

## クラスターの直前の状態への復元

このソリューションは、管理者が重要なものを削除した場合など、クラスターを直前の状態に復元 する必要がある状態に対応します。これには、大多数のコントロールプレーンホストが失われたた めに etcd クォーラム (定足数)が失われ、クラスターがオフラインになる状態も含まれます。etcd バックアップを取得している限り、以下の手順に従ってクラスターを直前の状態に復元できます。 該当する場合は、コントロールプレーン証明書の期限切れの状態からのリカバリーが必要になる場 合もあります。

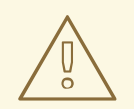

警告

クラスターの直前の状態への復元は、実行中のクラスターで行う破壊的で、不 安定なアクションです。この手順は、最後の手段としてのみ使用してください。

復元の実行前に、クラスターへの影響の詳細についてクラスターの復元を参照 してください。

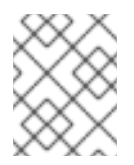

大多数のマスターが依然として利用可能であり、etcd のクォーラムがある場合は、手順に従って単一の正常でない etcd メンバーの置き換えを実行します。

#### コントロールプレーン証明書の期限切れの状態からのリカバリー

このソリューションは、コントロールプレーン証明書の期限が切れた状態に対応します。たとえ ば、インストールの24時間後に行われる最初の証明書のローテーション前にクラスターをシャット ダウンする場合、証明書はローテーションされず、期限切れになります。以下の手順に従って、コ ントロールプレーン証明書の期限切れの状態からのリカバリーを実行できます。

#### 5.3.2. クラスターの直前の状態への復元

注記

クラスターを直前の状態に復元するには、スナップショットを作成して、事前に etcd データのバック アップを行っている必要があります。このスナップショットを使用して、クラスターの状態を復元しま す。

#### 5.3.2.1. クラスターの状態の復元について

etcd バックアップを使用して、クラスターを直前の状態に復元できます。これは、以下の状況から回復 するために使用できます。

- クラスターは、大多数のコントロールプレーンホストを失いました (クォーラムの喪失)。
- 管理者が重要なものを削除し、クラスターを復旧するために復元する必要があります。

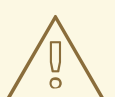

警告

クラスターの直前の状態への復元は、実行中のクラスターで行う破壊的で、不安定 なアクションです。これは、最後の手段としてのみ使用してください。

Kubernetes API サーバーを使用してデータを取得できる場合は、etcd が利用できるため、etcd バックアップを使用して復元することはできません。

etcd を効果的に復元すると、クラスターが時間内に元に戻され、すべてのクライアントは競合する並列 履歴が発生します。これは、kubelet、Kubernetes コントローラーマネージャー、SDN コントロー ラー、永続ボリュームコントローラーなどのコンポーネントを監視する動作に影響を与える可能性があ ります。

etcd のコンテンツがディスク上の実際のコンテンツと一致しないと、Operator チャーンが発生し、 ディスク上のファイルが etcd のコンテンツと競合すると、Kubernetes API サーバー、Kubernetes コン トローラーマネージャー、Kubernetes スケジューラーなどの Operator が停止する場合があります。こ の場合は、問題の解決に手動のアクションが必要になる場合があります。

極端な場合、クラスターは永続ボリュームを追跡できなくなり、存在しなくなった重要なワークロード を削除し、マシンのイメージを再作成し、期限切れの証明書を使用して CA バンドルを書き換えること ができます。

5.3.2.2. クラスターの直前の状態への復元

保存された etcd のバックアップを使用して、クラスターの以前の状態を復元したり、大多数のコント ロールプレーンホストが失われたクラスターを復元したりできます。

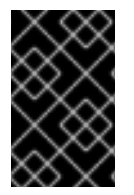

## 重要

クラスターを復元する際に、同じ z-stream リリースから取得した etcd バックアップを 使用する必要があります。たとえば、OpenShift Container Platform 4.7.2 クラスター は、4.7.2 から取得した etcd バックアップを使用する必要があります。

## 前提条件

- インストール時に使用したものと同様、証明書ベースの kubeconfig ファイルを介して、cluster-admin ロールを持つユーザーとしてクラスターにアクセスします。
- リカバリーホストとして使用する正常なコントロールプレーンホストがあること。
- コントロールプレーンホストへの SSH アクセス。
- etcd スナップショットと静的 Pod のリソースの両方を含むバックアップディレクトリー (同じ バックアップから取られるもの)。ディレクトリー内のファイル名 は、snapshot\_<datetimestamp>.db および static\_kuberesources\_<datetimestamp>.tar.gz の形式にする必要があります。

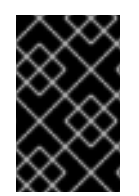

## 重要

非復元コントロールプレーンノードの場合は、SSH 接続を確立したり、静的 Pod を停止 したりする必要はありません。他のリカバリー以外のコントロールプレーンマシンを1 つずつ削除し、再作成します。

#### 手順

- リカバリーホストとして使用するコントロールプレーンホストを選択します。これは、復元操作を実行するホストです。
- リカバリーホストを含む、各コントロールプレーンノードへの SSH 接続を確立します。 Kubernetes API サーバーは復元プロセスの開始後にアクセスできなくなるため、コントロール プレーンノードにはアクセスできません。このため、別のターミナルで各コントロールプレー ンホストに SSH 接続を確立することが推奨されます。

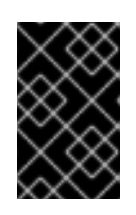

#### 重要

この手順を完了しないと、復元手順を完了するためにコントロールプレーンホス トにアクセスすることができなくなり、この状態からクラスターを回復できなく なります。

- etcd バックアップディレクトリーをリカバリーコントロールプレーンホストにコピーします。 この手順では、etcd スナップショットおよび静的 Pod のリソースを含む backup ディレクト リーを、リカバリーコントロールプレーンホストの /home/core/ ディレクトリーにコピーして いることを前提としています。
- 4. 他のすべてのコントロールプレーンノードで静的 Pod を停止します。

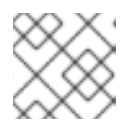

注記

リカバリーホストで静的 Pod を停止する必要はありません。

- a. リカバリーホストではないコントロールプレーンホストにアクセスします。
- b. 既存の etcd Pod ファイルを kubelet マニフェストディレクトリーから移動します。

\$ sudo mv /etc/kubernetes/manifests/etcd-pod.yaml /tmp

c. etcd Pod が停止していることを確認します。

\$ sudo crictl ps | grep etcd | grep -v operator

コマンドの出力は空であるはずです。空でない場合は、数分待機してから再度確認しま す。

d. 既存の Kubernetes API サーバー Pod ファイルを kubelet マニフェストディレクトリーから 移動します。

\$ sudo mv /etc/kubernetes/manifests/kube-apiserver-pod.yaml /tmp

e. Kubernetes API サーバー Pod が停止していることを確認します。

\$ sudo crictl ps | grep kube-apiserver | grep -v operator

コマンドの出力は空であるはずです。空でない場合は、数分待機してから再度確認しま す。

f. etcd データディレクトリーを別の場所に移動します。

\$ sudo mv /var/lib/etcd/ /tmp

- g. リカバリーホストではない他のコントロールプレーンホストでこの手順を繰り返します。
- 5. リカバリーコントロールプレーンホストにアクセスします。
- 6. クラスター全体のプロキシーが有効になっている場合は、 NO\_PROXY、HTTP\_PROXY、およ び HTTPS\_PROXY 環境変数をエクスポートしていることを確認します。

#### ヒント

**oc get proxy cluster -o yaml** の出力を確認して、プロキシーが有効にされているかどうかを確認できます。プロキシーは、httpProxy、httpsProxy、および noProxy フィールドに値が設定 されている場合に有効にされます。

 ワカバリーコントロールプレーンホストで復元スクリプトを実行し、パスを etcd バックアップ ディレクトリーに渡します。

\$ sudo -E /usr/local/bin/cluster-restore.sh /home/core/backup

スクリプトの出力例

...stopping kube-scheduler-pod.yaml ...stopping kube-controller-manager-pod.yaml ...stopping etcd-pod.yaml ...stopping kube-apiserver-pod.yaml Waiting for container etcd to stop .complete Waiting for container etcdctl to stop .....complete Waiting for container etcd-metrics to stop complete Waiting for container kube-controller-manager to stop complete Waiting for container kube-apiserver to stop .....complete Waiting for container kube-scheduler to stop complete Moving etcd data-dir /var/lib/etcd/member to /var/lib/etcd-backup starting restore-etcd static pod starting kube-apiserver-pod.yaml static-pod-resources/kube-apiserver-pod-7/kube-apiserver-pod.yaml starting kube-controller-manager-pod.yaml static-pod-resources/kube-controller-manager-pod-7/kube-controller-manager-pod.yaml starting kube-scheduler-pod.yaml static-pod-resources/kube-scheduler-pod-8/kube-scheduler-pod.yaml

## 注記

最後の etcd バックアップの後にノード証明書が更新された場合、復元プロセス によってノードが NotReady 状態になる可能性があります。

- 8. ノードをチェックして、Ready 状態であることを確認します。
  - a. 以下のコマンドを実行します。

\$ oc get nodes -w

## 出力例

 NAME
 STATUS ROLES
 AGE
 VERSION

 host-172-25-75-28
 Ready
 master
 3d20h
 v1.23.3+e419edf

 host-172-25-75-38
 Ready
 infra,worker
 3d20h
 v1.23.3+e419edf

 host-172-25-75-40
 Ready
 master
 3d20h
 v1.23.3+e419edf

 host-172-25-75-65
 Ready
 master
 3d20h
 v1.23.3+e419edf

 host-172-25-75-74
 Ready
 master
 3d20h
 v1.23.3+e419edf

 host-172-25-75-79
 Ready
 worker
 3d20h
 v1.23.3+e419edf

 host-172-25-75-86
 Ready
 worker
 3d20h
 v1.23.3+e419edf

 host-172-25-75-86
 Ready
 worker
 3d20h
 v1.23.3+e419edf

 host-172-25-75-86
 Ready
 worker
 3d20h
 v1.23.3+e419edf

 host-172-25-75-98
 Ready
 infra,worker
 3d20h
 v1.23.3+e419edf

すべてのノードが状態を報告するのに数分かかる場合があります。

 b. NotReady 状態のノードがある場合は、ノードにログインし、各ノードの /var/lib/kubelet/pki ディレクトリーからすべての PEM ファイルを削除します。ノードに SSH 接続するか、Web コンソールのターミナルウィンドウを使用できます。
\$ ssh -i <ssh-key-path> core@<master-hostname>

# サンプル pki ディレクトリー

sh-4.4# pwd /var/lib/kubelet/pki sh-4.4# ls kubelet-client-2022-04-28-11-24-09.pem kubelet-server-2022-04-28-11-24-15.pem kubelet-client-current.pem kubelet-server-current.pem

- 9. すべてのコントロールプレーンホストで kubelet サービスを再起動します。
  - a. リカバリーホストから以下のコマンドを実行します。

\$ sudo systemctl restart kubelet.service

- b. 他のすべてのコントロールプレーンホストでこの手順を繰り返します。
- 10. 保留中の CSR を承認します。
  - a. 現在の CSR の一覧を取得します。

\$ oc get csr

出力例

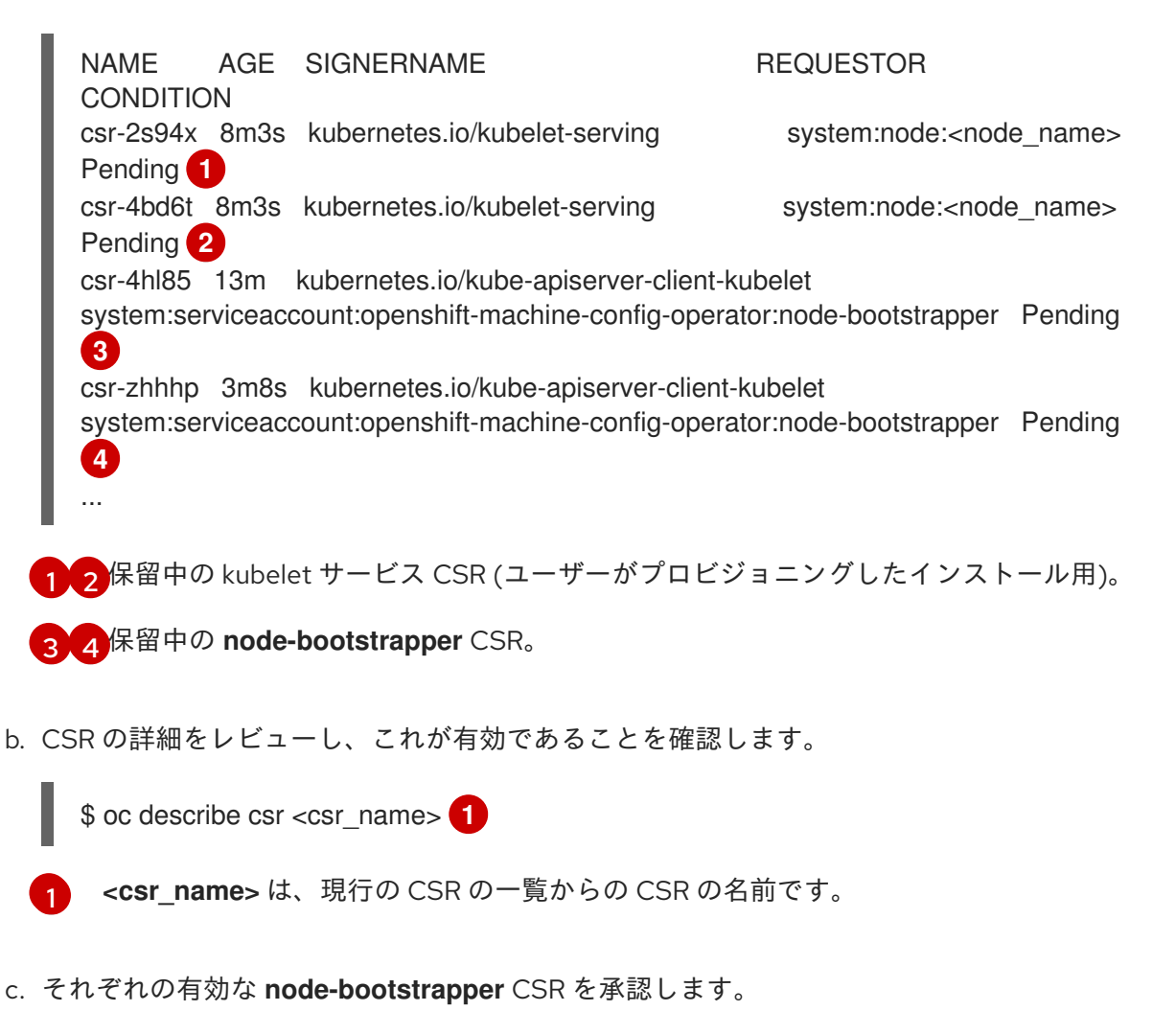

\$ oc adm certificate approve <csr\_name>

d. ユーザーによってプロビジョニングされるインストールの場合は、それぞれの有効な kubelet 提供の CSR を承認します。

\$ oc adm certificate approve <csr\_name>

- 11. 単一メンバーのコントロールプレーンが正常に起動していることを確認します。
  - a. リカバリーホストから etcd コンテナーが実行中であることを確認します。

\$ sudo crictl ps | grep etcd | egrep -v "operator|etcd-guard"

出力例

3ad41b7908e32 36f86e2eeaaffe662df0d21041eb22b8198e0e58abeeae8c743c3e6e977e8009 About a minute ago Running etcd 0 7c05f8af362f0

b. リカバリーホストから、etcd Pod が実行されていることを確認します。

\$ oc -n openshift-etcd get pods -l k8s-app=etcd

# 出力例

NAMEREADYSTATUSRESTARTSAGEetcd-ip-10-0-143-125.ec2.internal1/1Running12m47s

ステータスが **Pending** の場合や出力に複数の実行中の etcd Pod が一覧表示される場合、 数分待機してから再度チェックを行います。

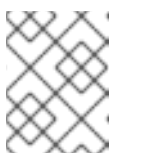

## 注記

次の手順は、**OVNKubernetes** Container Network Interface (CNI) プラグインを使用している場合にのみ実行してください。

- 12. すべてのホストで Open Virtual Network (OVN) Kubernetes Pod を再起動します。
  - a. ノースバウンドデータベース (nbdb) とサウスバウンドデータベース (sbdb) を削除しま す。Secure Shell (SSH) を使用してリカバリーホストと残りのコントロールプレーンノード にアクセスし、次のコマンドを実行します。

\$ sudo rm -f /var/lib/ovn/etc/\*.db

b. 次のコマンドを実行して、すべての OVN-Kubernetes コントロールプレーン Pod を削除します。

\$ oc delete pods -I app=ovnkube-master -n openshift-ovn-kubernetes

c. 次のコマンドを実行して、OVN-Kubernetes コントロールプレーン Pod が再度デプロイさ れ、**Running** 状態になっていることを確認します。 \$ oc get pods -I app=ovnkube-master -n openshift-ovn-kubernetes

出力例

NAME READY STATUS RESTARTS AGE ovnkube-master-nb24h 4/4 Running 0 48s

d. 次のコマンドを実行して、すべての ovnkube-node Pod を削除します。

\$ oc get pods -n openshift-ovn-kubernetes -o name | grep ovnkube-node | while read p ; do oc delete \$p -n openshift-ovn-kubernetes ; done

e. 次のコマンドを実行して、すべての **ovnkube-node** Pod が再度デプロイされ、**Running** 状態になっていることを確認します。

\$ oc get pods -n openshift-ovn-kubernetes | grep ovnkube-node

- 13. 他の非復旧のコントロールプレーンマシンを1つずつ削除して再作成します。マシンが再作成 された後、新しいリビジョンが強制され、etcd が自動的にスケールアップします。
  - ユーザーがプロビジョニングしたベアメタルインストールを使用する場合は、最初に作成したときと同じ方法を使用して、コントロールプレーンマシンを再作成できます。詳細については、ユーザーがプロビジョニングしたクラスターをベアメタルにインストールするを参照してください。

警告 リカバリーホストのマシンを削除し、再作成しないでください。

 インストーラーでプロビジョニングされるインフラストラクチャーを実行している場合、 またはマシン APIを使用してマシンを作成している場合は、以下の手順を実行します。

警告 リカバリーホストのマシンを削除し、再作成しないでください。 インストーラーによってプロビジョニングされたインフラストラク チャーでのベアメタルインストールの場合、コントロールプレーンマ シンは再作成されません。詳細については、ベアメタルコントロール プレーンノードの交換を参照してください。

a. 失われたコントロールプレーンホストのいずれかのマシンを取得します。 クラスターにアクセスできるターミナルで、cluster-admin ユーザーとして以下のコマ ンドを実行します。 \$ oc get machines -n openshift-machine-api -o wide

出力例:

| NAME                                                                     | PHAS                        | E TYPE     | REGIO         | N ZONE     | AGE        |  |  |
|--------------------------------------------------------------------------|-----------------------------|------------|---------------|------------|------------|--|--|
| NODE                                                                     | PROVIDERID                  |            | STA           | TE         |            |  |  |
| clusterna                                                                | me-8qw5l-master-0           | Running    | m4.xlarge     | us-east-1  | us-east-1a |  |  |
| 3h37m i                                                                  | p-10-0-131-183.ec2.internal | aws:///us- | east-1a/i-0e  | c2782f8287 | dfb7e      |  |  |
| stopped                                                                  | 0                           |            |               |            |            |  |  |
| clusterna                                                                | me-8qw5l-master-1           | Running    | m4.xlarge     | us-east-1  | us-east-1b |  |  |
| 3h37m i                                                                  | p-10-0-143-125.ec2.internal | aws:///us- | east-1b/i-09  | 6c349b700a | a19631     |  |  |
| running                                                                  |                             |            |               |            |            |  |  |
| clusterna                                                                | me-8qw5l-master-2           | Running    | m4.xlarge     | us-east-1  | us-east-1c |  |  |
| 3h37m i                                                                  | p-10-0-154-194.ec2.internal | aws:///us  | -east-1c/i-02 | 626f1dba9e | ed5bba     |  |  |
| running                                                                  |                             |            |               |            |            |  |  |
| clustername-8qw5l-worker-us-east-1a-wbtgd Running m4.large us-east-1 us- |                             |            |               |            |            |  |  |
| east-1a 3h28m ip-10-0-129-226.ec2.internal aws:///us-east-1a/i-          |                             |            |               |            |            |  |  |
| 010ef6279b4662ced running                                                |                             |            |               |            |            |  |  |
| clustername-8qw5l-worker-us-east-1b-lrdxb Running m4.large us-east-1 us- |                             |            |               |            |            |  |  |
| east-1b 3h28m ip-10-0-144-248.ec2.internal aws:///us-east-1b/i-          |                             |            |               |            |            |  |  |
| 0cb45ac4                                                                 | 15a166173b running          |            |               |            |            |  |  |
| clusterna                                                                | me-8qw5l-worker-us-east-1c  | -pkg26 Rι  | unning m4.    | arge us-e  | ast-1 us-  |  |  |
| east-1c 3h28m ip-10-0-170-181.ec2.internal aws:///us-east-1c/i-          |                             |            |               |            |            |  |  |
| 06861c00                                                                 | 0007751b0a running          |            |               |            |            |  |  |
|                                                                          |                             |            |               |            |            |  |  |

- これは、失われたコントロールプレーンホストのコントロールプレーンマシンで す (**ip-10-0-131-183.ec2.internal**)。
- b. マシン設定をファイルシステムのファイルに保存します。
  - \$ oc get machine clustername-8qw5l-master-0 \
    - -n openshift-machine-api \
    - -o yaml∖
    - > new-master-machine.yaml

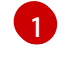

失われたコントロールプレーンホストのコントロールプレーンマシンの名前を指 定します。

- c. 直前の手順で作成された **new-master-machine.yaml** ファイルを編集し、新しい名前 を割り当て、不要なフィールドを削除します。
  - i. status セクション全体を削除します。

status:

- addresses:
- address: 10.0.131.183
  - type: InternalIP
- address: ip-10-0-131-183.ec2.internal type: InternalDNS
- address: ip-10-0-131-183.ec2.internal type: Hostname lastUpdated: "2020-04-20T17:44:29Z" nodeRef:

kind: Node name: ip-10-0-131-183.ec2.internal uid: acca4411-af0d-4387-b73e-52b2484295ad phase: Running providerStatus: apiVersion: awsproviderconfig.openshift.io/v1beta1 conditions: - lastProbeTime: "2020-04-20T16:53:50Z" lastTransitionTime: "2020-04-20T16:53:50Z" message: machine successfully created reason: MachineCreationSucceeded status: "True" type: MachineCreation instanceld: i-0fdb85790d76d0c3f instanceState: stopped kind: AWSMachineProviderStatus

ii. metadata.name フィールドを新規の名前に変更します。

古いマシンと同じベース名を維持し、最後の番号を次に利用可能な番号に変更する ことが推奨されます。この例では、clustername-8qw5l-master-0は clustername-8qw5l-master-3 に変更されています。

apiVersion: machine.openshift.io/v1beta1 kind: Machine metadata: ... name: clustername-8qw5l-master-3 ...

iii. spec.providerID フィールドを削除します。

providerID: aws:///us-east-1a/i-0fdb85790d76d0c3f

iv. metadata.annotations および metadata.generation フィールドを削除します。

annotations: machine.openshift.io/instance-state: running ... generation: 2

v. metadata.resourceVersion および metadata.uid フィールドを削除します。

resourceVersion: "13291" uid: a282eb70-40a2-4e89-8009-d05dd420d31a

d. 失われたコントロールプレーンホストのマシンを削除します。

\$ oc delete machine -n openshift-machine-api clustername-8qw5l-master-0

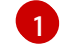

失われたコントロールプレーンホストのコントロールプレーンマシンの名前を指 定します。

e. マシンが削除されたことを確認します。

\$ oc get machines -n openshift-machine-api -o wide

出力例:

NAME PHASE TYPE REGION ZONE AGE PROVIDERID NODE STATE clustername-8gw5l-master-1 Running m4.xlarge us-east-1 us-east-1b 3h37m ip-10-0-143-125.ec2.internal aws:///us-east-1b/i-096c349b700a19631 running clustername-8qw5l-master-2 Running m4.xlarge us-east-1 us-east-1c 3h37m ip-10-0-154-194.ec2.internal aws:///us-east-1c/i-02626f1dba9ed5bba runnina clustername-8qw5l-worker-us-east-1a-wbtgd Running m4.large us-east-1 useast-1a 3h28m ip-10-0-129-226.ec2.internal aws:///us-east-1a/i-010ef6279b4662ced running clustername-8qw5l-worker-us-east-1b-lrdxb Running m4.large us-east-1 useast-1b 3h28m ip-10-0-144-248.ec2.internal aws:///us-east-1b/i-0cb45ac45a166173b running clustername-8qw5l-worker-us-east-1c-pkg26 Running m4.large us-east-1 useast-1c 3h28m ip-10-0-170-181.ec2.internal aws:///us-east-1c/i-06861c00007751b0a running

f. new-master-machine.yaml ファイルを使用してマシンを作成します。

\$ oc apply -f new-master-machine.yaml

g. 新規マシンが作成されたことを確認します。

\$ oc get machines -n openshift-machine-api -o wide

出力例:

NAME PHASE TYPE REGION ZONE NODE PROVIDERID AGE STATE m4.xlarge us-east-1 us-eastclustername-8qw5l-master-1 Running 1b 3h37m ip-10-0-143-125.ec2.internal aws:///us-east-1b/i-096c349b700a19631 running clustername-8qw5l-master-2 Running m4.xlarge us-east-1 us-east-1c 3h37m ip-10-0-154-194.ec2.internal aws:///us-east-1c/i-02626f1dba9ed5bba running clustername-8qw5l-master-3 Provisioning m4.xlarge us-east-1 us-east-1a 85s ip-10-0-173-171.ec2.internal aws:///us-east-1a/i-015b0888fe17bc2c8 running **1** clustername-8qw5l-worker-us-east-1a-wbtgd Running m4.large us-east-1 us-east-1a 3h28m ip-10-0-129-226.ec2.internal aws:///us-east-1a/i-010ef6279b4662ced running clustername-8qw5l-worker-us-east-1b-lrdxb Running m4.large us-east-1 useast-1b 3h28m ip-10-0-144-248.ec2.internal aws:///us-east-1b/i-0cb45ac45a166173b running clustername-8qw5l-worker-us-east-1c-pkg26 Running m4.large us-east-1 us-east-1c 3h28m ip-10-0-170-181.ec2.internal aws:///us-east-1c/i-06861c00007751b0a running

新規マシン clustername-8qw5l-master-3 が作成され、Provisioning から Running にフェーズが変更されると準備状態になります。

新規マシンが作成されるまでに数分の時間がかかる場合があります。etcd クラスター Operator はマシンまたはノードが正常な状態に戻ると自動的に同期します。

- h. リカバリーホストではない喪失したコントロールプレーンホストで、これらのステップ を繰り返します。
- 14. 次のコマンドを入力して、クォーラムガードをオフにします。

\$ oc patch etcd/cluster --type=merge -p '{"spec": {"unsupportedConfigOverrides": {"useUnsupportedUnsafeNonHANonProductionUnstableEtcd": true}}}'

このコマンドにより、シークレットを正常に再作成し、静的 Pod をロールアウトできるように なります。

15. リカバリーホスト内の別のターミナルウィンドウで、次のコマンドを実行してリカバリー kubeconfig ファイルをエクスポートします。

\$ export KUBECONFIG=/etc/kubernetes/static-pod-resources/kube-apiservercerts/secrets/node-kubeconfigs/localhost-recovery.kubeconfig

 etcd の再デプロイメントを強制的に実行します。
リカバリー kubeconfig ファイルをエクスポートしたのと同じターミナルウィンドウで、次の コマンドを実行します。

\$ oc patch etcd cluster -p='{"spec": {"forceRedeploymentReason": "recovery-""\$( date --rfc-3339=ns )"""}}' --type=merge

1

**forceRedeploymentReason** 値は一意である必要があります。そのため、タイムスタンプが付加されます。

etcd クラスター Operator が再デプロイメントを実行すると、初期ブートストラップのスケー ルアップと同様に、既存のノードが新規 Pod と共に起動します。

 すべてのノードが最新のリビジョンに更新されていることを確認します。
クラスターにアクセスできるターミナルで、cluster-admin ユーザーとして以下のコマンドを 実行します。

\$ oc get etcd -o=jsonpath='{range .items[0].status.conditions[? (@.type=="NodeInstallerProgressing")]}{.reason}{"\n"}{.message}{"\n"}

etcd の NodeInstallerProgressing 状況条件を確認し、すべてのノードが最新のリビジョンで あることを確認します。更新が正常に実行されると、この出力には AllNodesAtLatestRevision が表示されます。

AllNodesAtLatestRevision 3 nodes are at revision 7

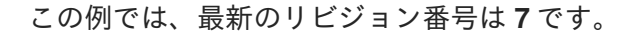

出力に **2 nodes are at revision 6; 1 nodes are at revision 7** などの複数のリビジョン番号が含まれる場合、これは更新が依然として進行中であることを意味します。数分待機した後に再試行します。

- etcd の再デプロイ後に、コントロールプレーンの新規ロールアウトを強制的に実行します。 kubelet が内部ロードバランサーを使用して API サーバーに接続されているため、Kubernetes API サーバーは他のノードに再インストールされます。 クラスターにアクセスできるターミナルで、cluster-admin ユーザーとして以下のコマンドを 実行します。
  - a. Kubernetes API サーバーの新規ロールアウトを強制的に実行します。

\$ oc patch kubeapiserver cluster -p='{"spec": {"forceRedeploymentReason": "recovery-"\$( date --rfc-3339=ns )"""}}' --type=merge

すべてのノードが最新のリビジョンに更新されていることを確認します。

\$ oc get kubeapiserver -o=jsonpath='{range .items[0].status.conditions[? (@.type=="NodeInstallerProgressing")]}{.reason}{"\n"}{.message}{"\n"}

NodeInstallerProgressing 状況条件を確認し、すべてのノードが最新のリビジョンである ことを確認します。更新が正常に実行されると、この出力には AllNodesAtLatestRevision が表示されます。

AllNodesAtLatestRevision 3 nodes are at revision 7 1

この例では、最新のリビジョン番号は7です。

出力に **2 nodes are at revision 6; 1 nodes are at revision 7** などの複数のリビジョン番号 が含まれる場合、これは更新が依然として進行中であることを意味します。数分待機した 後に再試行します。

b. Kubernetes コントローラーマネージャーの新規ロールアウトを強制的に実行します。

\$ oc patch kubecontrollermanager cluster -p='{"spec": {"forceRedeploymentReason": "recovery-""\$( date --rfc-3339=ns )"""}}' --type=merge

すべてのノードが最新のリビジョンに更新されていることを確認します。

\$ oc get kubecontrollermanager -o=jsonpath='{range .items[0].status.conditions[? (@.type=="NodeInstallerProgressing")]}{.reason}{"\n"}{.message}{"\n"}

NodeInstallerProgressing 状況条件を確認し、すべてのノードが最新のリビジョンである ことを確認します。更新が正常に実行されると、この出力には AllNodesAtLatestRevision が表示されます。

AllNodesAtLatestRevision 3 nodes are at revision 7 1

この例では、最新のリビジョン番号は7です。

出力に **2 nodes are at revision 6; 1 nodes are at revision 7** などの複数のリビジョン番号 が含まれる場合、これは更新が依然として進行中であることを意味します。数分待機した 後に再試行します。

c. Kubernetes スケジューラーの新規ロールアウトを強制的に実行します。

\$ oc patch kubescheduler cluster -p='{"spec": {"forceRedeploymentReason": "recovery-"\$( date --rfc-3339=ns )"""}}' --type=merge

すべてのノードが最新のリビジョンに更新されていることを確認します。

\$ oc get kubescheduler -o=jsonpath='{range .items[0].status.conditions[? (@.type=="NodeInstallerProgressing")]]{.reason}{"\n"}{.message}{"\n"}'

NodeInstallerProgressing 状況条件を確認し、すべてのノードが最新のリビジョンである ことを確認します。更新が正常に実行されると、この出力には AllNodesAtLatestRevision が表示されます。

AllNodesAtLatestRevision 3 nodes are at revision 7

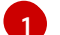

この例では、最新のリビジョン番号は7です。

出力に **2 nodes are at revision 6; 1 nodes are at revision 7** などの複数のリビジョン番号 が含まれる場合、これは更新が依然として進行中であることを意味します。数分待機した 後に再試行します。

19. すべてのコントロールプレーンホストが起動しており、クラスターに参加していることを確認 します。

クラスターにアクセスできるターミナルで、**cluster-admin** ユーザーとして以下のコマンドを 実行します。

\$ oc -n openshift-etcd get pods -l k8s-app=etcd

### 出力例

| etcd-ip-10-0-143-125.ec2.internal | 2/2 | Running | 0 | 9h |
|-----------------------------------|-----|---------|---|----|
| etcd-ip-10-0-154-194.ec2.internal | 2/2 | Running | 0 | 9h |
| etcd-ip-10-0-173-171.ec2.internal | 2/2 | Running | 0 | 9h |

復元手順の後にすべてのワークロードが通常の動作に戻るようにするには、Kubernetes API 情報を保存 している各 Pod を再起動します。これには、ルーター、Operator、サードパーティーコンポーネント などの OpenShift Container Platform コンポーネントが含まれます。

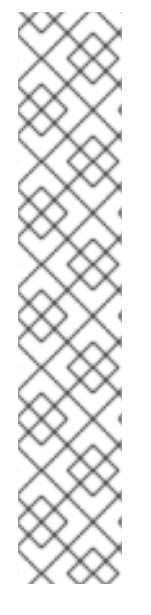

# 注記

前の手順が完了したら、すべてのサービスが復元された状態に戻るまで数分間待つ必要 がある場合があります。たとえば、**oc login**を使用した認証は、OAuth サーバー Pod が 再起動するまですぐに機能しない可能性があります。

即時認証に **system:admin kubeconfig** ファイルを使用することを検討してください。 この方法は、OAuth トークンではなく SSL/TLS クライアント証明書に基づいて認証を 行います。以下のコマンドを実行し、このファイルを使用して認証できます。

\$ export KUBECONFIG=<installation\_directory>/auth/kubeconfig

以下のコマンドを実行て、認証済みユーザー名を表示します。

\$ oc whoami

# 5.3.2.3. 関連情報

- ユーザーによってプロビジョニングされるクラスターのベアメタルへのインストール
- SSH を使用して OpenShift Container Platform インスタンスおよびコントロールプレーンノー ドにアクセスするための bastion ホストを作成する方法
- ベアメタルコントロールプレーンノードの交換

## 5.3.2.4. 永続ストレージの状態復元に関する問題および回避策

OpenShift Container Platform クラスターがいずれかの形式の永続ストレージを使用する場合に、クラ スターの状態は通常 etcd 外に保存されます。たとえば、Pod で実行されている Elasticsearch クラス ター、または **StatefulSet** オブジェクトで実行されているデータベースなどである可能性があります。 etcd バックアップから復元する場合には、OpenShift Container Platform のワークロードのステータス も復元されます。ただし、etcd スナップショットが古い場合には、ステータスは無効または期限切れの 可能性があります。

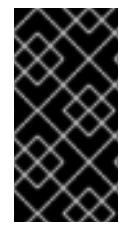

## 重要

永続ボリューム (PV) の内容は etcd スナップショットには含まれません。etcd スナップ ショットから OpenShift Container Platform クラスターを復元する時に、重要ではない ワークロードから重要なデータにアクセスしたり、その逆ができたりする場合がありま す。

以下は、古いステータスを生成するシナリオ例です。

- MySQL データベースが PV オブジェクトでバックアップされる Pod で実行されている。etcd スナップショットから OpenShift Container Platform を復元すると、Pod の起動を繰り返し試 行しても、ボリュームをストレージプロバイダーに戻したり、実行中の MySQL Pod が生成し たりされるわけではありません。この Pod は、ストレージプロバイダーでボリュームを復元 し、次に PV を編集して新規ボリュームを参照するように手動で復元する必要があります。
- Pod P1は、ノードXに割り当てられているボリュームAを使用している。別のPod がノード Yにある同じボリュームを使用している場合にetcdスナップショットが作成された場合に、 etcdの復元が実行されると、ボリュームがノードYに割り当てられていることが原因でPod P1が正常に起動できなくなる可能性があります。OpenShift Container Platform はこの割り当

てを認識せず、ボリュームが自動的に切り離されるわけではありません。これが生じる場合に は、ボリュームをノードYから手動で切り離し、ノードXに割り当ててることで Pod P1を起 動できるようにします。

- クラウドプロバイダーまたはストレージプロバイダーの認証情報が etcd スナップショットの作成後に更新された。これが原因で、プロバイダーの認証情報に依存する CSI ドライバーまたは Operator が機能しなくなります。これらのドライバーまたは Operator で必要な認証情報を手動で更新する必要がある場合があります。
- デバイスが etcd スナップショットの作成後に OpenShift Container Platform ノードから削除されたか、名前が変更された。ローカルストレージ Operator で、/dev/disk/by-id または /dev ディレクトリーから管理する各 PV のシンボリックリンクが作成されます。この状況では、 ローカル PV が存在しないデバイスを参照してしまう可能性があります。 この問題を修正するには、管理者は以下を行う必要があります。
  - 1. デバイスが無効な PV を手動で削除します。
  - 2. 各ノードからシンボリックリンクを削除します。
  - LocalVolume または LocalVolumeSet オブジェクトを削除します (ストレージ → 永続ストレージの設定 → ローカルボリュームを使用した永続ストレージ → ローカルストレージ Operator のリソースの削除 を参照)。

5.3.3. コントロールプレーン証明書の期限切れの状態からのリカバリー

### 5.3.3.1. コントロールプレーン証明書の期限切れの状態からのリカバリー

クラスターはコントロールプレーン証明書の期限切れの状態から自動的に回復できます。

ただし、kubelet 証明書を回復するために保留状態の node-bootstrapper 証明書署名要求 (CSR) を手動で承認する必要があります。ユーザーによってプロビジョニングされるインストールの場合は、保留中の kubelet 提供の CSR を承認しないといけない場合があります。

保留中の CSR を承認するには、以下の手順に従います。

### 手順

1. 現在の CSR の一覧を取得します。

\$ oc get csr

出力例

| NAME                                                                                | AGE  | SIGNERNAME                    | REQUESTOR                                             |         |  |  |  |  |
|-------------------------------------------------------------------------------------|------|-------------------------------|-------------------------------------------------------|---------|--|--|--|--|
| CONDITIC                                                                            | DN   |                               |                                                       |         |  |  |  |  |
| csr-2s94x                                                                           | 8m3s | kubernetes.io/kubelet-serving | system:node: <nod< td=""><td>e_name&gt;</td></nod<>   | e_name> |  |  |  |  |
| Pending                                                                             |      |                               |                                                       |         |  |  |  |  |
| csr-4bd6t                                                                           | 8m3s | kubernetes.io/kubelet-serving | system:node: <node< td=""><td>∍_name&gt;</td></node<> | ∍_name> |  |  |  |  |
| Pending 2                                                                           | 2    |                               |                                                       |         |  |  |  |  |
| csr-4hl85 13m kubernetes.io/kube-apiserver-client-kubelet                           |      |                               |                                                       |         |  |  |  |  |
| system:serviceaccount:openshift-machine-config-operator:node-bootstrapper Pending 3 |      |                               |                                                       |         |  |  |  |  |
| csr-zhhhp 3m8s kubernetes.io/kube-apiserver-client-kubelet                          |      |                               |                                                       |         |  |  |  |  |
| system:serviceaccount:openshift-machine-config-operator:node-bootstrapper           |      |                               |                                                       |         |  |  |  |  |
|                                                                                     |      |                               |                                                       |         |  |  |  |  |
|                                                                                     |      |                               |                                                       |         |  |  |  |  |

12保留中の kubelet サービス CSR (ユーザーがプロビジョニングしたインストール用)。

34保留中の node-bootstrapper CSR。

2. CSRの詳細をレビューし、これが有効であることを確認します。

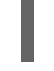

- \$ oc describe csr <csr\_name> 1
- - <csr\_name> は、現行の CSR の一覧からの CSR の名前です。
- 3. それぞれの有効な node-bootstrapper CSR を承認します。

\$ oc adm certificate approve <csr\_name>

4. ユーザーによってプロビジョニングされるインストールの場合は、それぞれの有効な kubelet 提供の CSR を承認します。

\$ oc adm certificate approve <csr\_name>